# **Magnescale**®

表示ユニット / Counter Unit

お買い上げいただき、ありがとうございます。 ご使用の前に、この取扱説明書を必ずお読みください。 ご使用に際しては、この取扱説明書どおりお使いください。 お読みになった後は、後日お役に立つこともございますので、必ず保管してください。

Read all the instructions in the manual carefully before use and strictly follow them. Keep the manual for future references.

取扱説明書 (設置マニュアル) / Instruction Manual (Installation Manual)

#### [For U.S.A. and Canada]

THIS CLASS A DIGITAL DEVICE COMPLIES WITH PART15 OF THE FCC RULES AND THE CANADIAN ICES-003. OPERATION IS SUBJECT TO THE FOLLOWING TWO CONDITIONS.

- (1) THIS DEVICE MAY NOT CAUSE HARMFUL INTERFERENCE, AND
- (2) THIS DEVICE MUST ACCEPT ANY INTERFERENCE RECEIVED, INCLUDING INTERFERENCE THAT MAY CAUSE UNDERSIGNED OPERATION.

CET APPAREIL NUMÉRIQUE DE LA CLASSE A EST CONFORME À LA NORME NMB-003 DU CANADA.

#### [For the customers in Australia]

#### **Australian EMC Notice**

This product complies with the following Australian EMC standards.

AS/NZS 4252.1 /94 EMC Generic Immunity Part1 AS/NZS 2064 /92 Emission Standard for ISM Equipment

# 安全のために

当社の製品は安全に充分配慮して設計されています。しかし、操作や設置時にまちがった取 扱いをすると、火災や感電などにより死亡や大ケガなど人身事故につながることがあり、危 険です。また、機械の性能を落としてしまうこともあります。

これらの事故を未然に防ぐために、安全のための注意事項は必ず守ってください。操作や設置、 保守、点検、修理などを行なう前に、この「安全のために」を必ずお読みください。

#### 警告表示の意味

このマニュアルでは、次のような表示をしています。表示内容をよく理解してから本文をお 読みください。

# ▲ 警告

この表示の注意事項を守らないと、火災や感電などにより死亡や大ケガなど人身事故につながることがあります。

# ▲ 注意

この表示の注意事項を守らないと、感電やその他事故によりケガをしたり周辺の物品に損害 を与えることがあります。

注意を促す記号

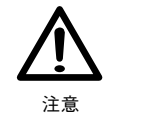

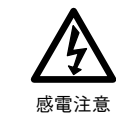

行為を禁止する記号

火災注意

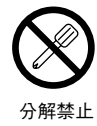

行為を指示する記号

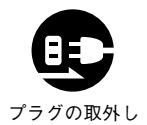

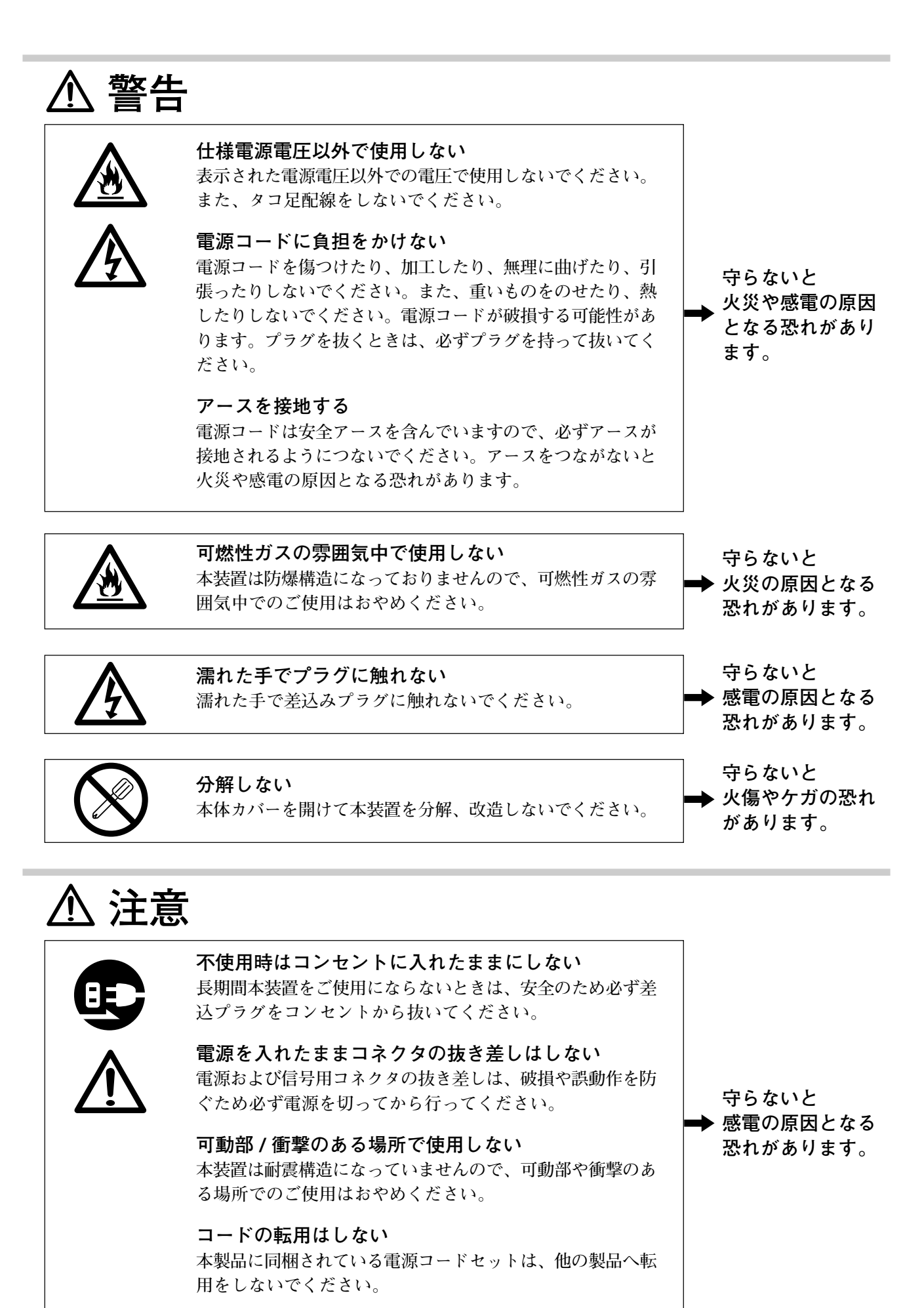

LY71

#### 一般的な注意事項

以下は当社製品を正しくお使いいただくための一般的注意事項です。個々の詳細な取扱上の注意は、本 説明書に記述された諸事項および注意をうながしている説明事項に従ってください。

- ・始業または操作時には、当社製品の機能および性能が正常に作動していることを確認してからご使用 ください。
- 当社製品が万一故障した場合、各種の損害を防止するための充分な保全対策を施してご使用ください。
- 仕様に示された規格以外での使用または改造を施された製品については、機能および性能の保証はできませんのでご留意ください。
- 当社製品を他の機器と組合わせてご使用になる場合は、使用条件、環境などにより、その機能および 性能が満足されない場合がありますので、充分ご検討の上ご使用ください。

| 1.         | ご使用になる前に1-1                        |
|------------|------------------------------------|
| 1-1.       | 梱包内容                               |
| 1-2        | 特長 1-2                             |
| 1_3        | システム構成 1.3                         |
| 1-5.       |                                    |
| 2.         | 各部の名称と働き2-1                        |
| 2-1        | フロントパネル 2-1                        |
| - 1.       | 2-1-1. コンパレータを使用しない場合              |
|            | 2-1-2. コンパレータ使用時                   |
| 2-2.       | リアパネル 2-5                          |
|            |                                    |
| 3.         | 設置・接続                              |
| 3-1.       | 設置                                 |
| 3-2.       | 接続                                 |
|            |                                    |
| 4.         | 設定                                 |
| 4-1.       | 使用可能状態にする (LY71を初めて使用するとき)         |
| 4-2.       | 基本設定をする / 変更する 4-3                 |
|            | <b>4-2-1</b> . マスター合わせ             |
|            | 4-2-2. 入力軸                         |
|            | 4-2-3. 仕向地                         |
|            | 4-2-4. 測長ユニット分解能 4-5               |
| 4-3.       | 詳細設定をする                            |
|            | 4-3-1. 電源ON時表示                     |
|            | 4-3-2. 表示分解能および極性 4-8              |
|            | <b>4-3-3</b> . 表示軸と電源ON時の表示データ 4-8 |
|            | 4-3-4. スケーリング 4-9                  |
|            | 4-3-5. リニア補正 4-9                   |
|            | 4-3-6. ホールド機能 4-9                  |
|            | 4-3-7. 汎用入力 4-9                    |
|            | 4-3-8. 汎用出力                        |
|            | 4-3-9. キーロック                       |
|            | 4-3-10. 現在值保存                      |
|            | 4-3-11. ちらつき防止                     |
|            | 4-3-12. スリープ 4-13                  |
| 5.         | 什样5-1                              |
| 0.         |                                    |
| 6.         | 外形寸法図6-1                           |
| 7.         | アラーム表示7-1                          |
| 8.         | 故障とお考えになる前に8-1                     |
| 9.         | 補足                                 |
| 9-1        | 設定フローチャート                          |
| 0_9<br>0_9 | キー操作 01                            |
| 0 4.       |                                    |

# 1. ご使用になる前に

本取扱説明書は、日本国内で使用するときの説明書です。

# 1-1. 梱包内容

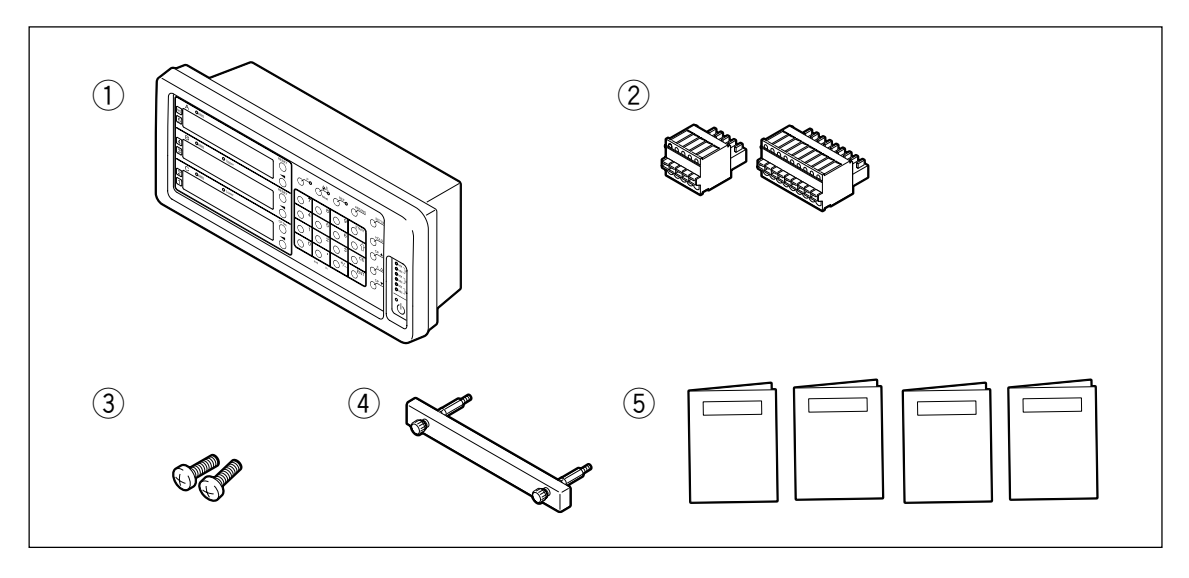

| 構成品                                                                       | 数量               |
|---------------------------------------------------------------------------|------------------|
| ① LY71                                                                    | 1                |
| ② 外部I / O用コネクタ                                                            | 2                |
| ③ 表示ユニット固定ボルト (M4×16)                                                     | 2本               |
| ④ 拡張ユニット取外し用取っ手                                                           | 1                |
| ⑤ 取扱説明書 (設置マニュアル)<br>取扱説明書 (操作マニュアル)<br>BCDユニット 取扱説明書<br>コンパレータユニット 取扱説明書 | 1<br>1<br>1<br>1 |

#### 1-2. 特長

#### 計測データの集計に便利なピークホールド機能

カウント中の最大値、最小値、およびP-P値をホールドします。

#### 自動計測に便利な各種外部入力機能

外部リセット、外部プリセット値呼び出しの他、汎用の接点入力があり、操作を外部入力信号 (接 点) により行なえるため、自動計測に利用できます。(汎用入力は詳細設定により、各種信号入力 として使用できます。)

#### BCD出力 (別売)

別売のBCDユニットLZ71-Bを使用すれば、各種データをBCD出力で取出すことが可能です。 (現在値、最大値、最小値、P-P値)

#### 部品選別等に便利なコンパレータ機能 (別売)

別売のコンパレータユニットLZ71-KRを使用すれば、コンパレータの設定値と現在値を比較し て、大小判別し、結果を出力信号で知らせます。(コンパレータユニットはリレーとオープンコ レクタの2種類の出力をもっています。) この信号を利用して、部品の選別や研削盤の位置決めができます。 また、コンパレータの設定値は、1~4点を1組として最大16組まで持つことができます。 各種の切替はキー操作または外部接点入力を使用して行なえます。

#### 最小表示量切替え

最小表示量を以下のように切替えができます。 直線:0.1 μm~10 μm 角度:1秒~10分 (接続測長ユニットに合わせて、正しく設定してご使用ください。)

#### データ保存

表示およびプリセットのデータを自動的に保存します。 電源を切った後でも、あるいは電源が一時的に切れた後でも、データを簡単に再現することがで きます。(使用の有無を選択可能)

#### プリセット

プリセットの値を各軸3個まで持つことができます。 複数のプリセット値を設定する際は便利です。

#### 測長ユニット原点検出

原点付測長ユニットと組合せると、いつでも測長ユニット原点 (定点) の検出が可能です。 計測作業の絶対原点として使用できます。

#### スケーリング

実際の移動距離に対し、設定範囲内の任意の倍率で縮小、または拡大のカウントをさせることが できます。金型製作時の樹脂などの収縮を補正し、製品寸法を金型寸法に変換することができま す。

#### ちらつき防止

高分解能の測長ユニットを接続している場合や測長ユニットが装着されている機械の振動が大き い場合など、表示のちらつきが気になるときにちらつきを減少させることができます。

# 1-3. システム構成

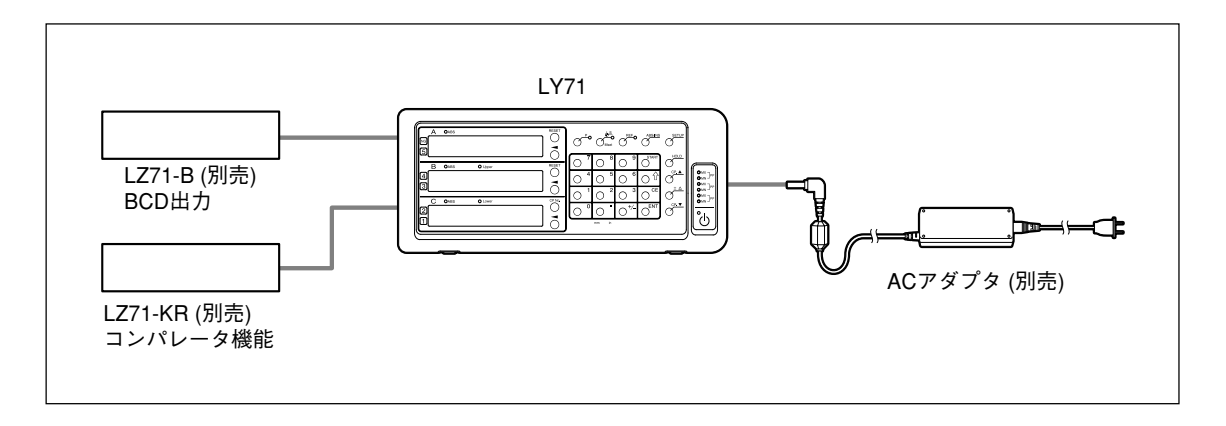

# 2. 各部の名称と働き

### 2-1. フロントパネル

コンパレータユニット (別売LZ71-KR) が接続されている場合のみ使用する部分があります。 (キーの詳細説明は「9-2. キー操作」参照)

### 2-1-1. コンパレータを使用しない場合

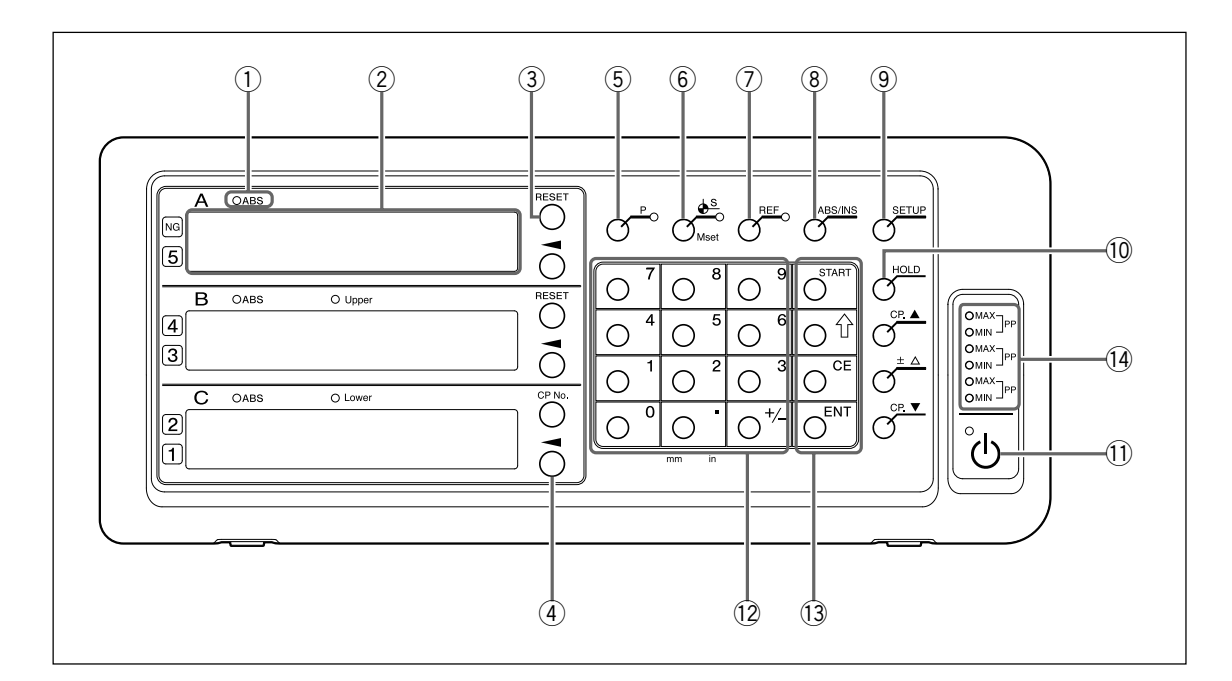

| 番号  | 名称                                           | 機能                                                                                                    |
|-----|----------------------------------------------|----------------------------------------------------------------------------------------------------|
| 1   | ABSランプ                                       | 点灯 :アブソリュート値 (ABS) 表示時<br>点滅 :軸選択時<br>消灯 :インクリメンタル値 (INC) 表示時                                                                                                    |
| 2   | カウンタ表示                                       | <ul> <li>A/B:計測値表示(現在値、ピーク値)</li> <li>C:計測値表示(現在値、ピーク値) ただし、A/B表示と異なり参考表示のため、数値内容を変更する操作は不可</li> <li>各種モードの設定時には、アルファベットで状態を表示(異常が発生した場合は「7.アラーム表示」参照)</li> </ul> |
| 3   | RESET+-                                      | インクリメンタル値をゼロクリア<br>ABS表示時 : INC表示に切替え                                                                                                    |
| (4) | 軸選択キー                                        | カウンタ表示A / B / Cに対する操作を行なうときに使用                                                                                                    |
| 5   | P+-                                          | 数値設定操作 (プリセット) を行なうときに使用 (選択時、ランプ<br>点灯)                                                                                                    |
| 6   | <b>∳</b> <sup>S</sup> (基準点値 /<br>マスター値設定) キー | 基準点の設定をするときに使用 (選択時、ランプ点灯)<br>マスター合わせ機能使用時はマスター値の設定に使用                                                                                                    |
| 7   | REFキー                                        | 測長ユニットの原点検出を行なうときに使用 (選択時、ランプ点灯)<br>マスター合わせ機能使用時はマスター値の再現に使用                                                                                                    |
| (8) | ABS/INCキー                                    | ABSモード / INCモードの切替え                                                                                                    |
| 9   | SETUPキー                                      | 各種設定を行なうときに使用                                                                                                    |
| 10  | HOLD+-                                       | ホールド機能 (ラッチ / ポーズ) を使用する場合に使用<br>(機能選択時、ランプ点灯)                                                                                                    |

| 1   | 山(スタン | バイ) キー   | 電源ON / OFF<br>左上のランプ 点灯 : 電源OFF時<br>点滅 : 起動時<br>消灯 : 電源ON時 |  |
|-----|-------|----------|------------------------------------------------------------|--|
| 12  | テンキー  |          | 数值入力                                                       |  |
| 13  | 機能キー  | STARTキー  | 各種操作を行なう場合に使用<br>ピーク値の再計算を開始するときに使用                        |  |
|     |       | <u> </u> | <br>設定時の項目送り                                               |  |
|     |       | CEキー     | 数値入力や各種機能キー操作をキャンセル                                        |  |
|     |       | ENTキー    |                                                            |  |
| 14) | ピーク値ラ | ランプ      | MAX点灯 :最大值表示時<br>MIN点灯 :最小值表示時<br>MAX / MIN点灯 : P-P值表示時    |  |

### 2-1-2. コンパレータ使用時

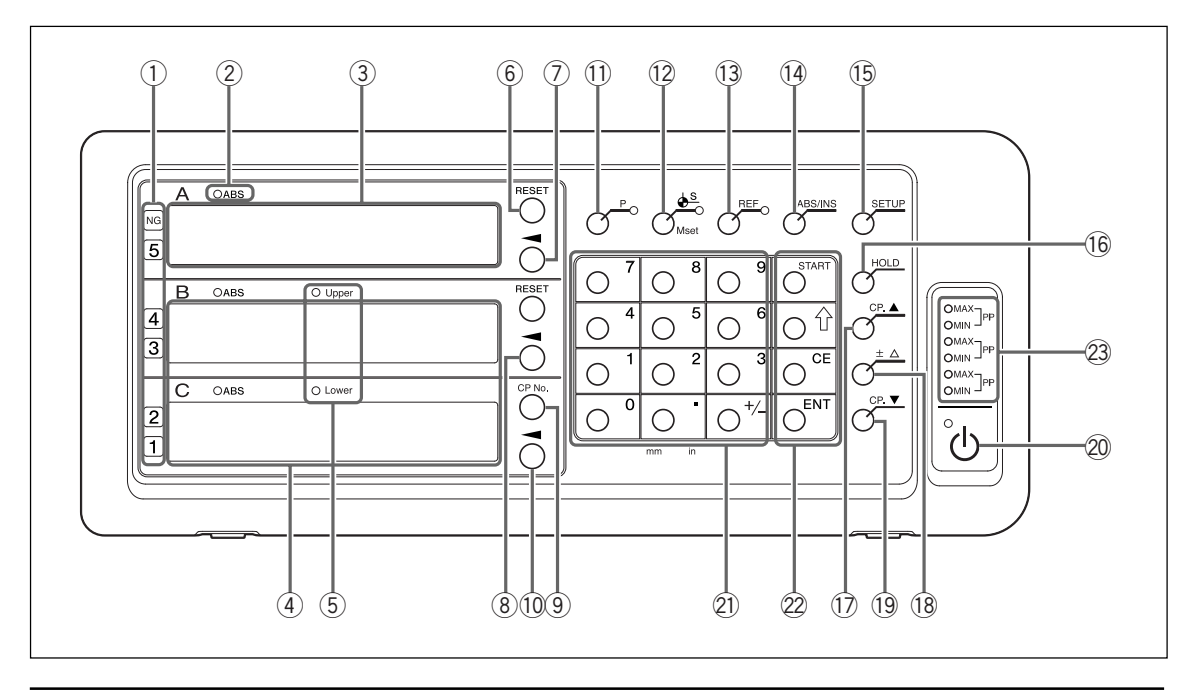

| 番号   | 名称                                      | 機能                                                             |
|------|-----------------------------------------|----------------------------------------------------------------|
| 1    | 判定表示                                    | コンパレータの判定表示 (NGのときは最上段のNGランプも点灯)                               |
| 2    | ABSランプ                                  | 点灯 : アブソリュート値 (ABS)表示時<br>点滅 : 軸選択時<br>消灯 : インクリメンタル値 (INC)表示時 |
| 3    | カウンタ表示                                  | A : 計測値表示 (現在値、ピーク値)                                           |
| 4    | コンパレータ設定値表示                             | B :コンパレータ設定値表示 Upper<br>C :コンパレータ設定値表示 Lower                   |
| 5    | Upper / Lowerランプ                        | Upper:最大上限値表示時に点灯、編集時に点滅<br>Lower:最小下限値表示時に点灯、編集時に点滅           |
| 6    | RESET+-                                 | インクリメンタル値をゼロクリア<br>ABS表示時 : INC表示に切替え                          |
| 7    | 軸選択キー                                   | カウンタ表示A に対する操作を行なうときに使用                                        |
| 8    | 上限値入力キー                                 | 表示されている値の数値を編集するときに使用                                          |
| 9    | CP No. (コンパレータ番号<br>切替え) キー             | コンパレータの組番号を変更するときに使用                                           |
| 10   | 下限値入力キー                                 | 表示されている値の数値を編集するときに使用                                          |
| 1)   | <b>P</b> +−                             | 数値設定操作 (プリセット) を行なうときに使用 (選択時、ランプ<br>点灯)                       |
| 12   | <mark>∳</mark> S (基準点値 /<br>マスター値設定) キー | 基準点の設定をするときに使用 (選択時、ランプ点灯)<br>マスター合わせ機能使用時はマスター値の設定に使用         |
| 13   | REFキー                                   | 測長ユニットの原点検出を行なうときに使用 (選択時、ランプ点灯)<br>マスター合わせ機能使用時はマスター値の再現に使用   |
| 14   | ABS/INCキー                               | ABS表示 / INC表示の切替え                                              |
| 15   | SETUPキー                                 | 各種設定を行なうときに使用                                                  |
| 16   | HOLDキー                                  | ホールド機能 (ラッチ / ポーズ) を使用する場合に使用 (機能選択<br>時、ランプ点灯)                |
| 17   | <b>CP.</b> ▲+-                          | コンパレータ設定値の切替え (さらに上位のコンパレータ設定が<br>ある場合に使用)                     |
| 18   | ±_+−                                    | コンパレータ設定値オフセット入力                                               |
| (19) | CP. ▼+-                                 | コンパレータ設定値の切替え (さらに下位のコンパレータ設定が<br>ある場合に使用)                     |

| 20  | 山 (スタン | バイ) キー      | 電源ON / OFF<br>左上のランプ 点灯 : 電源OFF時<br>点滅 : 起動時<br>消灯 : 電源ON時 |  |
|-----|--------|-------------|------------------------------------------------------------|--|
| @1) | テンキー   |             | 数值入力                                                       |  |
| 22  | 機能キー   | STARTキー     | 各種操作を行なう場合に使用<br>ピーク値の再計算を開始するときに使用<br>各設定項目では機能拡張に使用      |  |
|     |        | <b>①</b> キー |                                                            |  |
|     |        | CEキー        | 数値入力や各種機能キー操作をキャンセル                                        |  |
|     |        | ENTキー       | 設定の決定                                                      |  |
| 23  | ピーク値ラ  | シンプ         | MAX点灯 :最大值表示時<br>MIN点灯 :最小值表示時<br>MAX / MIN点灯 : P-P值表示時    |  |

# 2-2. リアパネル

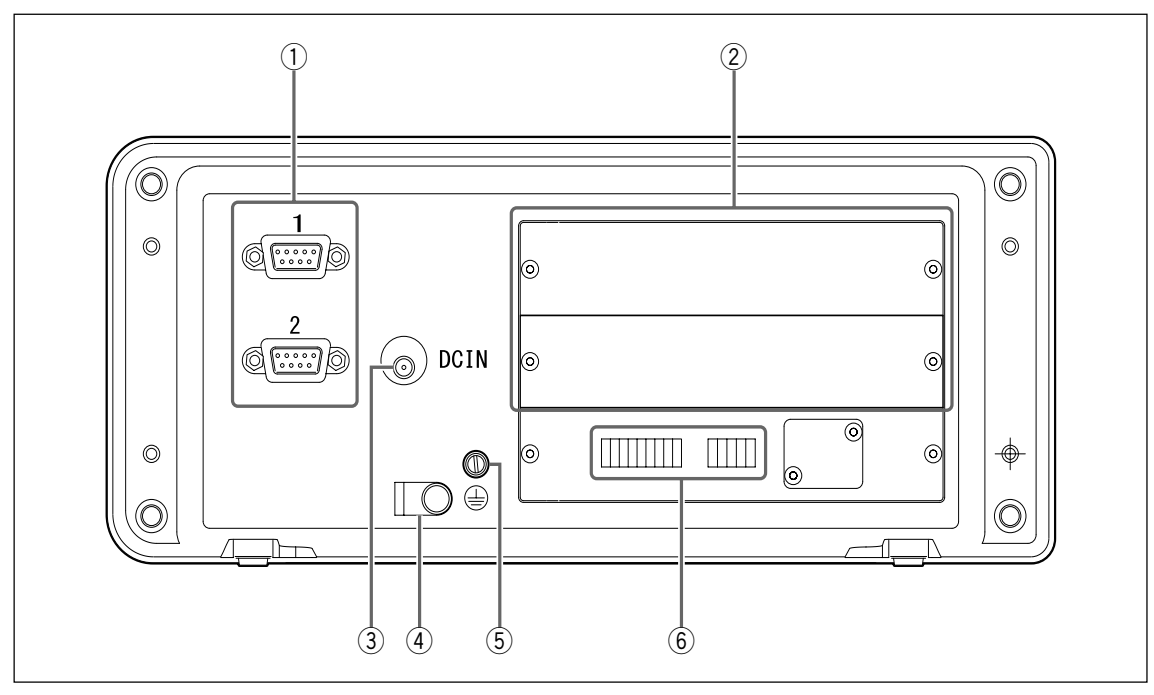

| 番号 | 名称             | 機能                                                                                      |
|----|----------------|-----------------------------------------------------------------------------------------|
| 1  | 測長ユニット入力1、2    | 1、2軸目の測長ユニット入力                                                                          |
| 2  | 拡張ユニット用スロット    | 拡張ユニット (LZ71-KR / LZ71-B) を差し込みます。                                                      |
| 3  | DC入力端子         | DC電源の入力端子<br>注意<br>必ず、別売の専用ACアダプタをご使用ください。指定以外の<br>アダプタをご使用になると、故障や誤動作の原因となることが<br>あります |
| 4  | ACアダプタケーブルクランプ | ACアダプタのケーブル固定                                                                           |
| 5  | アース端子          | 注意 <br>表示ユニット設置時には、付属のアース線を使用して、必ず、<br>この端子と設置する機械本体に接続してください。                          |
| 6  | 入出力端子台         | 各種入出力信号                                                                                 |

# 3. 設置・接続

#### 3-1. 設置

#### 設置場所の条件

- 周囲温度: 0~40 °C
- 屋内(直射日光を避ける)
- 切削油、機械油、切削屑等がかかりにくい場所
- 配電盤、溶接機、モータなどから50 cm以上離れた場所

#### 注意

- 本体を完全に覆うようなビニールカバーをかけたり、密閉型ケースへ入れたりしないでください。
- 電源ラインが瞬時に遮断した場合、または、使用電圧範囲を超える一時的な低下が発生した場合、アラームを発生する場合と、誤動作を起こす場合があります。このような場合は、一旦ACアダプタの電源を抜いたあと数秒後に再度電源を投入し、最初から操作をやり直してください。

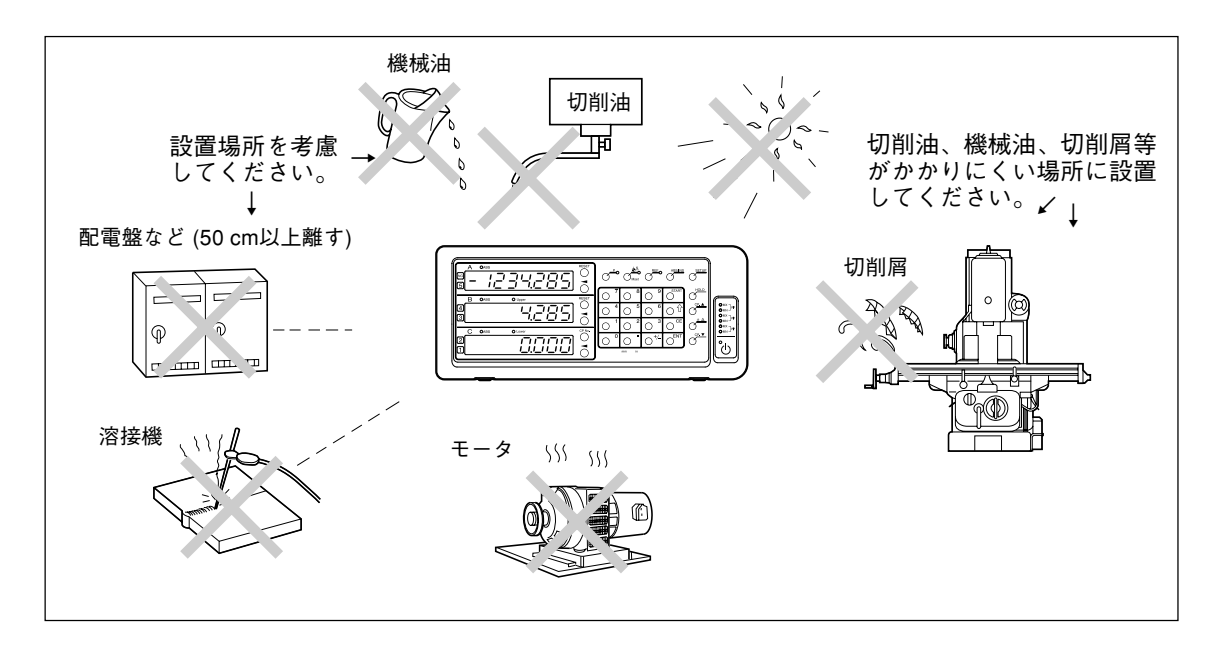

#### 3-2. 接続

ACアダプタへの電源供給は、他の接続が全て終了したあとに行なってください。

注意

- 各接続ケーブルは断線事故を防ぐため、固定するなどの処置をしてください。
- 測長ユニットコネクタの着脱や測長ユニット交換時には、必ず表示ユニットのACアダプタの AC電源を切ってから行なってください。表示ユニット側のDC出力コネクタの抜き挿しはしな いでください。
- 各接続ケーブルは動力線と同一ダクトに通さないでください。
- 表示ユニットを固定する場合は、設置されたカウンタ台に固定してください。
   表示ユニット固定用ボルト (付属品): M4×16 (2本)
- 1 測長ユニットを固定します。
- 2 測長ユニットコネクタを表示ユニット背面の測長ユニット入力に接続します。
- **3** ACアダプタを設置します。

#### 注意

このとき電源は供給しないでください。

- 4 表示ユニット背面のケーブルクランプを外します。
- 5 DC出力コネクタをDC入力端子に接続します。
- 6 DC出力コネクタのケーブルを、手順5で外したケーブルクランプを取付けて固定します。 注意

コネクタに無理な力がかからないように固定してください。

- 7 アース線を接続します。
- 8 ACアダプタに電源を供給します。

<工場出荷後初めて電源を入れたとき> 初めて電源を入れたときは、使用する前に基本設定が必要となります。引き続き「4. 設定」 に進んでください。

<すでに基本設定が終了している場合> 接続されている表示 (1~3) にとらが表示されます。

電源供給後、使用するためには「基本設定」(4-2章)を行なってください。

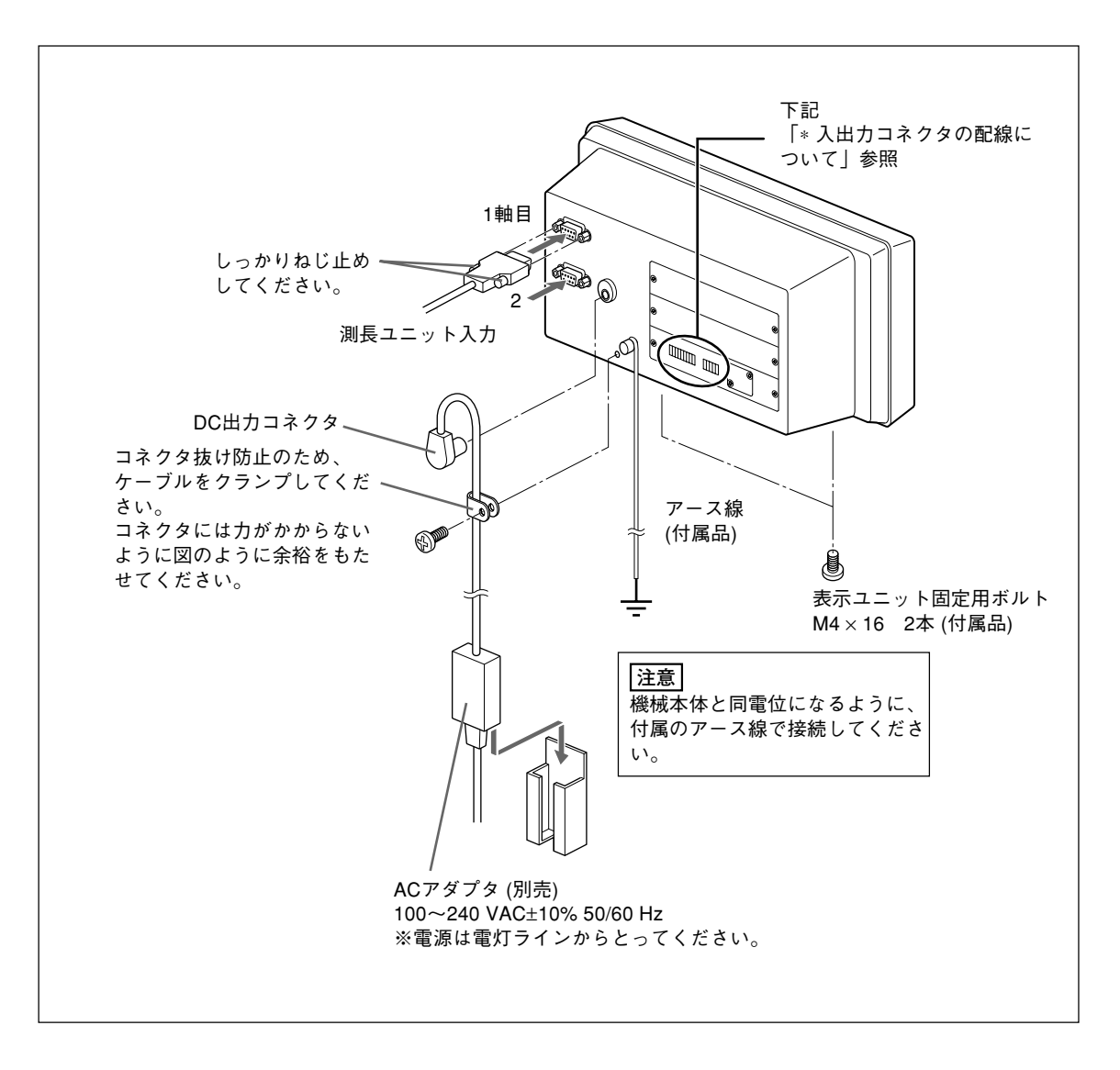

\* 入出力コネクタの配線について

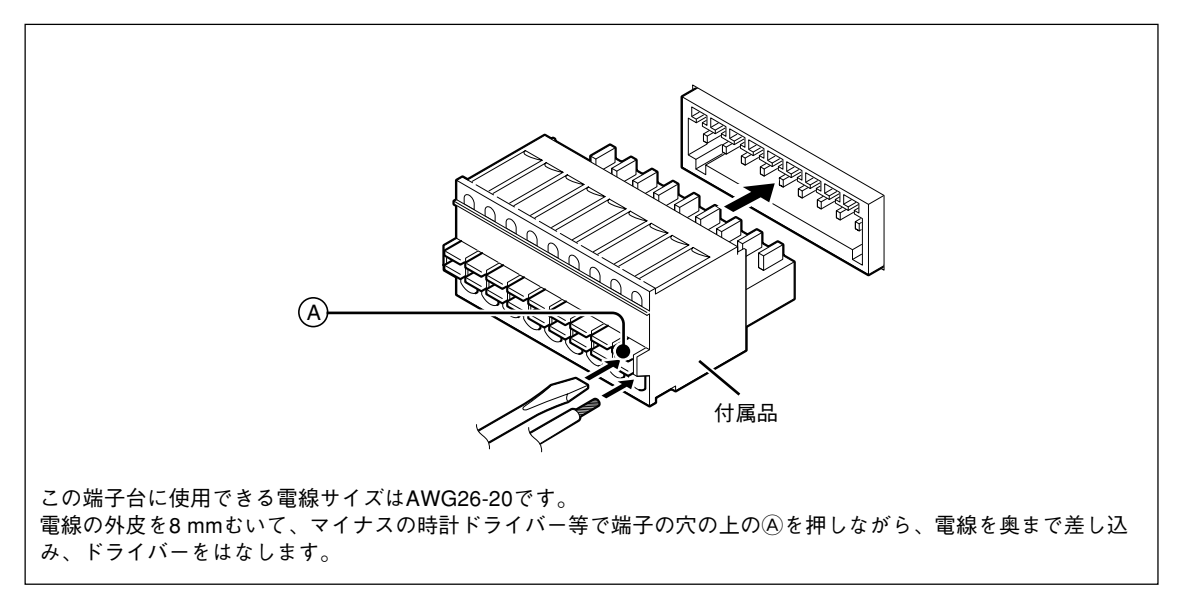

# 4. 設定

LY71は、「基本設定」を行なった後に使用可能になります。 LY71の基本的な動作を決める設定ですので、カウンタを表示したあと、必ず基本設定を行なって ください。 設定操作の流れは「9-1. 設定フローチャート」を参照してください。

### 4-1. 使用可能状態にする (LY71を初めて使用するとき)

「4-2. 基本設定をする / 変更する」で設定方法がわからない場合は、この「使用可能状態にする」を行なってください。基本的な動作を確認することができます。

- **1** 電源を投入すると  $5E 7UP \rightarrow 5R57Er \rightarrow 0FF$ の順に表示されます。
- 2 ○<sup>ENT</sup>キーを押します。
   ........5 IG II → 1 の順に表示されます。
- **3** ○<sup>ENT</sup>キーを押します。 ……... **[0UN7-y → 57d** の順に表示されます。
- 4 ○キーを押します。
   …… ABSランプが点滅し、設定変更可能状態になります。
   操作手順について(設定の開始)
   各設定項目が表示されているときに○キーを押すと、ABSランプの点滅が開始して、設定項目の内容を変更できる状態になります。
- 5 〇キーを2回押します。 …… 57d → US → JPN の順に表示されます。 操作手順について (設定の変更) ABSランプが点滅しているときに〇キーを押すと、設定内容の表示が変化します。
- 6 ○<sup>ENT</sup>キーを押します。 …… 設定が確定されます。ABSランプが消灯します。 操作手順について (設定の確定) ABSランプが点滅しているときに○<sup>ENT</sup>キーを押すと、設定した内容が確定してABSランプが消灯します。
- 7 もう1回○<sup>ENT</sup>キーを押します。
   …… 5 / 「FES→ ①.5」の順に表示されます。
   操作手順について (次項目へ)
   設定が確定している状態で○<sup>ENT</sup>キーを押すと、次の設定項目に進みます。

- 8 <使用する測長ユニットの分解能が0.5 umの場合> ○<sup>ENT</sup>キーを押します。 <使用する測長ユニットの分解能が0.5 µm以外の場合> (1) 〇キーを押します。 ......ABSランプが点滅し、設定変更可能状態になります。 (2) 〇キーを押すたびに設定内容 (分解能)の表示が変化します。使用する測長ユニットの 分解能を表示させます。 ...... 0.5u → 0.1u → 00.10.00 (角度10分) → 00.01.00 (角度1分) → 00.00.10 (角度10秒) → 00.00.01 (角度1秒) → 10u → 5u → 1u → 0.5u ....(繰返し) 必要な分解能が上記にない場合、○<sup>START</sup>キーを押します。 0.5u → 0.1u → 0.05u → 01.00.00 (角度1度) → 00.10.00 (角度10分) → 00.01.00 (角度1 分) → 00.00.10 (角度10秒) → 00.00.01 (角度1秒) → 100u → 50u → 25u → 20u→ 10u  $\rightarrow 5u \rightarrow 2u \rightarrow 1u \rightarrow 0.5u \dots$ (繰返し) 参考 ⊙⁵™™キーを押すと、選択できる内容が増えます。もう一度押すともとに戻ります。 ∩『モーを押します。 ...... 設定が確定されます。ABSランプが消灯します。 操作手順について (機能拡張) 設定内容が拡張できる項目では、◯ ытыт キーを押すと、項目内容の種類が増えます。 **9** 〇<sup>ENT</sup>キーを押します。 ....... **CANCEL** が表示されます。ABSランプが点滅します。
- 10 ○キーを押します。 ........ F IN ISHが表示されます。
- **11** ○<sup>ENT</sup>キーを押します。 …….*L***S**が表示されます。ABSランプが消灯します。

これで基本設定が完了しました。

このあと、操作マニュアル「1. 基本的な動作」で基本的な使い方を確認してください。基本的な 使い方の確認後、「4-2. 基本設定をする / 変更する」に進んでください。

## 4-2. 基本設定をする / 変更する

使用する前に、必ず設定をしなければならない項目の設定を行ないます。この設定を行なわない と、使用することはできません。 「4-1. 使用可能状態にする」の後、実際の使用用途に応じ、設定を行ないます。 設定操作の流れは「9-1. 設定フローチャート」を参照してください。

#### 基本設定に入るために

**1 と3**表示のときに〇<sup>SETUP</sup>キーを3秒以上押します。

#### 基本設定

基本設定には表 (P4-4) のような項目があります。各項目の設定を行ないます。

#### 操作キー

| 設定項目の選択 : <sup>●</sup> キー<br>設定内容の変更 |                        | <ul> <li>・1回押すとABSランプが点滅して、設定内容を変更可能な状態になります。</li> <li>・変更可能な状態で押すと、設定内容が変化します。</li> </ul>      |
|--------------------------------------|------------------------|-------------------------------------------------------------------------------------------------|
| 設定内容の確定<br>項目終了                      | /: O <sup>ENT</sup> キー | <ul> <li>ABSランプ点滅時に押すと設定内容が確定します。</li> <li>設定内容が確定しているときに押すと、その設定項目が終了し、次の設定項目に進みます。</li> </ul> |
| 項目送り                                 | :0 <sup>0+-</sup>      | <ul> <li>・設定項目を送ります。</li> <li>・設定途中で押すと、変更内容がキャンセルされ、次の設定項目に進みます。</li> </ul>                    |
| 設定内容拡張                               |                        | •設定内容が拡張できる場合、ABSランプ点滅時に押すと設定<br>内容が拡張します。もう1回押すと元に戻ります。                                        |

## 設定内容

| 表示       | 設定項目          | 設定値                                                                                                    | 設定内容                                                                                                    |
|----------|---------------|----------------------------------------------------------------------------------------------------|----------------------------------------------------------------------------------------------------|
| ōRS7Er   | マスター<br>合わせ   | <b>0FF</b> (出荷時設定)<br><b>0</b> 0                                                                                                    | マスター合わせ機能を使用しない。<br>マスター合わせ機能を使用する。<br>*操作マニュアル「2-14.マスター<br>合わせをする」参照                                                                                                    |
| 5 IG IN  | 入力軸           | I (出荷時設定)<br>I 2<br>IRdd 2<br>IRdd-2<br>- IRdd2<br>- IRdd2                                                                                                    | 1軸目のみを使用<br>1軸目、2軸目を独立して使用<br>(コンパレータ使用時は不可)<br>1軸目と2軸目を加減算して使用                                                                                                    |
| כסטטטייא | 仕向地           | <b>5 7</b> ð (出荷時設定)<br>US<br>」PN                                                                                                    | 使用できません。<br>使用できません。<br>日本仕様 (日本で使用する場合、<br>必ずJPNに設定)                                                                                                    |
| 5 16 rES | 測長ユニット<br>分解能 | <ul> <li>Q.S.J. (出荷時設定)</li> <li>Q. IJ. : 直線スケール 0.1 μm</li> <li>Q.S.J. : 直線スケール 0.5 μm</li> <li>I.J. : 直線スケール 1 μm</li> <li>S.J. : 直線スケール 5 μm</li> <li>I.J. : 直線スケール 5 μm</li> <li>I.J. : 直線スケール 10 μm</li> <li>Q.Q.Q.Q. I : 回転スケール 10秒</li> <li>Q.Q.Q.Q. I : 回転スケール 10秒</li> <li>Q.Q.Q. I : 回転スケール 10秒</li> <li>Q.Q.Q. I : 回転スケール 10秒</li> <li>Q.Q.Q. I : 回転スケール 10秒</li> <li>Q.Q.Q. I : 回転スケール 10秒</li> <li>Q.Q.Q. I : 回転スケール 10秒</li> <li>Q.Q.Q. I : 回転スケール 10秒</li> <li>Q.Q.Q. I : 回転スケール 10秒</li> <li>Q.Q.Q. I : 回転スケール 10秒</li> <li>Q.Q.D. I : 回転スケール 100</li> <li>&lt; 国転スケール 20 μm</li> <li>&lt; Z.J. : 直線スケール 20 μm</li> <li>&lt; Q.J. : 直線スケール 50 μm</li> <li>&lt; I : 直線スケール 50 μm</li> <li>&lt; I : 回転スケール 100 μm</li> <li>&lt; I : □</li> <li>&lt; I : □</li> <li>&lt;</li></ul> | <ul> <li>測長ユニットの分解能にあわせて<br/>設定します。</li> <li>測長ユニット出力</li> <li>A</li> <li>B</li> <li>最小分解能</li> <li>測長ユニット入力1、2、3の入力</li> <li>に対する表示は、「表示データ軸</li> <li>と電源ON時の表示データの設</li> <li>定」(「4-3. 詳細設定をする」)に</li> <li>関係なく固定です。</li> <li>拡張選択内容は〇<sup>STATT</sup> キーを押</li> <li>すと選択可能になります。</li> </ul> |

#### 基本設定を完了するために

- 測長ユニット分解能の設定内容を確定した後に○<sup>ENT</sup>キーを押します。
   (参考: ○<sup>ENDP</sup>キーを押すと、どの設定項目のときにでも完了させることが可能です。
   その際、確定した設定内容のみ設定に適用されます。)
   …… [RNCEL と表示されます。
  - 参考

すべての設定内容の変更をキャンセルする場合は、**CRNCEL**が表示されている状態で ○<sup>▶</sup><sup>T</sup>キーを押してください。 変更前の設定が維持されます。

オールクリア (出荷時設定) について **EANCEL** が表示されている状態で○<sup>■■</sup>キーを押すと、**EL** と表示されます。 ○<sup>■■</sup>キーを押すと設定内容がすべてクリアされ、出荷時設定に戻ります。 ○<sup>■■</sup>キーを押すとキャンセルされて元の表示に戻ります。 注意 オールクリアすると、詳細設定の項目も出荷時設定に戻ります。必要な内容は書き留めてから操 作してください。クリアされた内容は復帰できません。

- 2 ○キーを押します。 ……..FIN ISHと表示されます。
- **3** ∩<sup>™</sup>+−を押します。

........ 設定が確定されます。

[注意] 基本設定を行なうと、詳細設定項目が出荷時設定に戻ります。

#### 4-2-1. マスター合わせ

ゲージタイプの測長ユニットを使用する場合、始業時にマスター合わせという作業を行なう場合 があります。原点付のゲージタイプの測長ユニットを使って、本表示ユニットのマスター合わせ 機能を使用すれば、マスター合わせの作業を簡略化することができます。

#### 4-2-2. 入力軸

測長ユニットを1軸のみ使用するか、2軸使用するかを決めます。2軸使用する場合、加算を行な うかも決めます。 コンパレータ使用時は、1軸のみ加算の選択となり、1、2軸独立は使用できません。

#### 4-2-3. 仕向地

日本国内で使用する場合、必ずJPNを選択してください。他は使用できません。

#### 4-2-4. 測長ユニット分解能

接続する測長ユニットの分解能を設定します。 カウンタ表示Aに1軸目入力、カウンタ表示Bに2軸目入力が表示されます。基本的な分解能の中 に接続する測長ユニットの分解能がない場合、O<sup>STAT</sup>キーを押して、分解能の種類を拡張してくだ さい。 4. 設定

# 4-3. 詳細設定をする

必要に応じて設定を行ないます。 設定操作の流れは「9-1. 設定フローチャート」を参照してください。

**詳細設定に入るために** カウント表示時に♂<sup>≝™</sup>キーを押します。

操作キー

| 設定項目の選択 : ●キー<br>設定内容の変更                                            | <ul> <li>1回押すとABSランプが点滅して、設定内容を変更可能な<br/>状態になります。</li> <li>変更可能な状態で押すと、設定内容が変化します。</li> <li>数値入力可能な項目の場合、テンキー入力が可能になります。</li> </ul> |
|---------------------------------------------------------------------|----------------------------------------------------------------------------------------------------|
| 設定内容の確定 / : ⊖ <sup>ENT</sup> キー<br>項目終了                             | <ul> <li>ABSランプ点滅時に押すと設定内容が確定します。</li> <li>設定内容が確定しているときに押すと、その設定項目が終了し、次の設定項目に進みます。</li> </ul>                                     |
| 項目送り : <sub>〇</sub> <sup>①キー</sup>                                  | <ul> <li>・設定項目を送ります。</li> <li>・設定変更途中で押すと、変更内容がキャンセルされ、次の<br/>設定項目に進みます。</li> </ul>                                                 |
| 数値入力 : テンキー<br>(○ <sup>1</sup> ~○<br>○ <sup>•</sup> 、○ <sup>†</sup> | <ul> <li>教値の入力をします。</li> <li><sup>°</sup>、</li> <li><sup>′</sup>)</li> </ul>                                                        |
| 設定内容拡張 : 〇 ちんちょう                                                    | <ul> <li>設定内容が拡張できる場合、ABSランプ点滅時に押すと設<br/>定内容が拡張します。もう1回押すと元に戻ります。</li> </ul>                                                        |

## 設定内容

| Pon dSP       電源ON時<br>表示       COUNT<br>LY (出荷時設定)       電源ON後カウント表示<br>電源ON後LY表示 (電源瞬断検知する         dSP rES       表示分解能<br>および極性       (〇 <sup>+/-</sup> キーで極性選択)       (選択された極性に対応)         0.1 μm       0.5 μm       0.5 μm         1 υ       1 μm       5 μm         10 υ       10 μm                                                                                                    | 表示      | 設定項目        | 設定値                                                                                                    | 設定内容                                                                                                    |
|----------------------------------------------------------------------------------------------------|---------|-------------|----------------------------------------------------------------------------------------------------|----------------------------------------------------------------------------------------------------|
| d5P ~ ES           表示分解能         および極性           (○ <sup>+/-</sup> キーで極性選択)         (選択された極性に対応)         0.1 μm         0.5 μm         1 μm         5 υ         1 0         1 μm         5 υ         10 μm         10 μm | Pon dSP | 電源ON時<br>表示 | <b>こしいつう</b><br>しち (出荷時設定)                                                                                                    | 電源ON後カウント表示<br>電源ON後 <b>L 5</b> 表示 (電源瞬断検知する)                                                                                                    |
| UUUUU 1     角度1秒       00.00.10     角度10秒       00.1000     角度1分       00.1000     角度10分       <以下拡張選択内容>     0.05 µm       200     20 µm       250     25 µm       500     100 µm       00.000     角度1度       * 初期値は基本設定の測長ユニット分                                                                                                    | d5P ~E5 | 表示分解能および極性  | (○ <sup>+/-</sup> キーで極性選択)<br>Q. I」<br>Q.S」<br>I 」<br>S 」<br>IO 」<br>OO.00.0 I<br>OO.00. IO<br>OO.00 IOO<br>OO.00 IOO<br>OO. IOO<br>OO. IOO | <ul> <li>(選択された極性に対応)</li> <li>0.1 μm</li> <li>0.5 μm</li> <li>1 μm</li> <li>5 μm</li> <li>10 μm</li> <li>角度1秒</li> <li>角度10秒</li> <li>角度10分</li> <li>0.05 μm</li> <li>2 μm</li> <li>20 μm</li> <li>25 μm</li> <li>50 μm</li> <li>100 μm</li> <li>有度1度</li> <li>* 初期値は基本設定の測長ユニット分解</li> </ul> |

| 表示               | 設定項目                    | 設定値                                                                                                    | 設定内容                                                                                                    |
|------------------|-------------------------|----------------------------------------------------------------------------------------------------|----------------------------------------------------------------------------------------------------|
| INPU 1<br>CHRNGE | 表示軸と電源<br>ON時の表示<br>データ | / [┌ (出荷時 表示A)<br>/ ┌𝔐 (出荷時 表示B)<br>/ ┌ // (出荷時 表示C)<br>/ 𝒫-𝒫                                                                     | 1軸目入力の現在値表示<br>1軸目入力の最大値表示<br>1軸目入力の最小値表示<br>最大値表示 _ 最小値表示の表示<br>* 表示なしにする場合は、<br>に設定します。ただし、全てのカ<br>ウンタ表示を表示なしにすること<br>はできません。                                |
| SCAL ING         | スケーリング                  | <b>0. 100000~ 9.999999</b><br>(出荷時設定 <b>1.00000</b> )                                                                             | 倍率を数値入力                                                                                                    |
| L IN Err         | リニア補正                   | 0~±600<br>(出荷時設定 0)<br><拡張><br>0~ 1000                                                                                            | 補正値を数値入力 (単位 μm)<br>* 測長ユニット分解能の数値<br>例:測長ユニット分解能0.001 mm<br>の場合は小数点以下3桁とな<br>り-1.000~1.000の範囲                                                                 |
| HOLd Fr          | ホールド機能                  | <b>しおつじ</b> み (出荷時設定)<br>PRUSE                                                                                                    | ラッチ<br>ポーズ                                                                                                    |
| רטיחוו           | 汎用入力                    | HoLd (出荷時設定)<br>S 7R- 7<br>d SP<br>L ORd                                                                                          | ホールド入力<br>リスタート入力<br>表示データ切替<br>原点ロード入力                                                                                                    |
| ר טיריט          | 汎用出力                    | RL <sup>-</sup> dSP (出荷時設定)<br>RL- rEF<br>RL- rAL<br>RL- 0-P<br>dSP rEF<br>dSP r.RL<br>dSP 0-P<br>rEF r.RL<br>REF 0-P<br>r.RL 0-P | アラームと表示モード出力<br>アラームと原点通過信号出力<br>アラームと原点アラーム出力<br>アラームとゼロ点通過信号出力<br>表示データと原点アラーム出力<br>表示データと原点アラーム出力<br>表示データとゼロ点通過信号出力<br>原点通過信号と原点アラーム出力<br>原点通過信号とゼロ点通過信号出力 |
| REAROCR          | キーロック                   | <b>OFF</b> (出荷時設定)<br>ON                                                                                                    | キーロックをしない<br>キーロックする                                                                                                    |
| 57-              | 現在値保存                   | <b>DFF</b> (出荷時設定)<br><b>DN</b>                                                                                                   | 現在値を保存しない<br>現在値を保存する                                                                                                    |
| FL ICYEr         | ちらつき防止                  | OFF (出荷時設定)<br>!<br>2                                                                                                    | ちらつき防止をしない<br>弱<br>強                                                                                                    |
| SLEEP            | スリープ                    | OFF (出荷時設定)<br>1<br>5<br>10<br>30<br>60                                                                                           | スリープにしない<br>1分後<br>5分後<br>10分後<br>30分後<br>60分後                                                                                                    |

#### 4-3-1. 電源ON時表示

電源投入したときの表示状態を設定します。 と3表示 :電源の瞬断があった場合のアラームとして利用可能です。 カウント表示:電源投入からすぐに使用可能状態となります。ただし、マスター合わせ機能を設 定していると、原点通過待ちとなります。

#### 4-3-2. 表示分解能および極性

初期値は基本設定の測長ユニット分解能の設定と同じです。測長ユニット分解能を変更した場合 には、表示分解能も同じ分解能に初期化されます。 表示極性はこの項目設定時に設定します。

#### 4-3-3. 表示軸と電源ON時の表示データ

各カウンタ表示 (A / B / C) に表示させる軸 (1軸目入力、2軸目入力、加算軸) と電源投入時の表 示データ (現在値、最大値、最小値、P-P値 (最大値 – 最小値)) を設定することができます。

#### 出荷時

カウンタ表示A:1軸目入力の現在値 カウンタ表示B:1軸目入力の最大値 カウンタ表示C:1軸目入力の最小値

ここで設定した内容が、電源投入時の表示データとなります。

#### 設定方法

- 1 設定するカウンタ表示 (A / B / C) の○キーを押して、表示させる軸を選択します。
  → (1軸目) → 2 (2軸目) → Rdd (加算軸)
- **2** 〇<sup>ENT</sup>キーを押します。
- 3 ○キーを押して電源投入時に表示させるデータを選択します。 ► [- (現在値) → 示 위 (最大値) → 示 위 (最小値) → P-P (最大値-最小値) ]
- **4** 〇<sup>ENT</sup>キーを押します。

#### 動作中の表示データ切替えについて (操作マニュアル「1-6. 表示するデータを切替える」参照)

- 同一の軸の入力データであれば、動作中の表示データの切替えが可能です。ただし、表示させる軸の切替えは表示中に行なうことはできません。表示軸の切替えが必要な場合はこの詳細設定で変更してください。
- 電源再投入時は、詳細設定で設定した表示データが表示されます。

#### 4-3-4. スケーリング

表示寸法の倍率を変更します。主に、縮尺の違うものを計測したり、金型の収縮を考慮して加工 する場合に使用します。

#### 例1. 1/2モデルを等倍のモデルとして計測する場合

2.000000と設定すれば、1 mm の移動で、表示は2 mm になります。

#### 例2. 樹脂成形で収縮率0.95 %の樹脂部品の金型を加工する場合

収縮を考慮して大きめに金型を加工するため、部品の寸法に対して金型の寸法は1/0.95と なります。よって、1.052631と設定すれば、部品寸法のまま金型を加工することができま す。

#### 4-3-5. リニア補正

ゲージタイプの測長ユニットと異なり、スケールタイプの測長ユニットの場合、スケールを取付 ける装置のたわみによる寸法誤差がでます。操作マニュアルの「2-18-2. リニア補正」に従って補 正量を測定し、その値を設定すれば、たわみ分を補正することができます。

#### 4-3-6. ホールド機能

ホールド機能には、ラッチ機能とポーズ機能があります。

- ラッチ:測長ユニットが移動中でも、表示を保持することができます。計測中に移動を停止することなく、ある地点の寸法を読みとる場合に使用します。
- ポーズ: 測長ユニットが移動中でも、ピーク値演算の更新を保持することができます。ポーズ中 に移動したデータは、ピーク値演算には反映されません。

#### 4-3-7. 汎用入力

キー操作の代わりに、外部接点入力で操作を行なうことができます。

#### 可能な操作

- ホールド
- リスタート
- 表示データの切替え
- 原点による基準点やマスター値の再現

| IN-A | カウンタ表示A | ホールド、リスタート、表示データの切替え、    |
|------|---------|--------------------------|
| IN-B | カウンタ表示B | 原点による基準点やマスター値の再現        |
| IN-C | カウンタ表示C | ホールド、リスタート、表示データの切替え     |
| ホールド |         | 1回目の入力で機能ON、2回目の入力で機能OFF |

#### 使用するために

以下の回路を確認後、必要な結線、信号入力をしてください。

#### 4. 設定

#### 外部接点入力全般について

#### 外部入力信号の入力回路

- 外部入力を使用する場合は、外部入力端子を10 ms以上(共通端子)に接続してください。そして、再度外部入力信号を入力する場合は、OFF時間を70 ms以上取ってください。
- 接続用ケーブルにはシールド線を使用し、シールドをI/Oのコネクタのシェルに接続してください。また、COMはシールドと別に接続してください。(スイッチ、シールド線はお客様で別途ご用意ください。)
- 汎用入力、外部リセット、
   外部プリセット値呼び出し (プリセットリコール)の入力回路

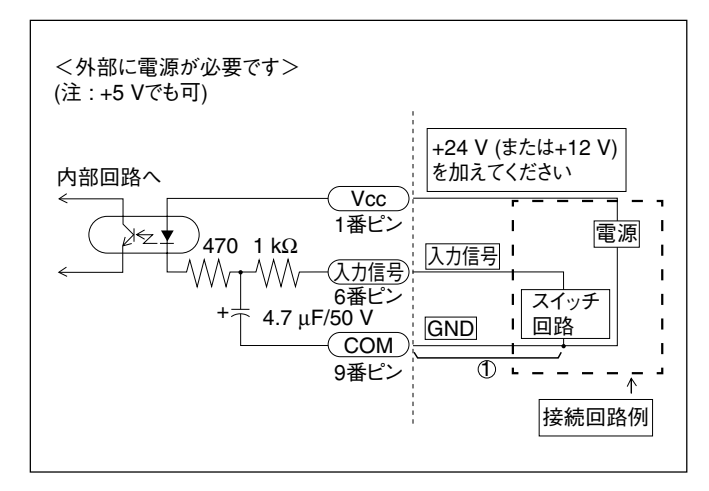

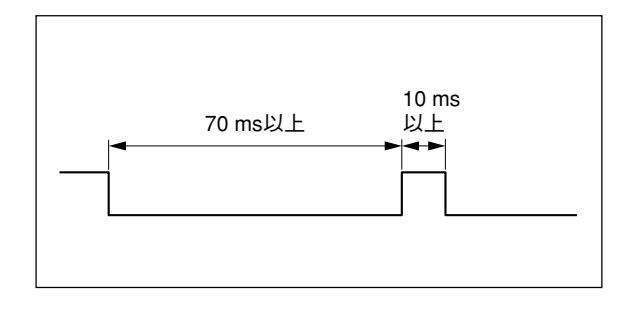

• 入力信号タイミング

#### 入力回路の遅延時間について

入力信号を入れた場合、その信号が内部処理に伝わるまでには、入力回路の遅延時間がありま す。この遅延時間は、入力回路を動作させる電圧によって、大きく異なりますのでご注意くださ い。

(例) +24 Vで動作させた場合:信号が内部に伝わるまで約350 µsの遅延時間

内部に信号が伝わってから実際に動作するまでの処理時間は動作条件によって異なります。拡張 ユニットを使用していない場合、最短で5ms程度かかります。拡張ユニットを接続している場合 には、時間は長くなります。

「汎用入力、外部リセット、外部プリセット値呼び出し (プリセットリコール)の入力回路」の 回路上①部分を接続しなければ遅延時間は大幅に短くなります。ただし、ノイズ等により誤動作 しやすくなります。①部分を接続しないで使用する場合は充分にノイズ対策を行なってくださ

#### い。 参考

①を接続しない場合
 24 V使用時 約2 up

+24 V使用時 約3 µsの遅延時間

#### 入力端子台について

#### インターフェースケーブルについて

入力端子台に接続するインターフェースケーブルは、図のようなシールドされたケーブルにして ください。シールドは入力端子台の近くの筐体におとしてください。またCOM (0 V) はシール ドと別に接続してください。(ケーブルはお客様で別途ご用意ください。)

ケーブル断面

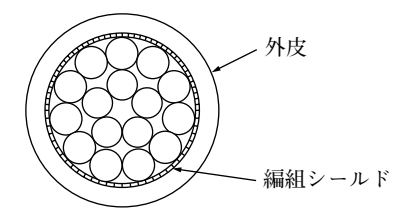

#### 入力信号 ピン配置

| 1          | 電源           | (Vcc) 入力が12~24 Vを印加 |
|------------|--------------|---------------------|
| 2          | 外部リセットA      | (Ex. RESET A)       |
| 3          | 外部リセットB      | (Ex. RESET B)       |
| 4          | 外部プリセットリコールA | Ex. RCL A           |
| 5          | 外部プリセットリコールB | Ex. RCL B           |
| 6          | 汎用入力A        | Ex. IN A            |
| $\bigcirc$ | 汎用入力B        | Ex. IN B            |
| 8          | 汎用入力C        | Ex. IN C            |
| 9          | СОМ          | COM 0 V             |

#### 端子配列 (リアパネルの配列)

| (                | 1)            | 2 | 3          | 4 | (5) | 6   | 7 | 8          | 9          |
|------------------|---------------|---|------------|---|-----|-----|---|------------|------------|
| [                | 1             |   |            |   | _∩_ | _∩_ |   |            | Л          |
| $\left( \right)$ | $\mathcal{D}$ | 0 | $\bigcirc$ | 0 | 0   | 0   | 0 | $\bigcirc$ | $\bigcirc$ |
|                  |               |   |            |   |     |     |   |            |            |

### 4-3-8. 汎用出力

| 汎用出力からカウ<br>• アラーム | ウンタ情報を出力することができます。<br>Error表示のとき出力されます。         | H:アラーム時                            |
|--------------------|-------------------------------------------------|------------------------------------|
| • 表示モード            | 表示されているデータの状態を示します。                             | L : 止常時<br>H : 現在値<br>L : ピーク値     |
| • 原点通過信号           | 原点操作時、原点通過をすると出力されます。<br>原点操作なしに原点通過しても出力されません。 | (最大、最小、 P-P)<br>H:通常<br>L:原点通過     |
| • 原点アラーム           | 原点信号未接続や原点通過速度オーバー時に<br>出力されます。                 | (通過後0.2秒間)<br>H : アラーム時<br>L : 正常時 |
| • ゼロ点通過            | INC表示の現在値がゼロ点を通過したときに<br>出力されます。                | H:通常<br>L:ゼロ点通過<br>(通過後0.2秒間)      |
| OUT A1<br>OUT A2   | カウンタ表示Aに表示されている軸のデータ アラーム、<br>に対する出力            | 表示モード、原点通過信号                       |
| OUT B1<br>OUT B2   | カウンタ表示Bに表示されている軸のデータ 原点アラー<br>に対する出力            | ム、ゼロ点通過                            |

#### 出力可能な組合わせ

| <例:A1、A  | 2の場合>     |           |           |          |
|----------|-----------|-----------|-----------|----------|
| A1 = ALM | A1 = ALM  | A1 = ALM  | A1 = ALM  |          |
| A2 = dSp | A2 = rEF  | A2 = r.AL | A2 = 0-P  |          |
| 1        |           |           |           |          |
| A1 = dsp | A1 = dsp  | A1 = dsp  | A1 = rEF  | A1 = rEF |
|          |           |           | 1.0 1.7   |          |
| A2 = rEF | A2 = r.AL | A2 = 0-P  | A2 = r.AL | A2 = 0-P |
|          |           |           |           |          |
|          |           |           |           |          |

A1 = r.AL

A2 = 0-P

\* B1、B2も同様です。

**使用するために** 以下の回路を確認後、必要な結線をしてください。

#### 出力回路について

• 出力回路

出力信号はすべてフォトカプラ出力 (12 V-24 V 最大15 mA) です。

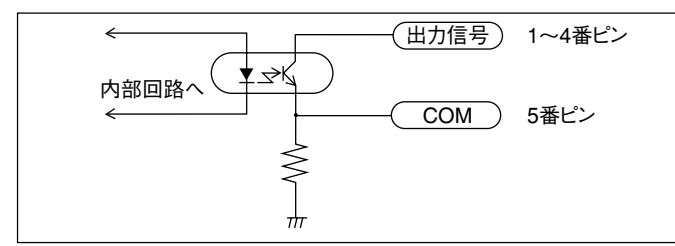

汎用出力を原点出力にした場合、原点通過時の出力信号が"H"になる時間は200 msです。

| 1   | OUT A1 |   |
|-----|--------|---|
| 2   | OUT A2 |   |
| 3   | OUT B1 | - |
| 4   | OUT B2 |   |
| (5) | СОМ    | _ |
|     |        |   |

| 110 3      | HU /     |        |          |          |
|------------|----------|--------|----------|----------|
| 1)<br>П    | (2)<br>П | З<br>П | (4)<br>П | (5)<br>П |
| $\bigcirc$ | 0        | 0      | 0        | 0        |
|            |          |        |          |          |

端子配列

## 4. 設定

#### 4-3-9. キーロック

表示ユニット設置後、誤って設定内容を変更したり、誤操作したりすることを防止できます。例 えば、表示ユニットの設置者と使用者が異なる場合、使用者が誤ってキーに触れても、ロックさ れているため安心です。 設定後は、(小(スタンバイ)キーと(パーキー以外は受付けなくなります。

#### キーロックの解除

- \* 一度キーロックをかけると、解除するためにはパスワード入力が必要です。
- **1**  $\mathcal{O}^{\text{EEUP}}$ キーを押します。 .........パスワード入力になります。
- **2** テンキーの1、7、9、3を順番に押します。 ...... 詳細設定の操作が可能になります。
- 3 詳細設定でキーロックをOFFに設定します。

#### 4-3-10. 現在值保存

電源を再投入したときに、前回の値を表示するかしないかを設定します。

注意

マスター合わせ機能を使用する場合は、原点を通過させないと値が表示されませんので、ONに しても機能しません。

#### 4-3-11. ちらつき防止

最小桁の数字がちらついて安定しない場合、ちらつきを抑制できます。

#### 4-3-12. スリープ

通電中に、一定時間の間、測長ユニットの移動やキー操作がないと、表示を消灯します。測長ユ ニットの移動やキー操作で表示は復帰します。このときのキー操作は、復帰用のキー操作となり ますので、キーの機能は働きません。キーロックをかけていても復帰します。
| 松谷七                |                                                   |           |                                             | 中应                                                                                                    |
|--------------------|---------------------------------------------------|-----------|---------------------------------------------|----------------------------------------------------------------------------------------------------|
|                    |                                                   |           |                                             |                                                                                                    |
| <br>               | <b>武法</b> ONH                                     | + ∹       |                                             | イ 桁および貝数を衣小、巴:アンハー<br>電圧の10はのなれます。 たまれウゴゼ                                                                                                    |
| 衣小アータ   电源ON時衣小アータ |                                                   | ケーダ       | 電源UN時の合軸衣小テータを設定可能                          |                                                                                                    |
|                    | 衣小切谷                                              |           | () <sup>(2)</sup> ) (2+) (0) <sup>(1)</sup> | 合物の衣小アータをオー採住で切台可能                                                                                                    |
|                    |                                                   |           | パレータなしの時                                    | 表示A、表示B、表示Cに各軸の演算値のいすれかを選択して表示<br>(詳細設定およびキー操作)                                                                                                    |
|                    |                                                   |           | 1軸入力時                                       | 出荷時設定 表示A: 1軸目現在値、表示B: 1軸目最大値、<br>表示C: 1軸目最小値                                                                                                    |
|                    |                                                   |           | 2軸入力時                                       | 出荷時設定 表示A:1軸目現在値、表示B:2軸目現在値、<br>表示C:消灯(入力軸入替も可能)                                                                                                    |
|                    |                                                   | 23        | /パレータありの時                                   | コンパレータ表示 :表示A:コンパレータ対象軸のデータ表示<br>表示B:コンパレータ設定値表示 Upper<br>表示C:コンパレータ設定値表示 Lower                                                                                                    |
| 測長ユニット             | 入力分解能                                             |           |                                             | 標準: 0.1 µm, 0.5 µm, 1 µm, 5 µm, 10 µm, 1 s, 10 s, 1 min, 10 min<br>拡張: 100 µm, 50 µm, 25 µm, 20 µm, 2 µm, 0.05 µm, 1度が追加可能です。                                                                                            |
| 表示分解能              |                                                   |           |                                             | 測長ユニット入力分解能以上                                                                                                    |
| 入力信号               |                                                   |           |                                             | A / B相信号、Z信号 (EIA-422準拠)                                                                                                    |
| 最小入力位相             | 差                                                 |           |                                             | 100 ns                                                                                                    |
| 演算データ              | 1軸入力時                                             |           |                                             | 1軸目の現在値、最大値、最小値、P-P値 (高速BCD使用時は現在値のみ)                                                                                                    |
|                    | 2軸入力時                                             | 3         | /パレータなし                                     | 1軸目、2軸目および加算軸の現在値、最大値、最小値、P-P値<br>(各軸個別演算可能)                                                                                                    |
|                    |                                                   | 2;        | ノパレータあり                                     | 1軸目または加算軸 (1 + 2) の現在値、最大値、最小値、P-P値<br>(1軸分の演算のみ可能)                                                                                                    |
| 量子化誤差              |                                                   |           |                                             | ±1カウント                                                                                                    |
| アラーム表示             |                                                   |           |                                             | 測長ユニット未接続、速度超過、最大表示量超過、電源遮断、<br>保存データエラー                                                                                                    |
| リセット               | キー操作お                                             | っよひ       | が外部リセット                                     | 現在値のリセット、アラーム解除                                                                                                    |
| リスタート              | スタートキ                                             | キーお       | 5よび外部入力                                     | 各軸、全軸のピーク値の再スタート                                                                                                    |
| プリセット              | キー操作で<br>呼び出し、                                    | でプリ<br>外部 | セット /<br>3プリセット値呼び出し                        | 各軸3個まで値を保存・編集可能                                                                                                    |
| マスター<br>合わせ機能      | 原点付き港                                             | 則長コ       | ニットとの組合せ                                    | 電源ON時に原点通過でマスター値を再現                                                                                                    |
| 基準点操作              | キー操作で                                             | で基準       | 「点設定 / 呼び出し                                 | 各軸1個の値を保存・編集可能 (マスター合わせ機能未使用時)                                                                                                    |
| 原点機能               | キー操作で                                             | で原点       | 〔ホールド / 基準点再現                               | 各軸1個の値を保存・編集可能 (マスター合わせ機能未使用時)                                                                                                    |
| ホールド<br>機能         | 汎用入力でラッチを選択した場合のラッチ<br>入力、および、HOLDキーにより動作する<br>機能 |           | チを選択した場合のラッチ<br>HOLDキーにより動作する               | ラッチ、ポーズから選択<br>ラッチ: ラッチしている間 表示ホールド (表示のホールド)<br>ポーズ: ポーズしている間 ピーク演算中断 (ピーク演算のホールド)                                                                                                    |
| 汎用入力               | 入力コネク                                             | ウタ        |                                             | フェニックス・コンタクト (株) 製端子台 9ピン (外部リセット、外部プ<br>リセット値呼び出し (プリセットリコール) 含む)                                                                                                    |
|                    |                                                   |           |                                             | <ul> <li>入力1~3の機能を選択可能</li> <li>入力1:(A軸目用) ホールド機能 (ラッチ、ポーズ)、リスタート、<br/>表示モード切替、外部原点ロード</li> <li>入力2:(B軸目用) ホールド機能 (ラッチ、ポーズ)、リスタート、<br/>表示モード切替、外部原点ロード</li> <li>入力3:(全軸用) ホールド機能 (ラッチ、ポーズ)、リスタート、<br/>表示モード切替</li> </ul> |
| 汎用出力               | 出力コネク                                             | ワタ        |                                             |                                                                                                    |
|                    | 出力コネクタ                                            |           |                                             | 出力1~4の機能を選択可能<br>出力1、2:(A軸目用) アラーム、表示モード、原点通過信号、<br>原点アラーム、ゼロ点通過<br>出力3、4:(B軸目用) アラーム、表示モード、原点通過信号、<br>原点アラーム、ゼロ点通過                                                                                                    |

|         | 内容                                                                   |
|---------|----------------------------------------------------------------------|
| リニア補正   | 測長ユニットのカウント値に対し、一定量の補正をかけます。<br>補正量 標準 : ±600 μm/m (拡張 : ±1000 μm/m) |
| スケーリング  | 倍率:0.100000~9.9999999                                                |
| キーロック   | キーロックの有無を設定可能                                                        |
| 現在値保存   | 電源OFF時の現在値保存の有無を設定可能                                                 |
| 電源ON時表示 | と5表示、カウント表示の選択が可能                                                    |
| ちらつき防止  | 最小桁の表示が安定しない場合、平均化して表示                                               |
| 拡張ユニット  | BCD、コンパレータ                                                           |
| 省電力     | 一定時間操作されない場合、表示を消します。(時間は設定可能)                                       |
| 電源      | DC 12 V 定格0.75 A 最大1 A<br>AC 100 V - 240 V ±10 % (別売ACアダプタ使用時)       |
| 消費電力    | 最大32 VA (AC電源に接続した場合)                                                |
| 動作温度範囲  | 0~40 °C (結露なきこと)                                                     |
| 保存温度範囲  | -20~60 °C (結露なきこと)                                                   |
| 質量      | 約1.5 kg                                                              |

# 6. 外形寸法図

製品は一部改良のため予告なく外観、仕様を変更することがあります。

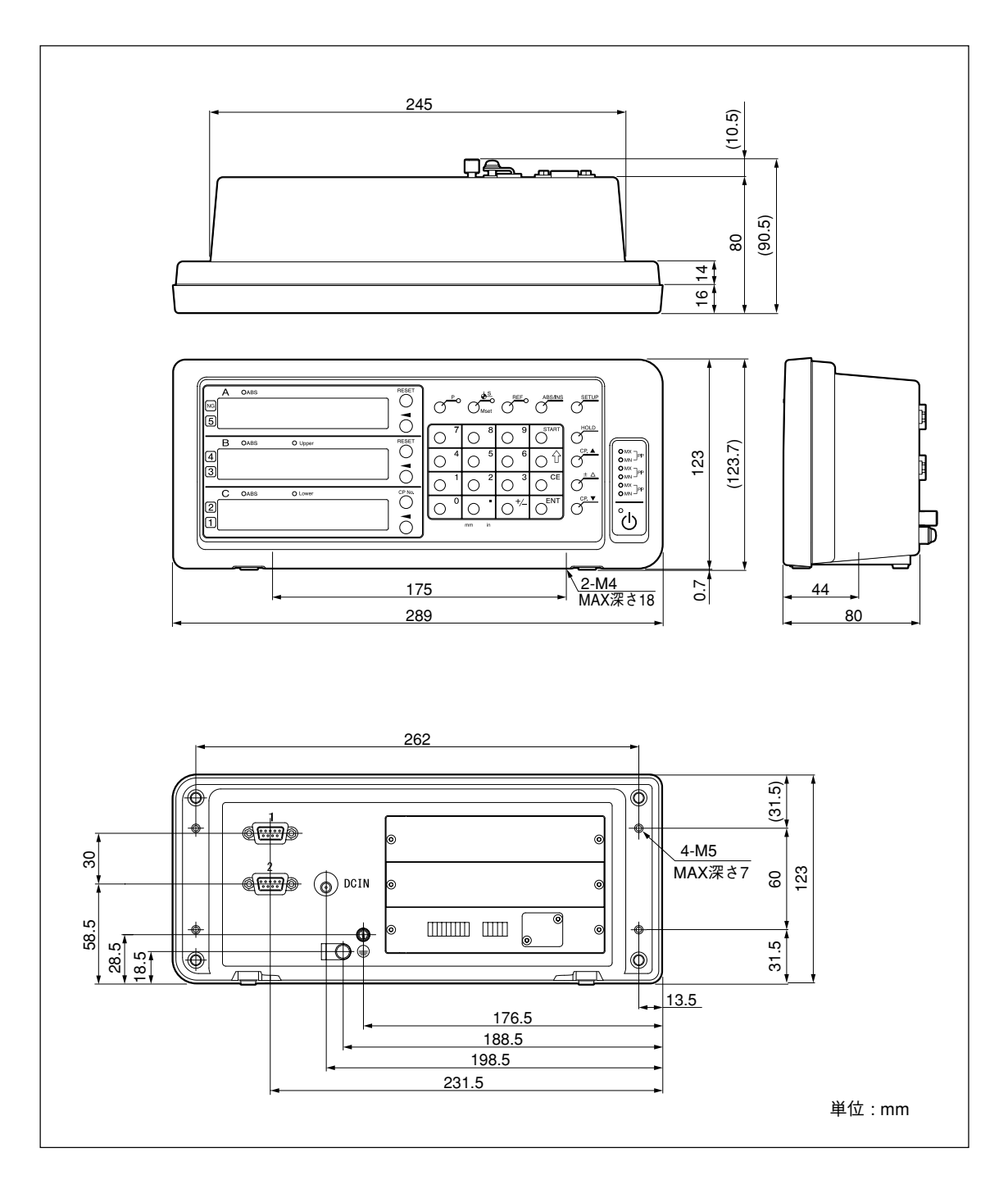

| 表示       | 症状        | 原因 / 対処                                                                                                    |
|----------|-----------|----------------------------------------------------------------------------------------------------|
| Error    | 測長ユニット未接続 | 測長ユニットが接続されていません。<br>電源をOFFにし、測長ユニットを接続してから電源を<br>再投入してください。このとき、表示値はゼロクリア<br>されます。                                                  |
| SPd Err  | 速度オーバー    | 測長ユニット側で最高応答速度を超えました。<br>リセット操作を行なってください。<br>(機械に大きな衝撃が加わったときも同様の症状とな<br>る場合があります。)                                                  |
| F000000  | オーバーフロー   | 表示がオーバーフローしたとき、最上位桁にFがつき<br>ます。<br>Fがつかない範囲内でご使用ください。                                                                                |
| とら (点灯)  | 電源異常      | 計測中に電源が瞬間的に切れました。<br>リセット操作を行なってください。                                                                                                |
| と当 冒(点滅) | 保存データエラー  | ノイズなどにより、保存データの内容が変わっている<br>ことが想定されます。<br>基本設定から設定しなおしてください。<br>頻繁に表示される場合は、メモリが壊れている可能性<br>があります。購入元へご連絡ください。<br>聲:エラーコード (1~9、A~F) |
| r.Error  | 原点検出エラー   | 原点無し測長ユニットが接続されているか、原点付測<br>長ユニットの原点信号線が断線している際に表示され<br>ます。<br>原点付測長ユニットを接続してください。それでもな<br>おらない場合は、購入元へご連絡ください。                      |

## 8. 故障とお考えになる前に

故障かな?と思うとき、ご連絡の前に一応次のことを調べてください。

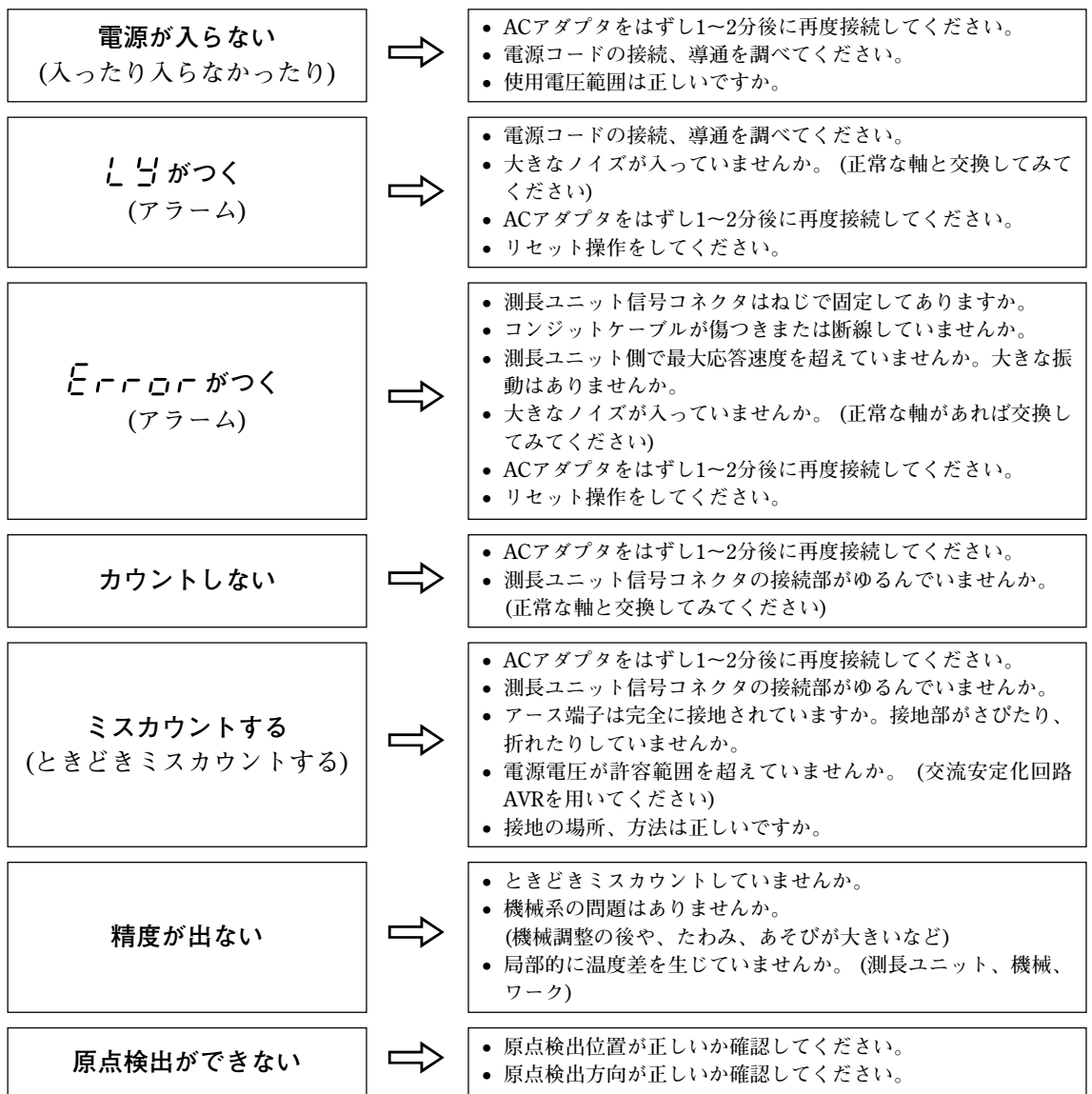

以上の原因がわかるときは適切な処置をしてください。

故障と思われる場合は測長ユニットがオーバーランしてないかなども調べていただき、ソフト ウェアのバージョンをご確認の上、ご連絡ください。

ソフトウェアのバージョン確認方法

電源 ON → L → → = キーを押します → バージョンが表示されます

 *μE<sub>r</sub>\*\*.\*\** (\*\*.\*\*:バージョン)

•任意のキーを押します。と3表示に戻ります。

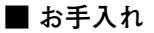

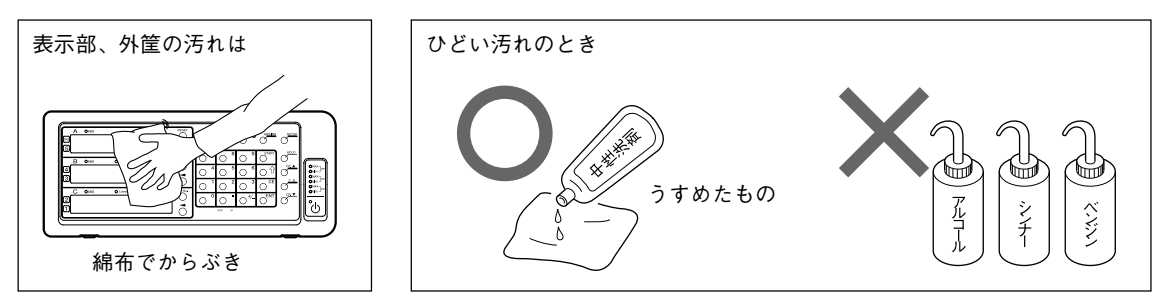

#### 9-1. 設定フローチャート

#### 基本設定

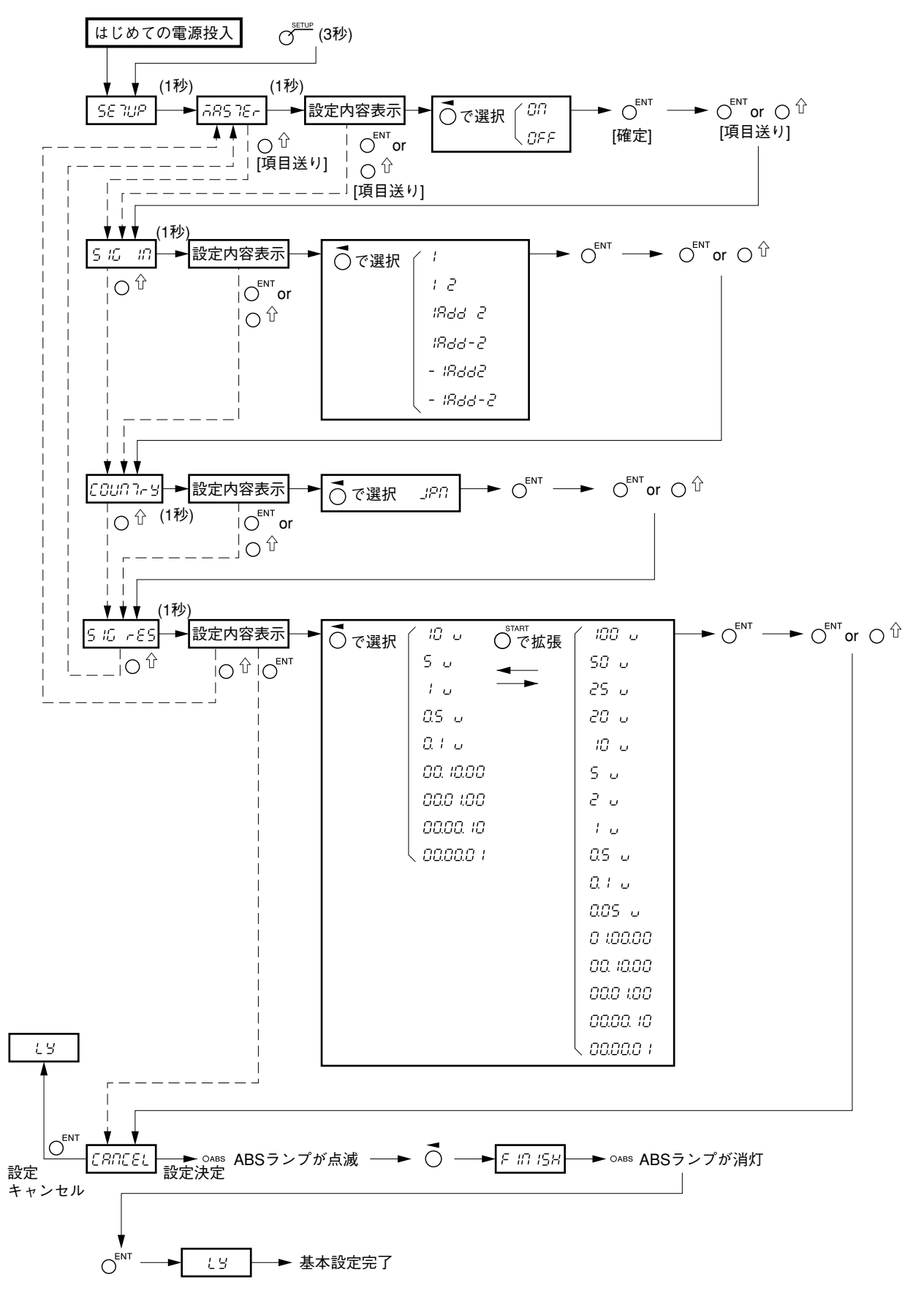

#### 詳細設定

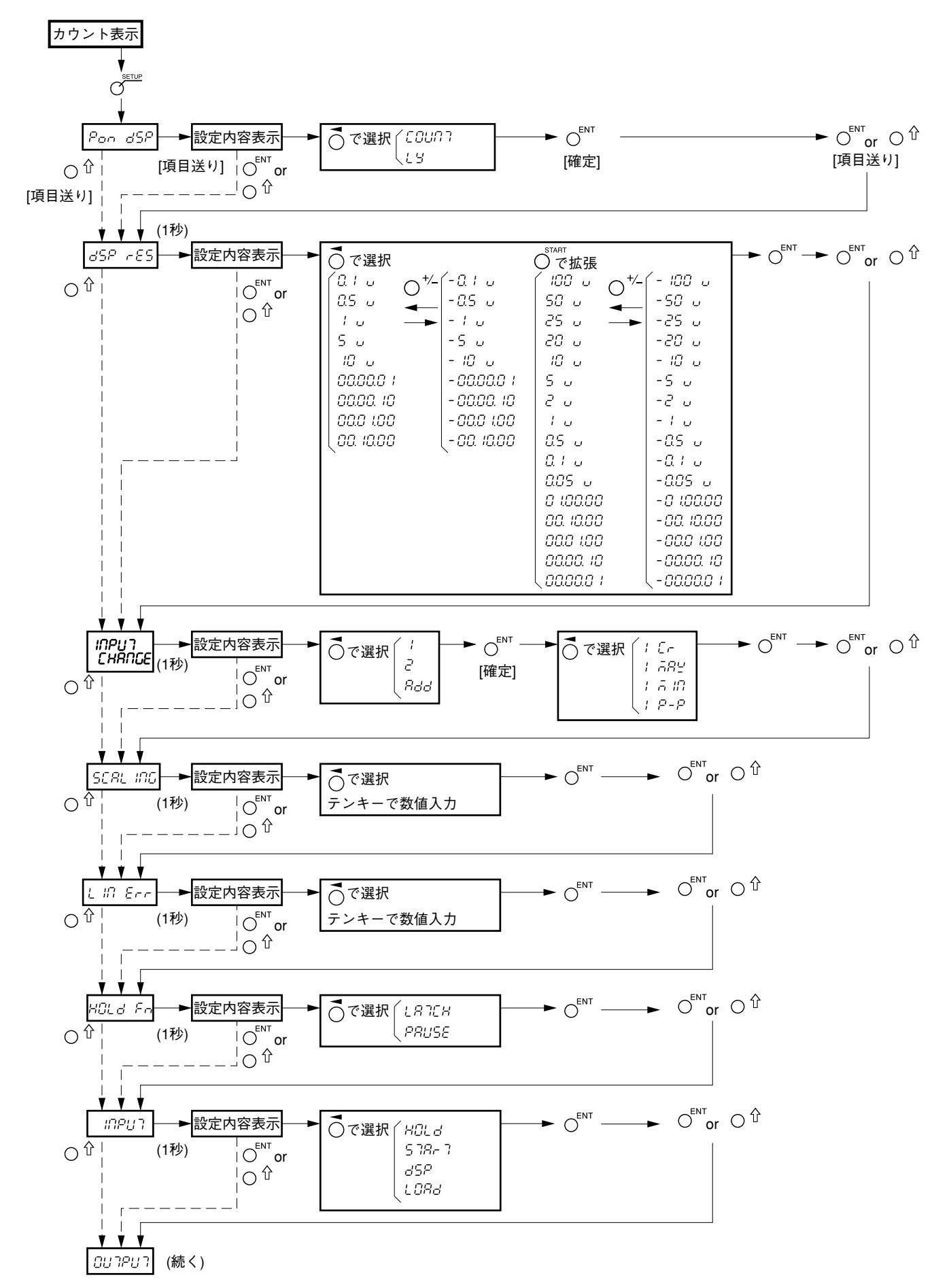

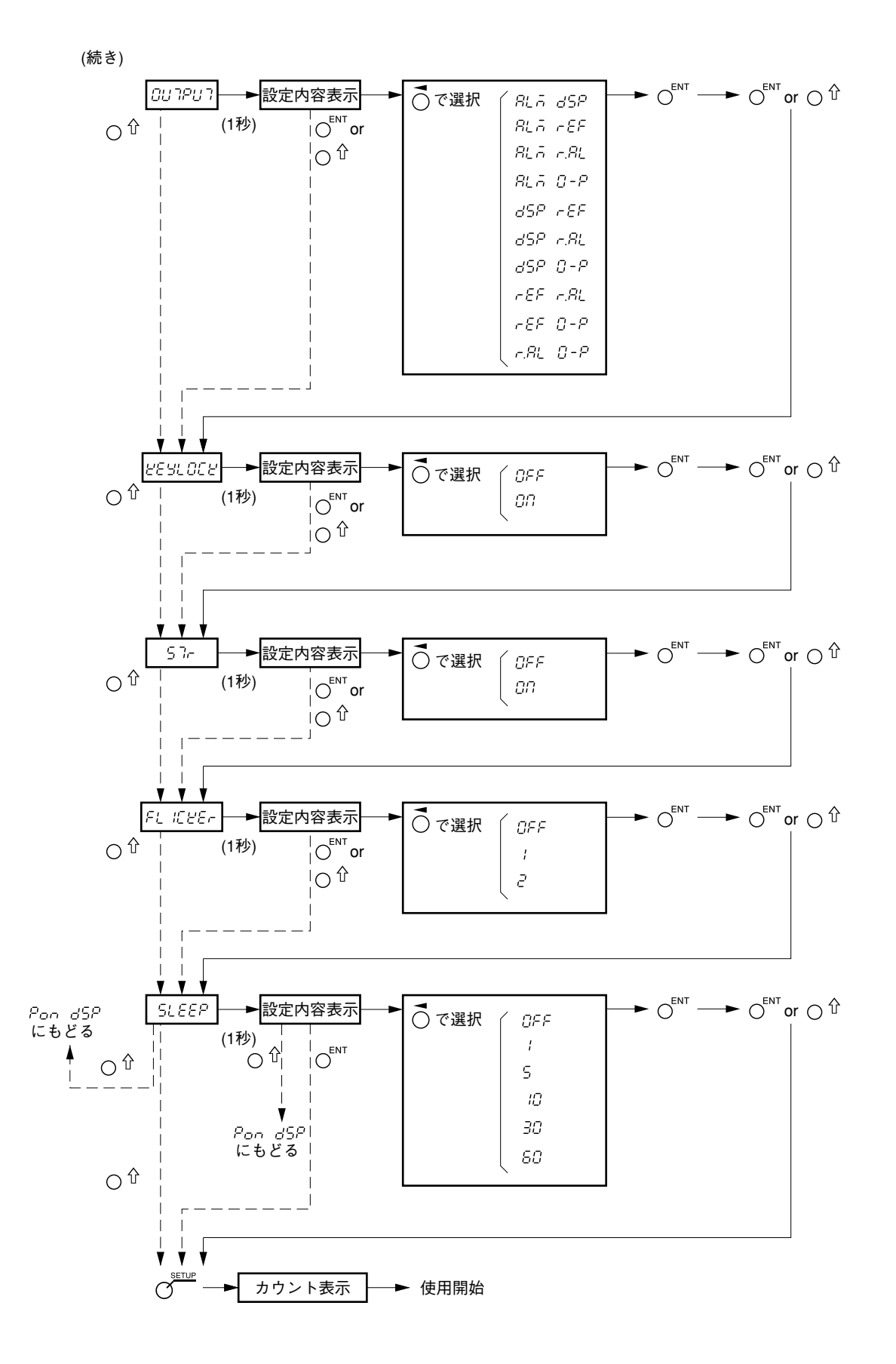

## 9-2. キー操作

| RESET            | リセッ<br>およひ<br>外部リ | トキー<br>ペ<br>セット入力 | 電源ON時      |          | と 5表示 → カウント表示: リスタート動作、<br>INC表示 (マスター合わせなしのとき)<br>マスター合わせありのときは、原点<br>待ちとなり、原点通過後、上記カウ<br>ント表示へ |
|------------------|-------------------|-------------------|------------|----------|---------------------------------------------------------------------------------------------------|
|                  |                   |                   | カウント表示時    | カウント表示軸  | 各軸のINC = 0、ABS: 不変、ピーク値 = 0                                                                       |
|                  |                   |                   |            | Error表示軸 | 各軸のINC=0、ABS=0、ピーク値=0、<br>ただし、マスター合わせのときは原点待ち。                                                    |
|                  | 「 スター             | ・トキー              | 電源ON時      |          | 操作不可                                                                                              |
| 0                | およひ<br>対部っ        |                   | カウント表示時    | カウント表示軸  | 各軸、全軸のピーク値の再スタート                                                                                  |
|                  | グトロ・ス             | <u>э-г</u> дЛ     |            | Error表示軸 | 操作不可                                                                                              |
| ABS/             | MS ABS /          | INC表示切替キー         | 電源ON時      |          | 操作不可                                                                                              |
| $\cup$           |                   |                   | カウント表示時    | カウント表示軸  | 各軸・全軸のABS / INC切替                                                                                 |
|                  |                   |                   |            | Error表示軸 | 操作不可                                                                                              |
|                  | ue SETU           | P+-               | 電源ON時      |          | 長押しで基本設定                                                                                          |
| U                |                   |                   | カウント表示時    |          | 詳細設定                                                                                              |
| 0°               | ° プリセ             | ニットキー             | 電源ON時      |          | 操作不可                                                                                              |
| -                |                   |                   | カウント表示時    |          | プリセットランプ点灯。プリセット操作可能な状態に<br>なる (= プリセットモード)                                                       |
|                  | 軸選択キ              | ー、テンキー、           | プリセットモート   | 「中で有効    | (基準点ランプ点灯時、REFランプ点灯時は不可)                                                                          |
|                  | ENTキー/ ①キー操作      |                   | カウント表示時    | カウント表示軸  | 各軸3個まで値を保存・編集可能                                                                                   |
|                  |                   |                   |            | Error表示軸 | 操作不可                                                                                              |
|                  | 外部プリ              | セット値呼び出し          | プリセットモート   | 「以外でも有効  | (基準点ランプ点灯時、REFランプ点灯時は不可)                                                                          |
|                  | (プリセ              | ットリコール入力)         | カウント表示時    | カウント表示軸  | 各軸のプリセットの1番目の値を呼び出し                                                                               |
|                  |                   |                   |            | Error表示軸 | 操作不可                                                                                              |
| <mark>∳</mark> s | 基準点               | マスター合わせ機能未使用時     | 電源ON時      |          | バージョン表示                                                                                           |
|                  | キー                |                   | カウント表示時    |          | 基準点ランプ点灯。基準点操作可能な状態になる<br>(=基準点モード)                                                               |
|                  | 軸選択キ              | ー、テンキー、           | 基準点モード中で有効 |          | プリセットランプ点灯時、REFランプ点灯時は不可                                                                          |
|                  | ENTキー操作           |                   | カウント表示時    | カウント表示軸  | 各軸の値を保存・編集可能                                                                                      |
|                  |                   |                   |            | Error表示軸 | 操作不可                                                                                              |
| <mark>∳</mark> s | 基準点               | マスター合わせ機能使用時      | 電源ON時      |          | バージョン表示                                                                                           |
|                  | キー                |                   | カウント表示時    |          | 基準点ランプ点灯。マスター設定操作可能な状態に<br>なる (= マスター設定モード)                                                       |
|                  | 軸選択キ              | ー、テンキー、ENTキー      | マスター設定モー   | - ド中で有効  | プリセットランプ点灯時、REFランプ点灯時は不可                                                                          |
|                  | 操作                |                   | カウント表示時    | カウント表示軸  | 各軸の値を保存・編集可能                                                                                      |
|                  |                   |                   |            | Error表示軸 | 操作不可                                                                                              |

| O REF                               | マスター合わせ機能未使用時       | 電源ON時                                                          |                                 | 操作不可                                                        |
|-------------------------------------|---------------------|----------------------------------------------------------------|---------------------------------|-------------------------------------------------------------|
| キー                                  |                     | カウント表示時                                                        |                                 | REFランプ点灯。原点操作可能な状態になる<br>(=原点モード)                           |
| 軸選択キー、 ENTキー 操作                     |                     | 原点モード中で有効                                                      |                                 | (プリセットランプ点灯時、基準点ランプ点灯時は<br>不可)                              |
|                                     |                     | カウント表示時                                                        | カウント表示軸                         | 各軸原点ホールド操作                                                  |
|                                     |                     |                                                                | Error表示軸                        | 操作不可                                                        |
| 軸選択キ<br>ENTキー                       | ー、基準点キー テンキー、<br>操作 | 原点モード中で有効                                                      |                                 | (プリセットランプ点灯時、基準点ランプ点灯時は<br>不可)                              |
|                                     |                     | カウント表示時                                                        | カウント表示軸                         | 各軸原点ロード操作                                                   |
|                                     |                     |                                                                | Error表示軸                        | 操作不可                                                        |
| 外部原点                                | ロード入力               | 原点モード以外で                                                       | でも有効                            | (プリセットランプ点灯時、基準点ランプ点灯時は<br>不可)                              |
|                                     |                     | カウント表示時                                                        | カウント表示軸                         | 各軸原点ロード操作                                                   |
|                                     |                     |                                                                | Error表示軸                        | 操作不可                                                        |
| REF REF                             | マスター合わせ機能使用時        | 電源ON時                                                          |                                 | 操作不可                                                        |
| 0 +-                                |                     | カウント表示時                                                        |                                 | REFランプ点灯。原点操作可能な状態になる<br>(= マスター再現モード)                      |
| 軸選択キ                                | ー、ENTキー操作           | マスター再現モード中で有効                                                  |                                 | (プリセットランプ点灯時、基準点ランプ点灯時は<br>不可)                              |
|                                     |                     | カウント表示時                                                        | カウント表示軸                         | 原点操作でマスター合わせ機能スタート→原点通過<br>後、自動で基準点設定モードへ→基準点設定でマス<br>ター値保存 |
|                                     |                     |                                                                | Error表示軸                        | 操作不可                                                        |
| $O^{HOLD}$ $\pm  \mu$               | ホールド機能              | <ul> <li>○ ラッチ、ポー</li> <li>ラッチ: ラッ</li> <li>ポーズ: ポー</li> </ul> | -ズから選択<br>チしている間 表え<br>ズしている間 ピ | 示ホールド(表示のホールド)<br>ーク演算中断 (ピーク演算のホールド)                       |
| O <sup>CE</sup> CE+-                | -                   | 各入力操作の途中でのキャンセル                                                |                                 |                                                             |
| CP.▲                                | +-                  | 電源ON時                                                          |                                 | 操作不可                                                        |
| CP.▼≠−                              |                     | カウント表示時                                                        | コンパレータ<br>使用時                   | コンパレータ設定値の表示切替                                              |
|                                     |                     |                                                                | コンパレータ<br>未使用時                  | 操作不可                                                        |
| $\sigma^{\pm \Delta} \pm \Delta = $ |                     | 電源ON時                                                          |                                 | 操作不可                                                        |
| $\smile$                            | 0                   |                                                                | コンパレータ<br>使用時                   | コンパレータ値入力時、差分値入力                                            |
|                                     |                     |                                                                | コンパレータ<br>未使用時                  | 操作不可                                                        |

# **Safety Precautions**

Magnescale Co., Ltd. products are designed in full consideration of safety. However, improper handling during operation or installation is dangerous and may lead to fire, electric shock or other accidents resulting in serious injury or death. In addition, these actions may also worsen machine performance.

Therefore, be sure to observe the following safety precautions in order to prevent these types of accidents, and to read these "Safety Precautions" before operating, installing, maintaining, inspecting, repairing or otherwise working on this unit.

#### Warning indication meanings

The following indications are used throughout this manual, and their contents should be understood before reading the text.

# 🕂 Warning

Failure to observe these precautions may lead to fire, electric shock or other accidents resulting in serious injury or death.

# ▲ Caution

Failure to observe these precautions may lead to electric shock or other accidents resulting in injury or damage to surrounding objects.

#### Symbols requiring attention

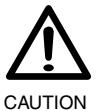

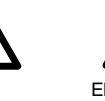

ELECTRICAL

#### Symbols prohibiting actions

FIRE

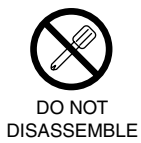

Symbols specifying actions

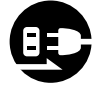

UNPLUG-GING

# 🕂 Warning

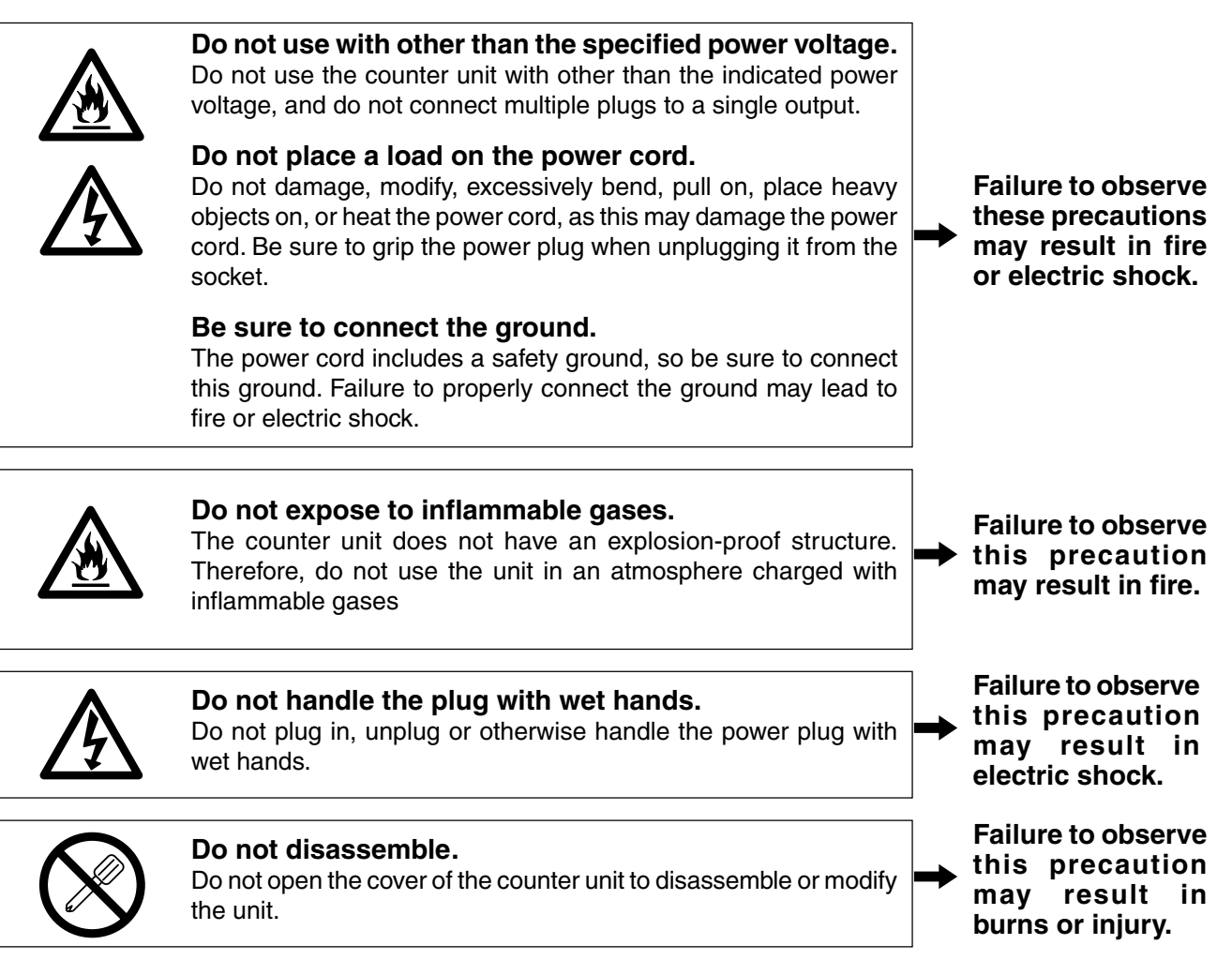

# **A** Caution

**Do not leave the power plug plugged in when not used.** When the unit will not be used for an extended period of time, be sure to unplug the power plug from the socket for safety.

# $\bigwedge$

# Do not connect or disconnect the connectors with the power on.

Be sure to turn off the power before connecting or disconnecting power and signal connectors in order to prevent damage or misoperation.

# Do not use in moving areas or areas exposed to strong shocks.

The unit does not have an earthquake-proof structure. Therefore, do not use the unit in moving areas or areas exposed to strong shocks.

#### Do not use the electric cords for other products.

Do not use the electric cords packed with this product for any other product.

Failure to observe this precaution may result in electric shock.

## **General precautions**

When using Magnescale Co., Ltd. products, observe the following general precautions along with those given specifically in this manual to ensure proper use of the products.

- Before and during operations, be sure to check that our products function properly.
- Provide adequate safety measures to prevent damage in case our products should develop a malfunction.
- Use outside indicated specifications or purposes and modification of our products will void any warranty of the functions and performance as specified for our products.
- When using our products in combination with other equipment, the functions and performance as noted in this manual may not be attained, depending upon the operating environmental conditions. Make a thorough study of the compatibility in advance.

# Contents

| 1. Before Use 1-1                                                |
|------------------------------------------------------------------|
| 1-1. Item List                                                   |
| 1-2. Features                                                    |
| 1-3. System Configuration 1-3                                    |
|                                                                  |
| 2. Name and Function of Each Part 2-1                            |
| 2-1. Front Panel                                                 |
| 2-1-1. When used without the comparator                          |
| 2-1-2. When used with the comparator                             |
| 2-2. Rear Panel                                                  |
| 3. Installation and Connection                                   |
| 3-1. Installation                                                |
| 3-2 Connection 3-2                                               |
|                                                                  |
| 4. Settings 4-1                                                  |
| 4-1. Enabling Operation (When Using the LY71 for the First Time) |
| 4-2. Making and Changing Basic Settings                          |
| 4-2-1. Master calibration                                        |
| 4-2-2. Input axis                                                |
| 4-2-3. Destination country                                       |
| 4-2-4. Measuring unit resolution                                 |
| 4-3. Advanced Settings                                           |
| 4-3-1. Display at power ON                                       |
| 4-3-2. Display resolution and polarity                           |
| 4-3-3. Display axis, and display data at power ON                |
| 4-3-4. Scaling                                                   |
| 4-3-5. Linear compensation                                       |
| 4-3-6. Hold function                                             |
| 4-3-7. General-purpose input                                     |
| 4-3-8. General-purpose output                                    |
| 4-3-9. Key lock                                                  |
| 4-3-10. Current value store                                      |
| 4-3-11. Flicker control                                          |
| 4-3-12. Sleep                                                    |
| 5. Specifications 5-1                                            |
| 6. Dimensions 6-1                                                |
| 7. Alarm Display7-1                                              |
| 8. Troubleshooting8-1                                            |
| 9. Supplement 9-1                                                |
| 9-1. Setting Flowcharts                                          |
| 9-2. Key Operations                                              |

# 1. Before Use

This instruction manual is intended for use outside Japan.

## 1-1. Item List

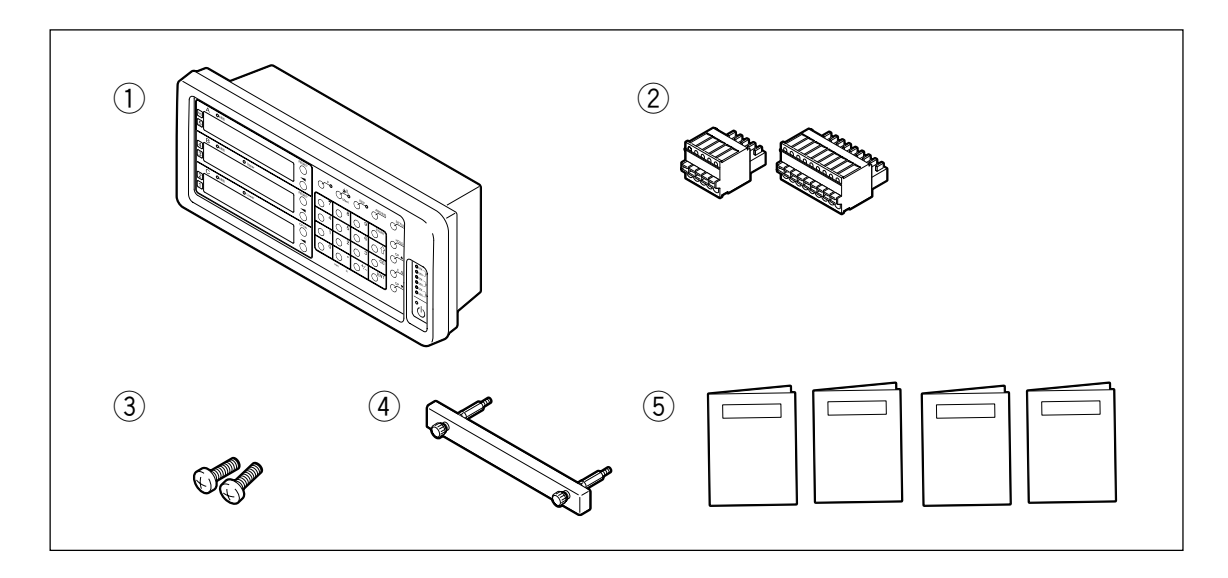

| Item                                       | Quantity |
|--------------------------------------------|----------|
| ① LY71                                     | 1        |
| 2 External I/O connectors                  | 2        |
| ③ Anchor bolts (M4 × 16)                   | 2        |
| ④ Handle for removing the expansion unit   | 1        |
| 5 Instruction manual (Installation Manual) | 1        |
| Instruction manual (Operating Manual)      | 1        |
| Instruction manual (for BCD unit)          | 1        |
| Instruction manual (for Comparator unit)   | 1        |

### 1-2. Features

#### Peak Hold Function Convenient for Statistical Measurement

It can be set to hold maximum, minimum and peak-to-peak values in counting.

#### **Convenient External Input Functions for Automatic Measurement**

In addition to external reset and external preset value call functions, general-purpose inputs are available in the external interface for operations useful for automatic measurement. (The general-purpose inputs can be used as various signal inputs according to the advanced settings.)

#### **BCD Output (Option)**

When BCD unit (LZ71-B) is combinedly used, a vatiry of data can be read out via BCD output. (Current value, maximum value, minimum value, peak-to-peak value)

#### Comparator Function suitable for in-line measurement applications.

When comparator unit (LZ71-KR) is combinedly used, current values are taken into comparison with comparator setting values and results are output and indicated on the display panel as well. (The comparator output can be either rely or open-collector)

The output signals of comparison results can be used for applications such as part-sorting in in-line measurement and positioning on grinder machines.

The comparator is capable of maximum 16 sets of setting values, each set consisting of 1 to 4 points. Various Switches can be carried out with both front keys and external input interface.

#### **Display Resolution Switching**

The display resolution can be selected from the following. Linear : 0.1 µm to 10 µm Angles : 1 second to 10 minutes (Choose the appropriate setting for the connected measuring unit.)

#### Data Storage

Displayed data and preset data are stored automatically.

Therefore, data can be easily relocated even after the power is turned off or in case of a temporary power failure. (You can select whether to use held values.)

#### Preset

Each axis can have up to three preset values. This is useful when setting multiple preset values.

#### **Detecting Reference Point of Measurement Unit**

When connected measuring units with build-in reference points, reference points can be detected whenever needed and used as absolute reference points in measurement.

#### Scaling

The counter can be set to display actual measurement by any multiplier, either scaling-up or scaling-down, within the setting range.

This function is especially helpful in handling contract in materials such as resin and so on when making dies by converting product dimensions to die ones.

#### **Flicker Control**

Flicker on the least significant digital caused by connected higher resolution measuring units or vibration from machine tools on which measuring units are installed can be easied by enabling flicker control function.

## 1-3. System Configuration

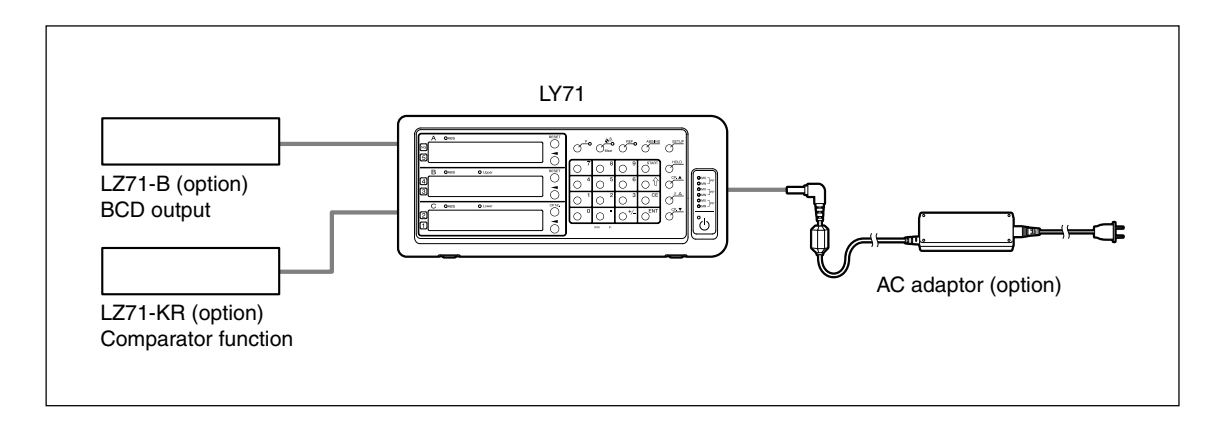

### 2-1. Front Panel

Some controls are used only when the comparator unit (LZ71-KR) (option) is connected. (See "9-2. Key Operations" for a detailed description of the keys.)

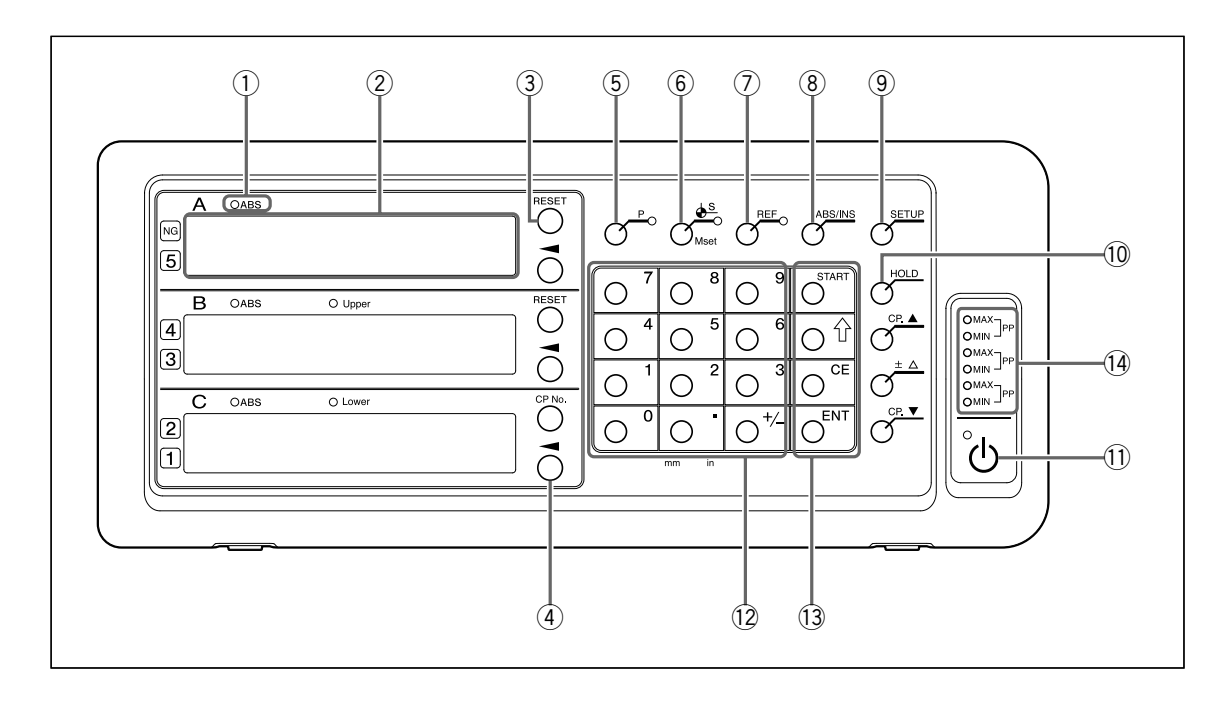

#### 2-1-1. When used without the comparator

| No. | Name                                                                                  | Function                                                                                                    |
|-----|---------------------------------------------------------------------------------------|----------------------------------------------------------------------------------------------------|
| 1   | ABS lamp                                                                              | Lights on : When displaying absolute value (ABS)<br>Flashes : When selecting the axis<br>Lights off : When displaying incremental value (INC)                                                                                                    |
| 2   | Counter display                                                                       | <ul> <li>A/B : Measurement value display (current value, peak value)</li> <li>C : Measurement value display (current value, peak value)<br/>However, unlike displays A and B, this is a reference<br/>display, so operations to change numerical value<br/>contents are not allowed.</li> <li>Shows status with alphabetical letters when making mode settings<br/>(See "7. Alarm Display" when an error occurs.)</li> </ul> |
| 3   | RESET key                                                                             | Resets incremental value to zero<br>Switches to INC mode when pressed during ABS display.                                                                                                    |
| 4   | Axis Select key                                                                       | Selects an axis for the following operations undertaken thereafter are to the axis                                                                                                    |
| (5) | P key                                                                                 | Used to perform numerical value setting operations (preset) (lamp lights on when selected)                                                                                                    |
| 6   | ♦ <sup>S</sup> key<br>(Datum Point Value/<br>Master Calibration Value<br>Setting key) | Used to set the datum point (lamp lights on when selected)<br>Used to set the master calibration value when using the master<br>calibration function                                                                                                    |
| 1   | REF key                                                                               | Used to detect the measuring unit reference point<br>(lamp lights on when selected)<br>Used to relocate the master calibration value when using the<br>master calibration function                                                                                                    |
| 8   | ABS/INC key                                                                           | Switches between ABS mode and INC mode                                                                                                    |
| 9   | SETUP key                                                                             | Used to start to make various settings                                                                                                    |
| 10  | HOLD key                                                                              | Used when using the hold function (latch/pause) (lamp lights on when hold function is selected)                                                                                                    |

| 1  | 小 key (Standby key)        |         | Turns power ON an<br>Lamp in upper left            | d OFF<br>Lights on: Power OFF<br>Flashing : Startup<br>Lights off: Power ON                                         |
|----|----------------------------|---------|----------------------------------------------------|----------------------------------------------------------------------------------------------------|
| 12 | Numeric keys               |         | Performs numerical                                 | value input                                                                                                    |
| 13 | Function keys<br>START key |         | Used to perform va<br>Used to start recald         | ious operations<br>ulation of peak value                                                                            |
|    |                            | ☆ key   | Advances to next se                                | etting item                                                                                                    |
|    |                            | CE key  | Cancels numerical                                  | value input and various function key operations                                                                     |
|    |                            | ENT key | Validate settings                                  |                                                                                                    |
| 14 | Peak Value lamps           |         | MAX lights on<br>MIN lights on<br>Both MAX and MIN | : When displaying maximum value<br>: When displaying minimum value<br>light on : When displaying peak-to-peak value |

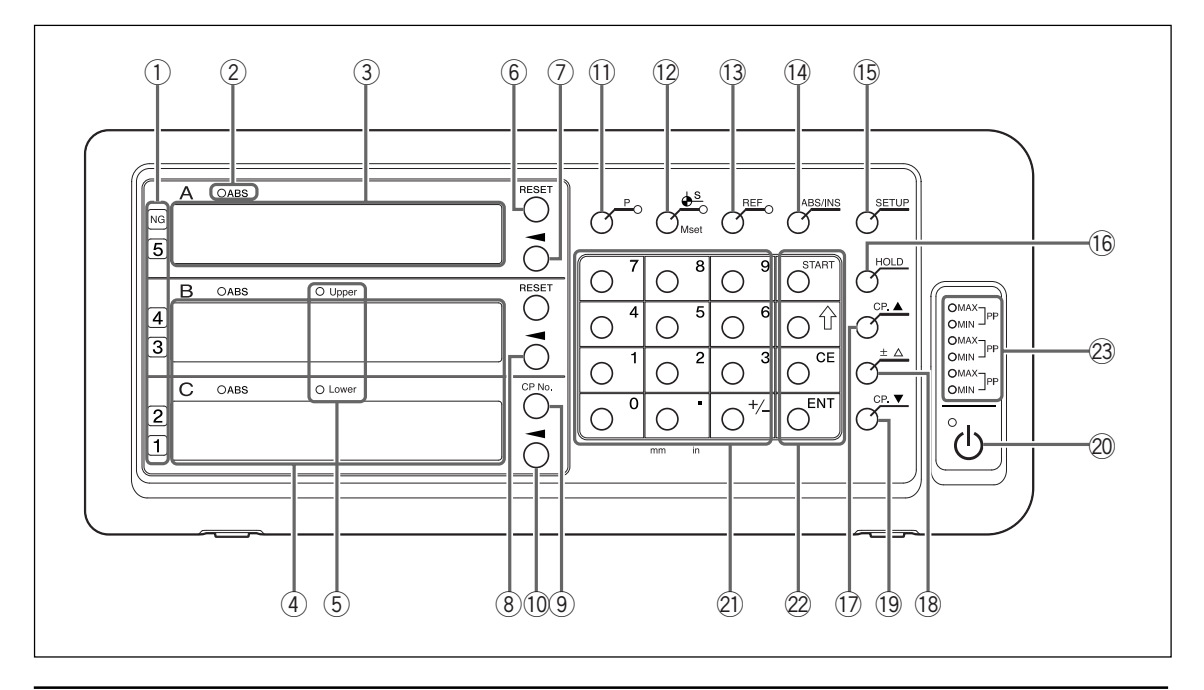

#### 2-1-2. When used with the comparator

| No.        | Name                                                                                  | Function                                                                                                    |  |  |
|------------|---------------------------------------------------------------------------------------|----------------------------------------------------------------------------------------------------|--|--|
| 1          | Judgment display                                                                      | Comparator judgment display (When NG, the NG lamp at the top also lights on.)                                                                                                    |  |  |
| 2          | ABS lamp                                                                              | Lights on : When displaying absolute value (ABS)<br>Flashes : When selecting the axis<br>Lights off : When displaying incremental value (INC)                                                            |  |  |
| 3          | Counter display                                                                       | A : Measurement value display (current value, peak value)                                                                                                    |  |  |
| 4          | Comparator setting<br>value display                                                   | B: Comparator setting value displayUpperC: Comparator setting value displayLower                                                                                                    |  |  |
| 5          | Upper and Lower lamps                                                                 | <ul> <li>Upper : Lights on when displaying maximum upper limit value,<br/>flashes when editing</li> <li>Lower : Lights on when displaying minimum lower limit value,<br/>flashes when editing</li> </ul> |  |  |
| 6          | RESET key                                                                             | Resets incremental value to zero<br>Switches to INC mode when pressed during ABS display.                                                                                                    |  |  |
| $\bigcirc$ | Axis Select key                                                                       | Used to perform operations for counter display A                                                                                                    |  |  |
| 8          | Upper Limit Value Input key                                                           | Used to edit the displayed numerical value                                                                                                    |  |  |
| 9          | CP No. key<br>(Comparator Number<br>Switching key)                                    | Used to change the comparator set number                                                                                                    |  |  |
| 10         | Lower Limit Value Input key                                                           | Used to edit the displayed numerical value                                                                                                    |  |  |
| 1          | P key                                                                                 | Used to perform numerical value setting operations (preset) (lamp lights on when selected)                                                                                                    |  |  |
| 12         | ♦ <sup>S</sup> key<br>(Datum Point Value/<br>Master Calibration Value<br>Setting key) | Used to set the datum point (lamp lights on when selected)<br>Used to set the master calibration value when using the master<br>calibration function                                                     |  |  |
| 13         | REF key                                                                               | Used to detect the measuring unit reference point (lamp lights on when selected)<br>Used to relocate the master calibration value when using the master calibration function                             |  |  |
| 14         | ABS/INC key                                                                           | Switches between ABS mode and INC mode                                                                                                    |  |  |
| (15)       | SETUP key                                                                             | Used to start to make various settings                                                                                                    |  |  |

| 16  | HOLD key                   |         | Used when using the (lamp lights on when                             | e hold function (latch/pause)<br>hold function is selected)                                                        |
|-----|----------------------------|---------|----------------------------------------------------------------------|----------------------------------------------------------------------------------------------------|
| 17  | CP. ▲ key                  |         | Switches the compar<br>higher comparator se                          | rator setting values (Used when there is a etting)                                                                 |
| 18  | $\pm 	riangle key$         |         | Comparator setting v                                                 | value offset input                                                                                                 |
| 19  | CP. ▼ key                  |         | Switches the compare<br>lower comparator set                         | rator setting values (Used when there is a tting)                                                                  |
| 20  | し (Standby key)            |         | Turns power ON and<br>Lamp in upper left                             | OFF<br>Lights on : Power OFF<br>Flashing : Startup<br>Lights off : Power ON                                        |
| 21) | Numeric keys               |         | Performs numerical                                                   | value input                                                                                                    |
| 22  | Function keys<br>START key |         | Used to perform vari<br>Used to start recalcu<br>Used to expand avai | ous operations<br>Ilation of peak value<br>lable selection options for each setting item                           |
|     |                            | 分 key   | Advances to next set                                                 | tting item                                                                                                    |
|     |                            | CE key  | Cancels numerical v                                                  | alue input and various function key operations                                                                     |
|     |                            | ENT key | Validate settings                                                    |                                                                                                    |
| 23  | Peak Value lamps           |         | MAX lights on<br>MIN lights on<br>Both MAX and MIN I                 | : When displaying maximum value<br>: When displaying minimum value<br>ight on : When displaying peak-to-peak value |

## 2-2. Rear Panel

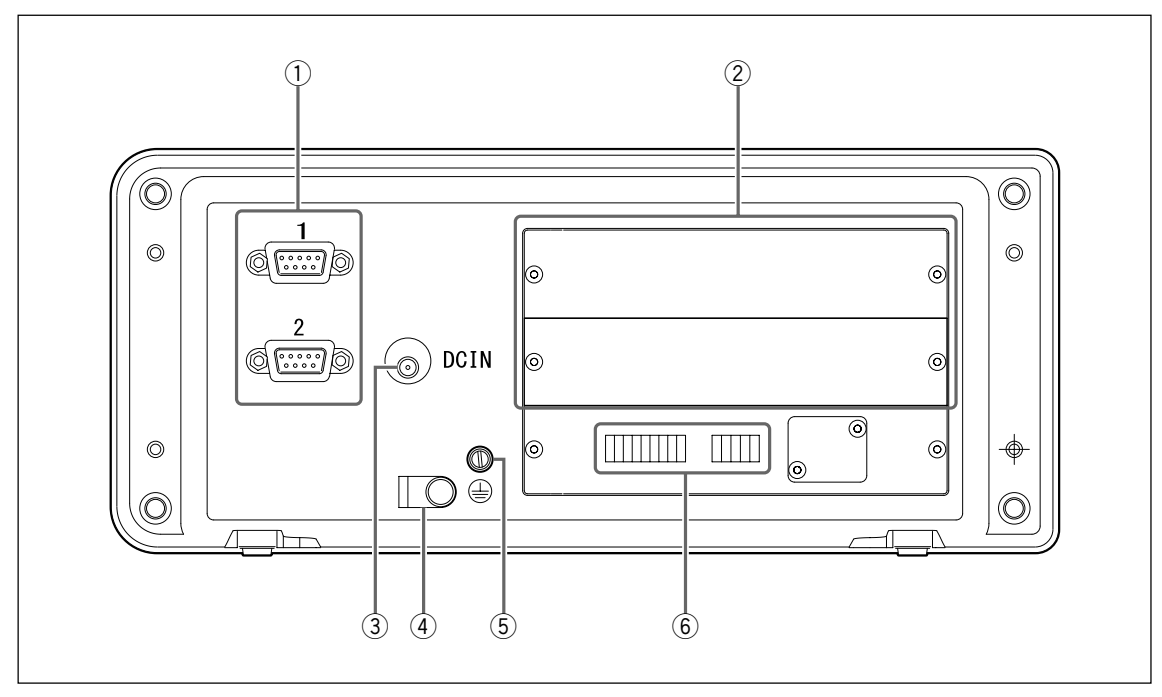

| No. | Name                      | Function                                                                                                    |
|-----|---------------------------|----------------------------------------------------------------------------------------------------|
| 1   | Measuring unit input 1, 2 | Performs measuring unit input for first and second axes                                                                                                    |
| 2   | Expansion unit slots      | Used to insert expansion units (LZ71-KR/LZ71-B)                                                                                                    |
| 3   | DC input terminal         | DC power input terminal<br><b>Note</b><br>Always use the specified AC adaptor (option). Using any<br>other adaptor could damage the counter unit or cause it to<br>malfunction. |
| 4   | AC adaptor cable clamp    | Anchors the AC adaptor cable                                                                                                    |
| 5   | Ground terminal           | Note<br>Use the included grounding wire when setting up the counter unit,<br>and always connect this terminal to the machine proper that you<br>are setting up.                 |
| 6   | I/O terminal block        | Various input and output signals                                                                                                    |

### 3-1. Installation

#### **Environmental conditions**

- Ambient temperature: 0 40 °C
- For indoor use (avoid exposure to direct sunlight)
- Install the counter unit so it is protected from coolant, machine oil, chips and the like
- Install the counter unit at least 50 cm from power switchboards, welders, motors and the like

#### Note

- Do not completely cover the counter unit with a vinyl cover or put it in a sealed case.
- If the counter unit's power is momentarily cut off, or if the voltage temporarily falls below the usable range, the alarm may sound and faulty operation may occur. If such a situation occurs, unplug the AC adaptor, wait a few seconds, reinsert the AC adaptor and repeat the operations from the beginning.

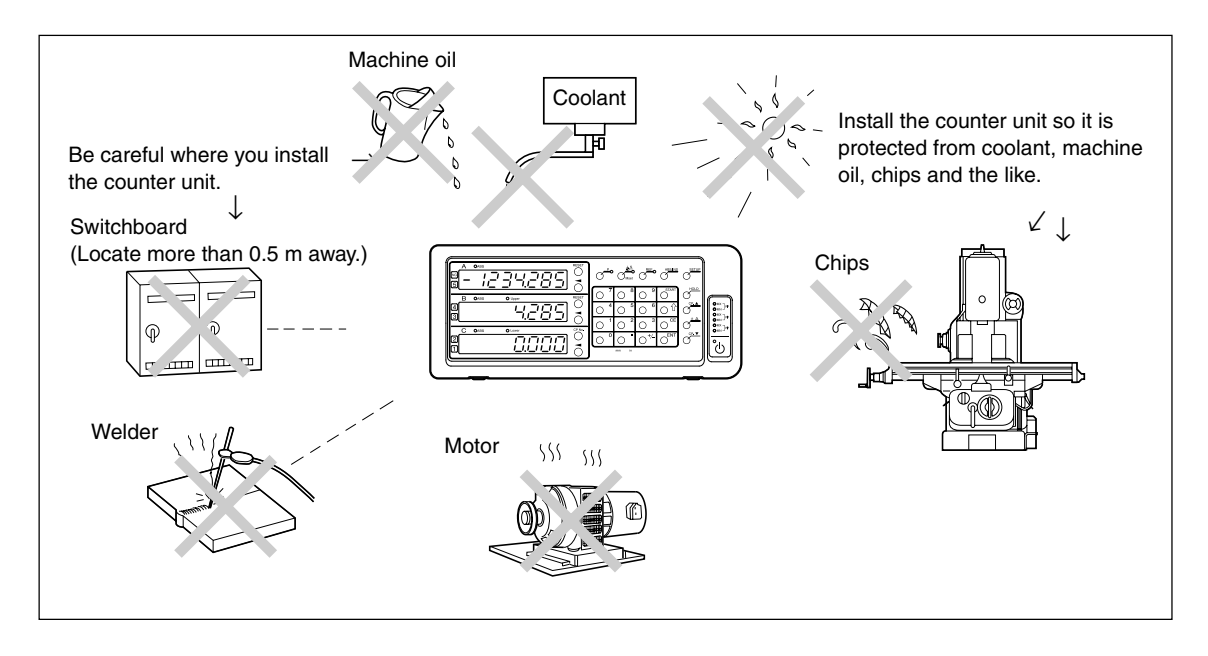

## 3-2. Connection

Be sure to provide power to the AC adaptor only after all other connections have been made.

Note

- Fasten the connecting cables to stable members to prevent accidental disconnection.
- Be sure to always turn off the AC power to the AC adaptor of the counter unit before connecting or disconnecting the measuring unit connector or replacing the measuring unit. Do not plug in or unplug the DC output connector on the counter unit side.
- Do not route connecting cables through the same duct as the machine power line.
- If securing the counter unit in place, secure it to the installed counter bracket. Counter unit anchor bolts (supplied):  $M4 \times 16$  (2)
- **1** Secure the measuring unit.
- **2** Connect the measuring unit connector to the measuring unit input on the counter unit rear panel.
- **3** Install the AC adaptor.

Note

Do not provide power to the AC adaptor in this step.

- **4** Remove the cable clamp on the counter unit rear panel.
- **5** Connect the DC output connector to the DC input terminal.
- 6 Attach the DC output connector cable to the cable clamp removed in step 5, and then secure it in place. **Note**

Secure the cable so that excessive force is not applied to the connector.

- **7** Connect the ground wire.
- **8** Provide power to the AC adaptor.

#### <When power is turned on for the first time after factory shipping>

When the power is turned on for the first time, the basic settings must be made before use. Proceed to "4. Settings".

#### <When the basic settings have already been completed>

 $L \mathbf{J}$  is displayed on the connected displays (1 to 3).

After providing power, perform the basic settings (4-2) to allow operation.

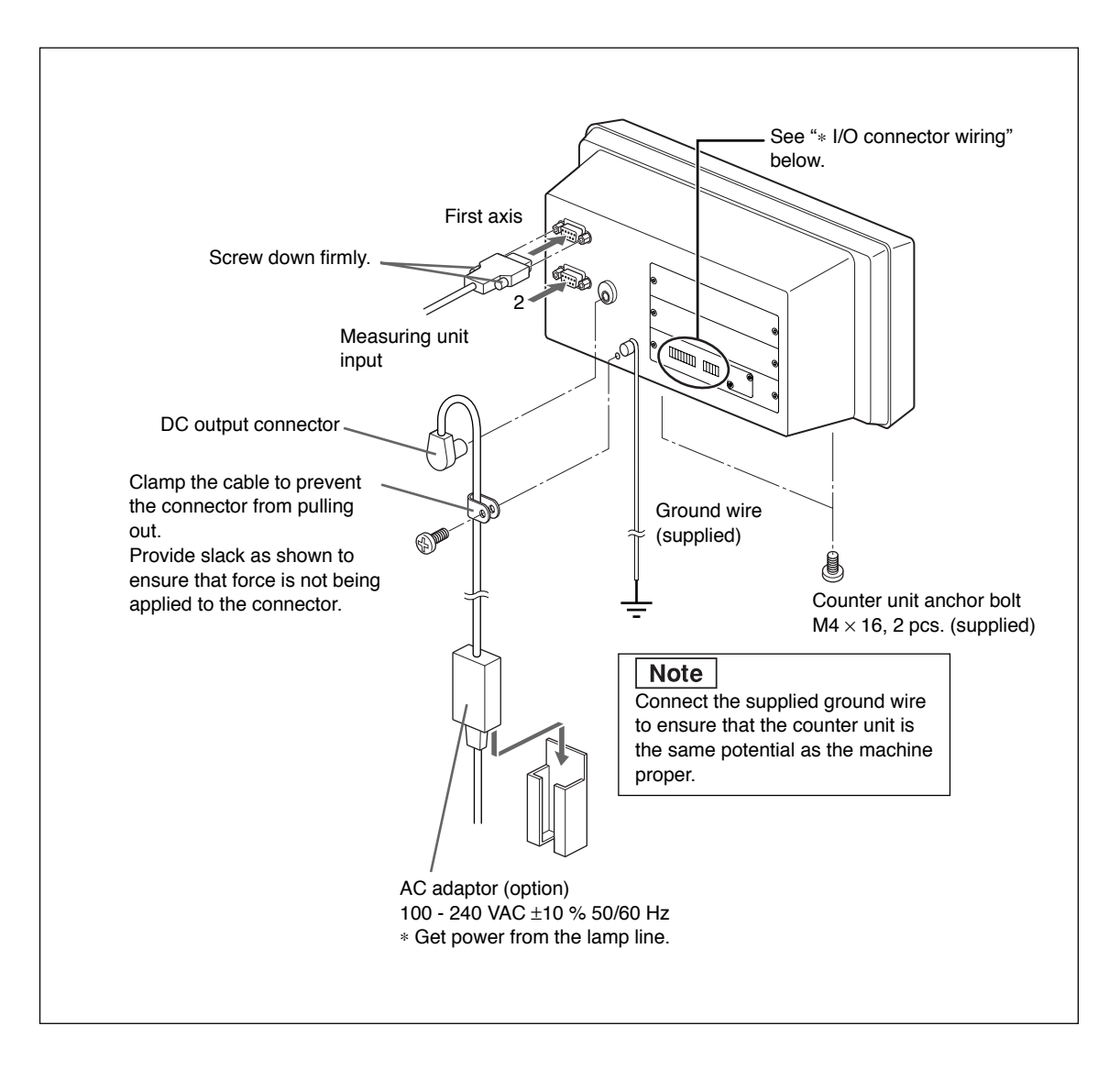

#### \* I/O connector wiring

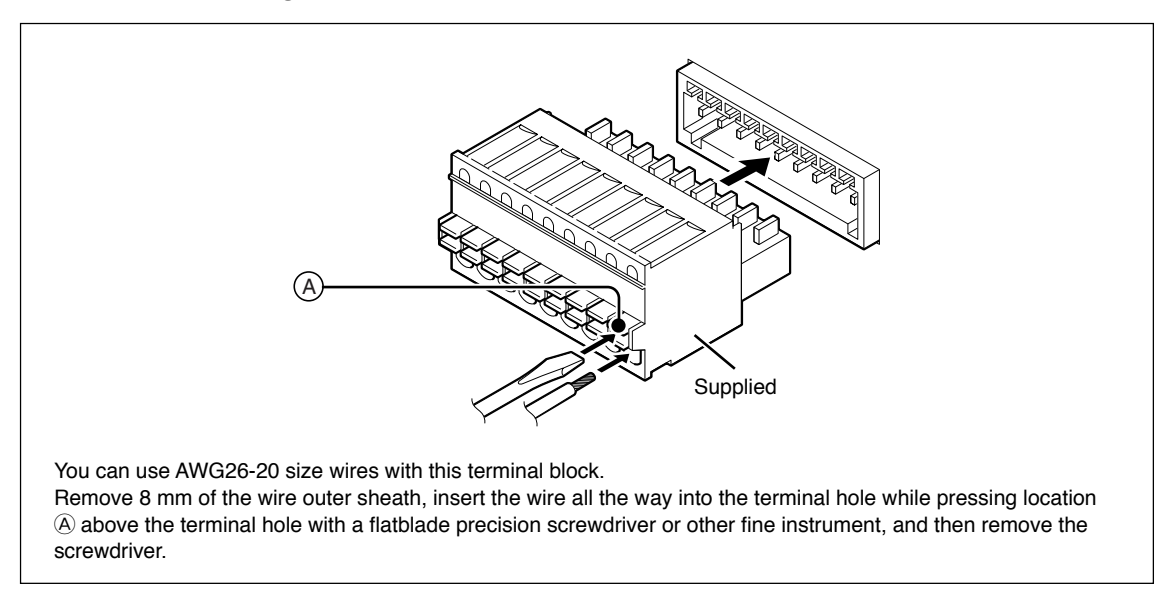

## 4. Settings

You can use the LY71 after making the basic settings.

The basic settings determine the basic operation of the LY71, so be sure to make the basic settings after displaying the counter.

See "9-1. Setting Flowcharts" for the flow of setting operations.

## 4-1. Enabling Operation (When Using the LY71 for the First Time)

If you are unsure of the setting method described in "4-2. Making and Changing Basic Settings," perform the procedure below. This will let you confirm the basic operation.

1 When the power is turned on, the display lights on in the order  $5E UP \rightarrow \overline{n}R5 E_{r} \rightarrow OFF$ .

- **2** Press the  $\bigcirc^{ENT}$  key. ........ The display lights on in the order **5** IG  $I\Pi \rightarrow I$ .
- **3** Press the  $\bigcirc^{ENT}$  key. ......... The display lights on in the order **COUNTRY**  $\rightarrow$  57d.
- **4** Press the  $\bigcirc$  key.

...... The ABS lamp flashes and settings can be changed.

#### Operation procedure (Starting settings)

If you press the  $\bigcirc$  key when each setting item is displayed, the ABS lamp flashes and you can change the setting item contents.

**5** <When using other than inch units>

Proceed to step 6.

<When using inch units>

Press O one time.

The display lights on in the order  $57d \rightarrow US$ .

STD Standard (mm display; inch display possible)

US U.S. (inch display; mm display possible)

JPN Japan (mm display only)

\* Select the appropriate unit of measurement.

**6** Press the  $\bigcirc^{ENT}$  key.

...... The setting is validated and the ABS lamp lights off.

#### Operation procedure (Finalizing settings)

If you press the  $\bigcirc^{ENT}$  key while the ABS lamp is flashing, the set contents are validated and the ABS lamp lights off.

**7** Press the  $\bigcirc^{ENT}$  key again.

...... The display lights on in the order 5 //  $\mbox{GS} \rightarrow \mbox{GS}_{\mbox{U}}$  .

Operation procedure (To next item)

If you press the  $\bigcirc^{ENT}$  key after finalizing a setting, operation proceeds to the next setting item.

#### 8 <When using a measuring unit with a resolution of 0.5 $\mu$ m>

Press the  $\bigcirc^{ENT}$  key.

#### <When using a measuring unit with a resolution other than 0.5 $\mu\text{m}\text{>}$

- (1) Press the  $\bigcirc$  key.
  - ...... The ABS lamp flashes and the setting can be changed.
- (2) Each time you press the key, the displayed setting contents (resolution) change. Press the key to display the resolution for the measuring unit to be used.
  - ......  $0.5u \rightarrow 0.1u \rightarrow 00.10.00$  (angle 10 minutes)  $\rightarrow 00.01.00$  (angle 1 minute)  $\rightarrow 00.00.10$  (angle 10 seconds)  $\rightarrow 00.00.01$  (angle 1 second)  $\rightarrow 10u \rightarrow 5u \rightarrow 1u \rightarrow 0.5u$  .... (repeat) If the necessary resolution is not included in the above, press the  $\bigcirc^{\text{START}}$  key.

 $0.5u \rightarrow 0.1u \rightarrow 0.05u \rightarrow 01.00.00$  (angle 1 degree)  $\rightarrow 00.10.00$  (angle 10 minutes)  $\rightarrow 00.01.00$  (angle 1 minute)  $\rightarrow 00.00.10$  (angle 10 seconds)  $\rightarrow 00.00.01$  (angle 1 second)  $\rightarrow 100u \rightarrow 50u \rightarrow 25u \rightarrow 20u \rightarrow 10u \rightarrow 5u \rightarrow 2u \rightarrow 1u \rightarrow 0.5u$  .... (repeat)

#### Referense

Press the  $O^{\text{START}}$  key to increase the selectable options. Press the key again to return to the original options.

Press the  $\bigcirc^{ENT}$  key.

...... The settings are validated and the ABS lamp lights off.

#### **Operation procedure** (Function expansion)

Press the  $\bigcirc^{\text{START}}$  key to increase the available selection options for setting items that have expanded selection options.

**9** Press the  $\bigcirc^{ENT}$  key.

...... **CRACEL** is displayed and the ABS lamp flashes.

**10** Press the  $\bigcirc$  key.

..... F III ISH is displayed.

**11** Press the  $\bigcirc^{ENT}$  key.

...... *L J* is displayed and the ABS lamp lights off.

This completes the basic settings.

After completing the basic settings, refer to "1. Basic Operation" in the Operating Manual and confirm the basic operation method. After confirming the basic operation, proceed to "4-2. Making and Changing Basic Settings."
## 4-2. Making and Changing Basic Settings

Be sure to set the items that must be set before operation. If these settings are not made, you will be unable to use the counter unit.

After performing the procedure in "4-1. Enabling Operation," make settings according to the actual application. See "9-1. Setting Flowcharts" for the flow of setting operations.

#### To enter the basic setting mode

**1** Hold down the  $O^{\frac{SETUP}{D}}$  key for 3 seconds or more while *L J* is displayed.

#### **Basic settings**

The basic settings include the items shown in the table on page 4-4. Be sure to set each item.

#### **Operation keys**

| Setting item selection/<br>Setting content change | : 🖰 key                  | <ul> <li>When pressed once, the ABS lamp flashes and setting contents can be changed.</li> <li>When pressed in the change enabled status, the setting contents change.</li> </ul>                                                       |
|---------------------------------------------------|--------------------------|----------------------------------------------------------------------------------------------------|
| Setting content finalization/<br>End item         | : O <sup>ENT</sup> key   | <ul> <li>Press while the ABS lamp is flashing to validate the setting contents.</li> <li>Press after finalizing the setting contents to end that setting item and proceed to the next setting item.</li> </ul>                          |
| Next item                                         | : 🔿 🕆 key                | <ul> <li>Press to proceed to the next setting item.</li> <li>Press partway through the setting process to cancel the change contents and proceed to the next setting item.</li> </ul>                                                   |
| Expanded selection options                        | : O <sup>start</sup> key | • Press the O <sup>START</sup> key while the ABS lamp<br>is flashing to increase the available selection<br>options for setting items that have expanded<br>selection options. Press the key again to return<br>to the original options |

## Setting contents

| Display  | Setting item                 | Available options                                                     | Remarks                                                                                                    |
|----------|------------------------------|-----------------------------------------------------------------------|----------------------------------------------------------------------------------------------------|
| ñRS7Er   | Master<br>calibration        | ມີFF (Factory setting)<br>ມີກ                                         | Master calibration function not<br>used.<br>Master calibration function used.<br>* See "2-15. Master Calibration"<br>in the Operating Manual.                                                                                                    |
| 5 IG IN  | Input axis                   | l (Factory setting)<br>l 2<br>IRdd 2<br>IRdd-2<br>- IRdd2<br>- IRdd-2 | First axis only used.<br>First and second axes used<br>independently.<br>(Not available when using the<br>comparator)<br>First and second axes used with<br>addition/subtraction.                                                                                                    |
| כסטח-צ   | Destination<br>country       | ราช (Factory setting)<br>ปร<br>มูคก                                   | Standard (mm display; inch<br>display possible)<br>U.S. (inch display; mm display<br>possible)<br>Japan (mm display only)<br>* Select the appropriate unit of<br>measurement.                                                                                                    |
| 5 IG rES | Measuring unit<br>resolution | $\begin{array}{cccccccccccccccccccccccccccccccccccc$                  | Set to match the measuring unit<br>resolution.<br>Measuring unit output<br>A<br>B<br>Minimum resolution<br>The displays for inputs 1, 2, and<br>3 of the measuring unit are fixed<br>regardless of the settings for the<br>display axis and display data at<br>power ON (see "4-3. Advanced<br>Settings").<br>Expanded selection options are<br>made available by pressing the<br>O |

#### Completing the basic settings

**1** After finalizing the measuring unit resolution setting, press the  $\bigcirc^{ENT}$  key.

(Reference: You can complete the basic settings at any time by pressing the  $\bigcirc^{\text{SEUV}}$  key. In this case only validated setting contents are applied to the settings.)

...... **CANCEL** is displayed.

#### Referense

To cancel all setting changes, press the  $\bigcirc^{ENT}$  key while *CRICEL* is displayed. The settings prior to making the changes are retained.

#### All clear (factory settings)

When you press the  $\bigcirc^{\text{REF}_{O}}$  key while  $[R\Pi [EL]$  is displayed, the display changes to [Lr]. Press the  $\bigcirc^{\text{ENT}}$  key to clear all the setting contents and return to the factory settings. Press the  $\bigcirc^{\text{ce}}$  key to cancel the all clear operation and return to the original display.

When you perform the all clear operation, the advanced setting items also return to the factory settings. Be sure to write down any necessary contents before performing the all clear operation. Cleared contents cannot be restored.

- **2** Press the  $\bigcirc$  key. .......  $F \ \Pi ISH$  is displayed.
- **3** Press the  $\bigcirc^{ENT}$  key.

...... The settings are validated.

#### Note

The advanced setting items return to the factory settings after making the basic settings.

#### 4-2-1. Master calibration

When using a gauge-type measuring unit, an operation known as master calibration is sometimes performed when starting operation. The master calibration operation can be simplified if a gauge-type measuring unit with a reference point is used together with the master calibration function of this counter unit.

#### 4-2-2. Input axis

This determines whether to use only one axis or two axes of the measuring unit. When using two axes, this also determines whether to perform addition.

When using the comparator, one axis only addition is selected, and the first and second axes cannot be used independently.

#### 4-2-3. Destination country

This selects the destination country.

- STD Standard (mm display; inch display possible)
- US U.S. (inch display; mm display possible)
- JPN Japan (mm display only)

#### 4-2-4. Measuring unit resolution

Set the resolution of the connected measuring unit.

Counter display A displays the first axis input, and counter display B displays the second axis input. When

the resolution of the connected measuring unit cannot be found within the basic resolutions, press the  $\bigcirc^{SA}$  key to expand the available resolution options.

## 4-3. Advanced Settings

Make the advanced settings as necessary. See "9-1. Setting Flowcharts" for the flow of setting operations.

# To enter the advanced setting mode Press the $\bigcirc^{\text{SETUP}}$ key during count display.

## **Operation keys**

| Setting item selection/<br>Setting content change | : 🖰 key                                                                                         | <ul> <li>When pressed once, the ABS lamp flashes and setting contents can be changed.</li> <li>When pressed in the change enabled status, the setting contents change.</li> <li>Numeric key input is possible for items that allow numerical value input.</li> </ul> |
|---------------------------------------------------|-------------------------------------------------------------------------------------------------|----------------------------------------------------------------------------------------------------|
| Setting content finalization/<br>End item         | : O <sup>ent</sup> key                                                                          | <ul> <li>Press while the ABS lamp is flashing to validate the setting contents.</li> <li>Press after finalizing the setting contents to end that setting item and proceed to the next setting item.</li> </ul>                                                       |
| Next item                                         | : 🔿 🕆 key                                                                                       | <ul> <li>Press to proceed to the next setting item.</li> <li>Press partway through the setting process to cancel the change contents and proceed to the next setting item.</li> </ul>                                                                                |
| Numerical value input                             | : Numeric keys<br>$(\bigcirc 1 \text{ to } \bigcirc 9,$<br>$\bigcirc , \bigcirc 1 \text{ o } )$ | • Press to enter numerical values.                                                                                                    |
| Expanded selection options                        | : O <sup>start</sup> key                                                                        | • Press the O <sup>START</sup> key while the ABS lamp is flashing to increase the available selection options for setting items that have expanded selection options. Press the key again to return to the original options.                                         |

#### Setting contents

| Display            | Setting item                                     | Available options                                                                                                    | Remarks                                                                                                    |
|--------------------|--------------------------------------------------|----------------------------------------------------------------------------------------------------|----------------------------------------------------------------------------------------------------|
| Pon dSP            | Display at<br>power ON                           | בסטחר<br>בש (factory setting)                                                                                                    | Count display after power ON<br><i>L J</i> display after power ON<br>(used to detect power supply<br>interruptions)                                                                                                    |
| d5P rE5            | Display resolution<br>and polarity               | (Select polarity with ○ <sup>+/-</sup> key)<br>0. Iu<br>0.5u<br>1. u<br>5. u<br>10. u<br>00.00.0 I<br>00.00.0<br>00.00.0<br>00.00.0<br>00.00<br>00.00<br>(Expanded selection options<br>are shown below><br>0.05u<br>20u<br>20u<br>00.0<br>0.05u<br>20u<br>0.05u<br>0.05u<br>0.05u<br>0.05u<br>0.05u<br>0.05u<br>0.05u<br>0.05u<br>0.05u<br>0.05u<br>0.00u<br>0.00u<br>0.00u<br>0.05u<br>0.05u<br>0.0 | <ul> <li>(Supports the selected polarity)</li> <li>0.1 μm</li> <li>0.5 μm</li> <li>1 μm</li> <li>5 μm</li> <li>10 μm</li> <li>Angle 1 s</li> <li>Angle 10 s</li> <li>Angle 1 min</li> <li>Angle 10 min</li> </ul> 0.05 μm 2 μm 20 μm 25 50 μm 100 μm Angle 1 degree <ul> <li>The initial value is the same as the measuring unit resolution set by the basic settings.</li> </ul> |
| ΙΠΡυ Ί<br>Ε Η ΠΠΟΕ | Display axis, and<br>display data at<br>power ON | I Cr<br>(Factory setting for display A)<br>I ホタビ<br>(Factory setting for display B)<br>I ホ IN<br>(Factory setting for display C)<br>I P-P                                                                                                    | Displays the current value of the<br>first axis input<br>Displays the maximum value of<br>the first axis input<br>Displays the minimum value of<br>the first axis input<br>Displays maximum value –<br>minimum value<br>* To turn off the display, set<br>However, you cannot<br>turn off all the counter displays<br>at the same time.                                           |
| SCAL ING           | Scaling                                          | O.         IOOOOO to         9.999999           (Factory setting         IOOOOO         )                                                                                                    | Numerically input the magnification.                                                                                                    |
| L IN Err           | Linear<br>compensation                           | U to ±600<br>(Factory setting 0)<br><expanded option="" selection=""><br/>U to 1000</expanded>                                                                                                    | Numerically input the<br>compensation value. (Unit: μm)<br>* Numerical value of measuring<br>unit resolution<br>Example: When the measuring<br>unit resolution is<br>0.001 mm, the<br>compensation value<br>applies to the three<br>digits below the<br>decimal point, and<br>can be set in the<br>range from –1.000 to<br>1.000.                                                 |

| Display  | Setting item              | Available options                                  | Remarks                                                                                                    |
|----------|---------------------------|----------------------------------------------------|----------------------------------------------------------------------------------------------------|
| HOLd Fr  | Hold function             | LATCH (Factory setting)<br>PRUSE                   | Latch<br>Pause                                                                                                  |
| רטיחו    | General-purpose<br>input  | HoLd (Factory setting)<br>S ገ유ィ ገ<br>d SP<br>L ORd | Hold input<br>Restart input<br>Display data switching<br>Reference point load input                             |
| ОUЛРUЛ   | General-purpose<br>output | RL市 d5P (Factory setting)<br>RL市 rEF               | Output for alarm and display<br>mode<br>Output for alarm and reference                                          |
|          |                           | RLĀ r.RL                                           | Output for alarm and reference                                                                                  |
|          |                           | ALA D-P                                            | Output for alarm and signal when going past zero point                                                          |
|          |                           | dSP rEF                                            | Output for display data and reference point detected signal                                                     |
|          |                           | dSP r.AL                                           | Output for display data and reference point alarm                                                               |
|          |                           | d5P 0-P                                            | Output for display data and signal when going past zero                                                         |
|          |                           | rEF r.RL                                           | Output for reference point<br>detected signal and reference                                                     |
|          |                           | REF D-P                                            | Output for reference point<br>detected signal and signal when                                                   |
|          |                           | r.RL 0-P                                           | going past zero point<br>Output for reference point alarm<br>and signal when going past zero<br>point           |
| REAFOCR  | Key lock                  | በና (Factory setting)<br>በበ                         | Keys unlocked<br>Keys locked                                                                                    |
| 57-      | Current value store       | ወዮନ (Factory setting)<br>ዐበ                        | Current value not held<br>Current value held                                                                    |
| FL ICYEr | Flicker control           | GFF (Factory setting)                              | Flicker control OFF<br>Weak<br>Strong                                                                           |
| SLEEP    | Sleep                     | UFF (Factory setting)<br>I<br>ID<br>30<br>50       | Sleep mode OFF<br>After 1 minute<br>After 5 minutes<br>After 10 minutes<br>After 30 minutes<br>After 60 minutes |

#### 4-3-1. Display at power ON

This sets the display mode when the power is turned on.

**L '** display : This setting can be used as an alarm to indicate that power supply was interrupted.

COUNT display : This setting enables immediate use after the power is turned on. However, when the master calibration function is set, the counter unit waits to go past the reference point.

#### 4-3-2. Display resolution and polarity

The initial value is the same as the measuring unit resolution set by the basic settings. When the measuring unit resolution is changed, the display resolution is also initialized to the same resolution. Also set the display polarity when setting this item.

#### 4-3-3. Display axis, and display data at power ON

You can set the axis (first axis input, second axis input, addition axis) displayed in each counter display (A/ B/C) and the data (current value, maximum value, minimum value, peak-to-peak value (maximum value \_ minimum value)) displayed at power ON.

#### **Factory settings**

Counter display A: Current value of the first axis input Counter display B: Maximum value of the first axis input Counter display C: Minimum value of the first axis input

The contents set here become the display data at power ON.

#### Setting method

- **1** Press the  $\bigcirc$  key of the counter display (A/B/C) to be set, and select the axis to be displayed.  $r : I (First axis) \rightarrow 2 (Second axis) \rightarrow Rdd (Addition axis) \rightarrow \Box$
- **2** Press the  $\bigcirc^{ENT}$  key.
- **3** Press the  $\bigcirc$  key to select the data displayed at power ON.  $\checkmark \mathcal{L} \leftarrow (Current value) \rightarrow \overline{\alpha} \mathcal{R} \lor (Maximum value) \rightarrow \overline{\alpha} \mathcal{R} (Minimum value) \rightarrow \mathcal{R} \leftarrow \mathcal{R} \leftarrow \mathcal{R}$
- **4** Press the  $\bigcirc^{ENT}$  key.

# Changing the display data during operation (See "1-6. Switching the Display Data" in the Operating Manual.)

- Display data can be switched during the operation when the display data are from the same input axis. However, input axis whose data are displayed cannot be switched. When the display axis must be switched, make the change with the advanced settings.
- Display data set by the advanced settings is displayed when the power is turned back on.

## 4-3-4. Scaling

This changes the display dimension magnification. This is mainly used when measuring objects with different reduced scales or when taking die shrinkage into account for cutting.

#### Example 1. When measuring a 1/2 model as an equal magnification model

By setting 2.000000, the display changes by 2 mm for each 1 mm of movement.

# Example 2. When cutting a die for a resin part with a resin molding shrinkage ratio of 0.95%

A large die is cut in consideration of shrinkage, so the die dimension relative to the part dimension is 1/0.95. Therefore, a die can be cut with the part dimensions as is by setting 1.052631.

#### 4-3-5. Linear compensation

Unlike gauge-type measuring units, scale-type measuring units experience dimensional error caused by sagging of the device to which the scale is attached. You can compensate this sagging by measuring the compensation value as outlined in "2-19-2 Linear compensation" of the Operating Manual, and setting that value.

## 4-3-6. Hold function

The hold function consists of a latch function and a pause function.

- Latch : You can hold the display even while the measuring unit is moving. This is used to read the dimension at a particular point without stopping movement during measurement.
- Pause : You can pause updating of the peak value calculation even while the measuring unit is moving. Data resulting from movement while paused is not reflected to the peak value calculation.

## 4-3-7. General-purpose input

You can perform operations by external contact point input instead of key operations.

#### **Possible operations**

- Hold
- Restart
- Display data switching
- Relocation of datum points using reference points or relocation of master calibration values using reference points

| IN-A | Counter display A | Hold, restart, display data switching, relocation of datum points and |
|------|-------------------|-----------------------------------------------------------------------|
| IN-B | Counter display B | master calibration values using reference points                      |
| IN-C | Counter display C | Hold, restart, display data switching                                 |
| Hold |                   | Function ON at first input; function OFF at second input              |

#### To enable use

Check the following circuits, then make the necessary wiring connections and input the signal.

#### Overview of external contact point inputs

#### Input circuit for external input signals

· Input circuit for general-purpose input,

- When using external input, connect the signal to the external input terminal for 10 ms or more (common terminal). When inputting an external signal again, ensure an OFF time of 70 ms or more.
- Use a shielded cable for the connecting cable, and connect the shielding to the I/O connector shell. In addition, connect COM separately from the shielding. (The switches and shielded cable should be prepared separately by the customer.)

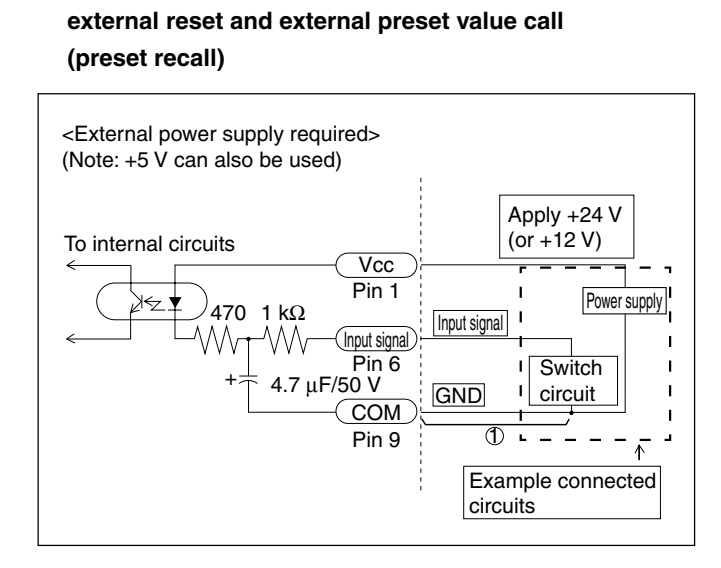

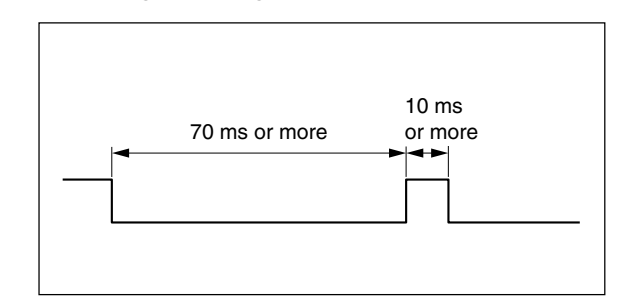

Input signal timing

#### Input circuit delay time

When an input signal is input, the input circuit causes a delay time until that signal is transmitted to the internal circuits. Note that this delay time differs greatly according to the input circuit operating voltage.

(Example) When operated at +24 V, the delay time until the signal is transmitted to the internal circuits is approximately 350 µs.

The process time after the signal is transmitted to the internal circuits until operation is actually performed differs according to the operating conditions. When not using expansion units, this takes at least 5 ms (min.). This time becomes longer when expansion units are connected.

The delay time is greatly reduced by not connecting portion ① in the "Input circuit for general-purpose input, external reset and external preset value call (preset recall)" circuit drawing above. However, in this case noise or other factors can easily cause misoperation. Therefore, be sure to take noise countermeasures when not connecting portion ①.

#### Referense

When (1) is not connected

When using +24 V, the delay time is approximately  $3 \mu s$ .

#### Input terminal block

#### Interface cable

Use a shielded cable such as shown in the figure for the interface cable connected to the input terminal block. Connect the shielding to the casing near the input terminal block. In addition, connect COM (0 V) separately from the shielding. (This cable should be prepared separately by the customer.)

#### Cable section

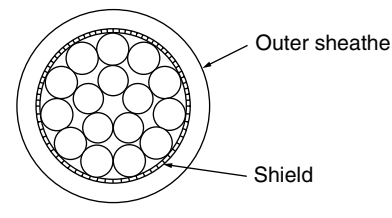

#### Input signal pin assignment

#### Terminal arrangement (rear panel arrangement)

| 1          | Power supply             | Apply 12 - 24 V to the (Vcc) input. |
|------------|--------------------------|-------------------------------------|
| 2          | External reset A         | (Ex. RESET A)                       |
| 3          | External reset B         | (Ex. RESET B)                       |
| 4          | External preset recall A | Ex. RCL A                           |
| 5          | External preset recall B | Ex. RCL B                           |
| 6          | General-purpose input A  | Ex. IN A                            |
| $\bigcirc$ | General-purpose input B  | Ex. IN B                            |
| 8          | General-purpose input C  | Ex. IN C                            |
| 9          | COM                      | COM 0 V                             |
|            |                          |                                     |

| (                | D | 2 | 3 | 4 | (5) | 6   | 7 | 8 | 9          |
|------------------|---|---|---|---|-----|-----|---|---|------------|
| _[               |   |   |   |   | _∩_ | _∩_ |   |   | Π          |
| $\left( \right)$ | ) | 0 | 0 | 0 | 0   | 0   | 0 | 0 | $\bigcirc$ |
|                  |   |   |   |   |     |     |   |   |            |

## 4-3-8. General-purpose output

Counter information can be output from the general-purpose outputs.

| • | Alarm                    | Output during error display.                                                                                                    | High | : Alarm                                                                                  |
|---|--------------------------|----------------------------------------------------------------------------------------------------|------|------------------------------------------------------------------------------------------|
|   |                          |                                                                                                    | Low  | : Normal                                                                                 |
| • | Display mode             | Indicates the type of the displayed                                                                                                  | High | : Current value                                                                          |
|   |                          | data.                                                                                                    | Low  | : Peak value                                                                             |
|   |                          |                                                                                                    |      | (Maximum,<br>minimum,<br>peak-to-peak)                                                   |
| • | Reference point detected | Output when going past a reference point                                                                                             | High | : Normal                                                                                 |
|   | signal                   | during reference point operation.<br>Not output when reference point operation<br>is off, even when going past a reference<br>point. | Low  | : Going past reference<br>point (for 0.2<br>seconds after going<br>past reference point) |
| • | Reference point alarm    | Output when the reference point signal is                                                                                            | High | : Alarm                                                                                  |
|   |                          | not connected or when the speed across the reference point is exceeded.                                                              | Low  | : Normal                                                                                 |
| • | Signal when going        | Output when the INC display current value                                                                                            | High | : Normal                                                                                 |
|   | past zero point          | goes past the zero point.                                                                                                    | Low  | : Going past zero point<br>(for 0.2 seconds after<br>going past zero point)              |

| OUT A1<br>OUT A2 | Output for the data of the axis displayed in counter display A | Alarm, display mode, reference point detected signal     |
|------------------|----------------------------------------------------------------|----------------------------------------------------------|
| OUT B1<br>OUT B2 | Output for the data of the axis displayed in counter display B | Reference point alarm, signal when going past zero point |

### Allowed output combinations

| <example: f<="" th=""><th>For A1 and A2:</th><th>&gt;</th><th></th><th></th></example:> | For A1 and A2: | >          |           |          |
|-----------------------------------------------------------------------------------------|----------------|------------|-----------|----------|
| A1 = ALM                                                                                | A1 = ALM       | A1 = ALM   | A1 = ALM  |          |
| A2 = dSp                                                                                | A2 = rEF       | A2 = r.AL  | A2 = 0-P  |          |
|                                                                                         |                |            |           |          |
| A1 = dsp                                                                                | A1 = dsp       | A1 = dsp   | A1 = rEF  | A1 = rEF |
| A2 = rEF                                                                                | A2 = r.AL      | A2 = 0 - P | A2 = r.AL | A2 = 0-P |
|                                                                                         |                |            |           |          |
| A1 = r.AL                                                                               |                |            |           |          |
| A2 = 0 - P                                                                              |                |            |           |          |

\* These combinations are the same for B1 and B2.

#### To enable use

Check the following circuit, and then make the necessary wiring connections.

## Output circuit

## • Output circuit

All output signals are photocoupler outputs (12 V to 24 V 15 mA max.).

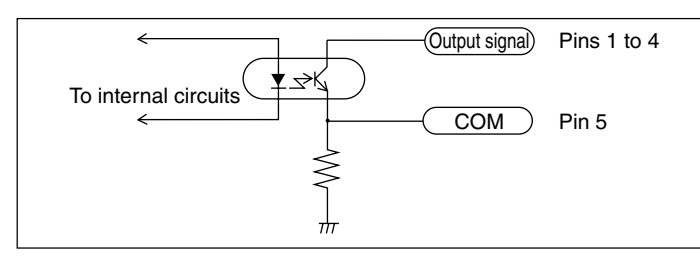

When using the general-purpose output as the reference point output, time until the output signal changes to High is 200 ms after going past the reference point.

| 1   | OUT A1 |
|-----|--------|
| 2   | OUT A2 |
| 3   | OUT B1 |
| (4) | OUT B2 |
| 5   | COM    |
|     |        |

| Terminal pin assign |       |  |  |  |
|---------------------|-------|--|--|--|
| 12                  | 3 4 5 |  |  |  |
|                     |       |  |  |  |
| 00                  | 000   |  |  |  |
|                     |       |  |  |  |

## 4-3-9. Key lock

This function can be used to prevent unintended setting changes or misoperation after the counter unit is installed. For example, when the user differs from the person who installed the counter unit, the keys can be locked to prevent misoperation in the event the user incorrectly touches the keys. After making the setting, the only valid key operations are the  $\bigcirc$  (Standby) key and  $\bigcirc^{\text{SETUP}}$  key.

### Canceling key lock

\* Once applied, a password must be entered to cancel the key lock.

**1** Press  $\bigcirc^{\text{SETUP}}$ .

..... Password entry is required.

- **2** Press the numeric keys 1, 7, 9 and 3 in that order. ....... Advanced setting operations are enabled.
- **3** Set key lock to OFF in the advanced settings.

#### 4-3-10. Current value store

This sets whether to display the previous value when the power is turned on again.

Note

When using the master calibration function, a value is not displayed unless the measuring unit goes past a reference point, and so it will not function even if set to ON.

#### 4-3-11. Flicker control

If the number for the minimum digit of the display value is flickering and unstable, this flickering can be reduced.

### 4-3-12. Sleep

The display can be turned off automatically when the measuring unit is not moved and no key operations are performed for a certain period of time while the power is on. The display is restored whenever the measuring unit is moved or any key operation is made. The key operation at this time simply restores the display, and the normal key function is not performed. The display is restored even when the key lock is applied.

# 5. Specifications

| Function                          |                                                                                                    |                        | Description                                                                                                    |  |  |
|-----------------------------------|----------------------------------------------------------------------------------------------------|------------------------|----------------------------------------------------------------------------------------------------|--|--|
| Display                           |                                                                                                    |                        | 7 digits and minus display, Color amber                                                                                                    |  |  |
| Display data                      | Display data at power ON                                                                               |                        | It is possible to set the display data for each axis at power ON.                                                                                                    |  |  |
|                                   | Display sw                                                                                             | itching                | The display data for each axis can be set by key operations.                                                                                                    |  |  |
|                                   | Without comparator                                                                                     |                        | The calculation values for each axis can be selected and displayed in the counter displays A, B and C. (Advanced settings and key operations)                                                                              |  |  |
|                                   |                                                                                                    | 1-axis input           | Factory setting: Display A : First axis current value,<br>Display B : First axis maximum value,<br>Display C : First axis minimum value                                                                                    |  |  |
|                                   |                                                                                                    | 2-axis input           | Factory setting: Display A : First axis current value,<br>Display B : Second axis current value,<br>Display C : Off (Input axis switching is also possible)                                                                |  |  |
|                                   |                                                                                                    | With comparator        | Comparator       : Display A : Data display for axis subject to comparator         display       Display B : Comparator setting value display       Upper         Display C : Comparator setting value display       Lower |  |  |
| Measuring unit input resolution   |                                                                                                    | ution                  | Standard : 0.1 μm, 0.5 μm, 1 μm, 5 μm, 10 μm, 1 s, 10 s, 1 min, 10 min<br>Expanded : 100 μm, 50 μm, 25 μm, 20 μm, 2 μm, 0.05 μm and 1 degree<br>can be added.                                                              |  |  |
| Display resolution                |                                                                                                    |                        | Measuring unit input resolution or higher and supported inch units<br>Inch: Basic : 0.000005", 0.00001", 0.00005", 0.0002", 0.0005"<br>Inch: Expanded: 0.000002", 0.0001", 0.001", 0.002", 0.005"                          |  |  |
| Input signal                      |                                                                                                    |                        | A/B quadrature signal, Z signal (Conforms to EIA-422)                                                                                                    |  |  |
| Minimum inpu                      | t phase diffe                                                                                          | erence                 | 100 ns                                                                                                    |  |  |
| Calculation data                  | ion 1-axis input                                                                                       |                        | First axis current value, maximum value, minimum value, peak-to-peak value (Current value only when using high-speed BCD)                                                                                                  |  |  |
|                                   | 2-axis<br>input                                                                                        | Without comparator     | Current value, maximum value, minimum value and peak-to-peak value of first axis, second axis and addition axis (Each axis can be calculated individually.)                                                                |  |  |
|                                   |                                                                                                    | With comparator        | Current value, maximum value, minimum value and peak-to-peak value of first axis or addition axis (1 + 2) (Calculation can be performed for only one axis.)                                                                |  |  |
| Quantization error                |                                                                                                    |                        | ±1 count                                                                                                    |  |  |
| Alarm display                     |                                                                                                    |                        | Measuring unit disconnected, Excess speed, Maximum display amount exceeded, Power failure, Error in stored data                                                                                                    |  |  |
| Reset                             | Key operat                                                                                             | ion and external reset | Current value reset, Alarm cancel                                                                                                    |  |  |
| Restart                           | START key and external input                                                                           |                        | Restart of peak value calculation for each axis/all axes                                                                                                    |  |  |
| Preset                            | Preset/call by key operations, External recall                                                         |                        | It is possible to store/edit up to three values for each axis.                                                                                                    |  |  |
| Master<br>calibration<br>function | In combination with a measuring unit with a reference point                                            |                        | The master calibration value is relocated when going past the reference point after the power is turned on.                                                                                                    |  |  |
| Datum<br>point<br>operations      | Datum point set/call by key operations                                                                 |                        | It is possible to store/edit one value for each axis (when not using the master calibration function).                                                                                                    |  |  |
| Reference<br>point<br>operations  | Reference point hold/relocation by key operations                                                      |                        | It is possible to store/edit one value for each axis (when not using the master calibration function).                                                                                                    |  |  |
| Hold function                     | unction Latch input when latch is selected by general-purpose input, and function operated by HOLD key |                        | Selectable from latch and pause<br>Latch : Display held while latched (Display hold)<br>Pause : Peak calculation stopped while paused (Peak calculation hold)                                                              |  |  |

| Function                    |                  | Description                                                                                                    |
|-----------------------------|------------------|----------------------------------------------------------------------------------------------------|
| General-<br>purpose         | Input connector  | Phoenix Contact terminal block, 9 pins (Including external reset and external preset value call (preset recall))                                                                                                    |
| input                       |                  | The function can be selected for inputs 1 to 3.Input 1 : (for axis A)Hold function (latch, pause), Restart, Display mode<br>switching, External reference point loadInput 2 : (for axis B)Hold function (latch, pause), Restart, Display mode<br>switching, External reference point loadInput 3 : (for all axes)Hold function (latch, pause), Restart, Display mode<br>switchingSwitchingSternal reference point loadInput 3 : (for all axes)Hold function (latch, pause), Restart, Display mode<br> |
| General-                    | Output connector | Phoenix Contact terminal block, 5 pins                                                                                                    |
| purpose<br>output           |                  | <ul> <li>The function can be selected for outputs 1 to 4.</li> <li>Outputs 1 and 2: (for axis A) Alarm, Display mode, Reference point detected signal, Reference point alarm, Signal when going past zero point</li> <li>Outputs 3 and 4: (for axis B) Alarm, Display mode, Reference point detected signal, Reference point alarm, Signal when going past zero point</li> </ul>                                                                                                    |
| Linear compensation         |                  | A fixed compensation amount is applied to the measuring unit's count value.<br>Compensation amount Standard: $\pm 600 \ \mu$ m/m (Expanded: $\pm 1000 \ \mu$ m/m)                                                                                                    |
| Scaling                     |                  | Scaling factor: 0.100000 to 9.999999                                                                                                    |
| Key lock                    |                  | It is possible to set and cancel the key lock.                                                                                                    |
| Current value               | e store          | It is possible to set whether to store the current value at power OFF.                                                                                                    |
| Display at po               | ower ON          | $L \stackrel{{}_{\scriptstyle \!\!\!\!\!\!\!\!\!\!\!\!\!\!\!\!\!\!\!\!\!\!\!\!\!\!\!\!\!\!\!\!\!\!\!\!$                                                                                                    |
| Flicker control             |                  | When the minimum digit of the display value is unstable, the average value is displayed.                                                                                                    |
| Expansion units             |                  | BCD, Comparator                                                                                                    |
| Power save                  |                  | The display is turned off when no operations are made for a preset time. (The time can be set.)                                                                                                    |
| Power supply                |                  | DC 12 V Rating 0.75 A Max. 1 A<br>AC 100 V - 240 V ±10 % (When using the AC adaptor (option))                                                                                                    |
| Power consumption           |                  | Max. 32 VA (connected to AC power supply)                                                                                                    |
| Operating temperature range |                  | 0 to 40 °C (no condensation)                                                                                                    |
| Storage temperature range   |                  | -20 to 60 °C (no condensation)                                                                                                    |
| Mass                        |                  | Approx. 1.5 kg                                                                                                    |

# 6. Dimensions

Specifications and appearances of the products are subject to change for improvement without prior notice.

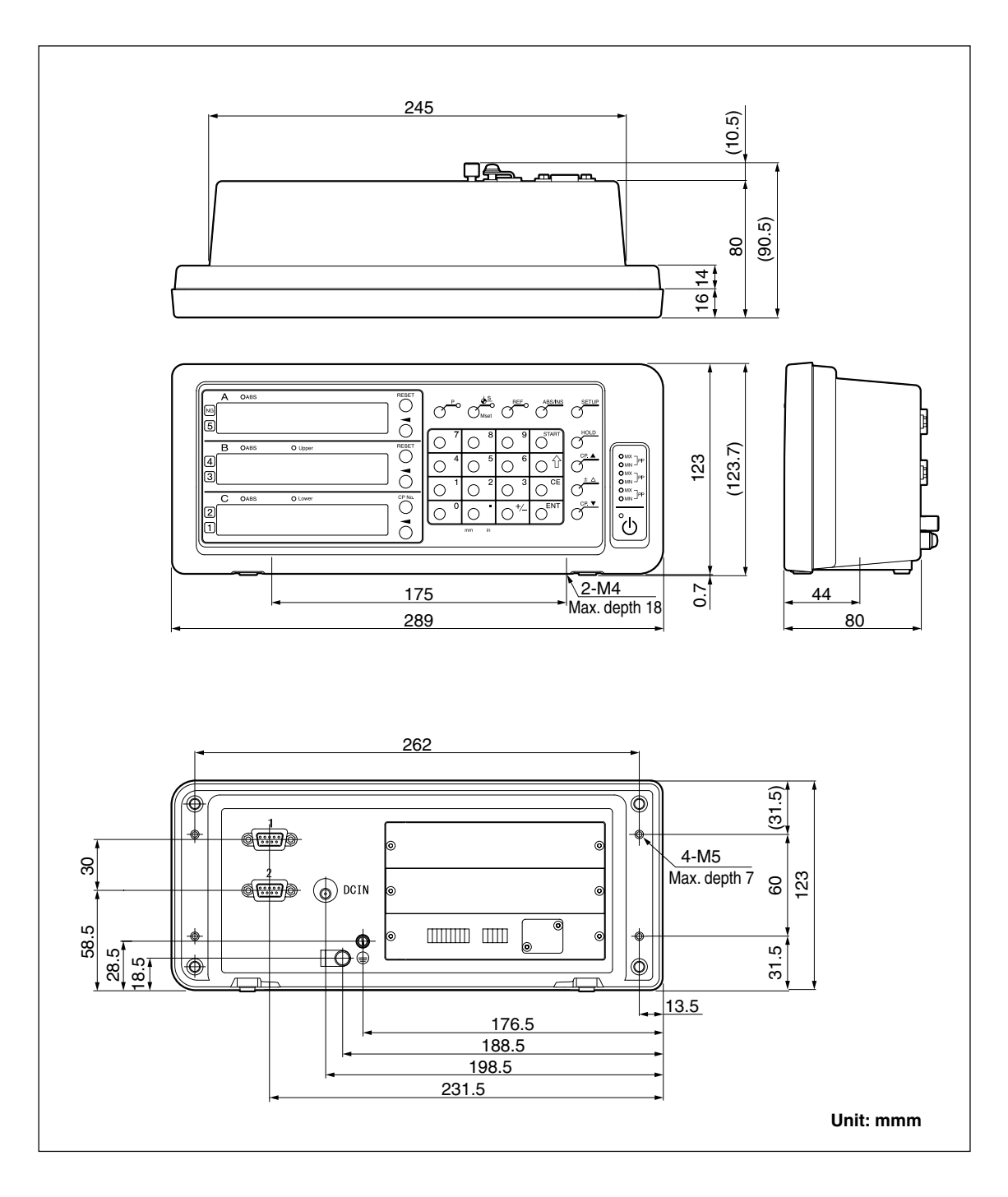

# 7. Alarm Display

| Display            | Trouble                            | Causes/Remedy                                                                                                    |  |  |
|--------------------|------------------------------------|----------------------------------------------------------------------------------------------------|--|--|
| Error              | Measuring unit not<br>connected    | The measuring unit is not connected.<br>Turn off the power, connect the measuring unit,<br>and then turn on the power again. The display<br>value is reset to zero.                                                                                                    |  |  |
| SPd Err            | Excess speed                       | The maximum response speed is exceeded at<br>the measuring unit side.<br>Perform resetting operation.<br>(The same condition may occur when the<br>machine is subjected to a major shock.)                                                                                                    |  |  |
| F000000            | Overflow                           | When the display has overflowed, an "F" is<br>added to the highest digit.<br>Use in a range where an "F" is not added.                                                                                                    |  |  |
| /_ /_/ (Lights on) | Power failure                      | The power fails momentarily during<br>measurement.<br>Perform resetting operation.                                                                                                    |  |  |
| └_└┤               | Error in stored data               | The stored data has been changed by noise or<br>other cause. Redo the settings starting from the<br>basic settings.<br>If this error is displayed frequently, the memory<br>may be damaged. Contact your vendor.<br># : Error code (1 to 9, A to F)                                                        |  |  |
| r.Error            | Error in reference point detection | This is displayed when a measuring unit without<br>a reference point is connected or when the<br>reference point signal wire in a measuring unit<br>with a reference point is broken. Connect a<br>measuring unit with a reference point. If this<br>does not correct the problem, contact your<br>vendor. |  |  |

## 8. Troubleshooting

When the unit does not work properly, check the following before calling a Magnescale Co., Ltd. Representative for service.

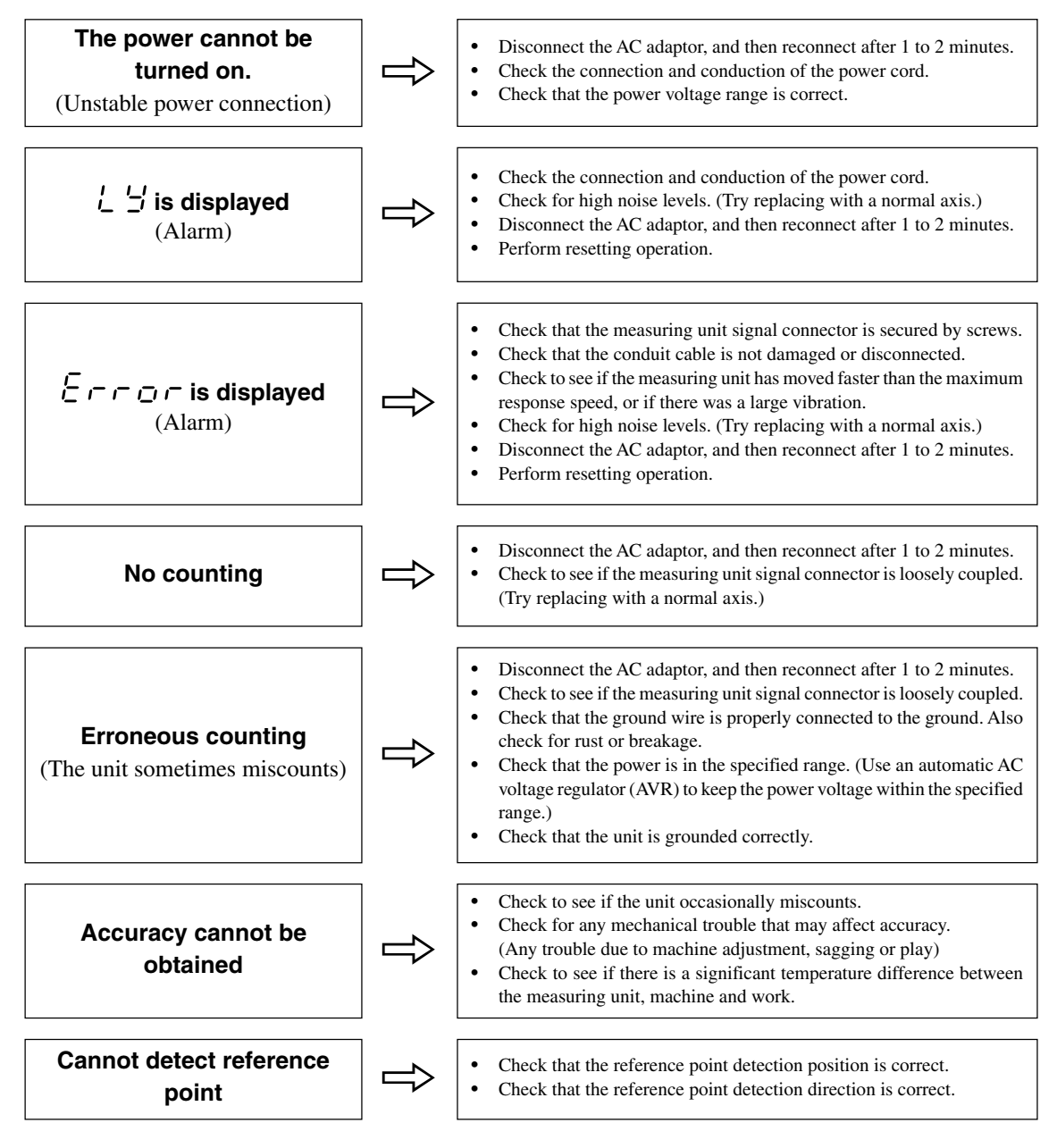

When the cause of the above is known, take appropriate measures.

If you suspect a malfunction, check to see if the measuring unit has overrun or other problem has occurred, then check the software version and contact the service center.

## Checking the software version number

• Power ON  $\rightarrow \mathcal{L} \xrightarrow{\mathcal{G}} \rightarrow$  Press the  $\bigoplus^{\underline{S}}$  key  $\rightarrow$  The version number is displayed.

```
HEr**.** (**.**: version)
```

• Press any key. The display returns to  $\angle \mathcal{G}$ .

### Cleaning

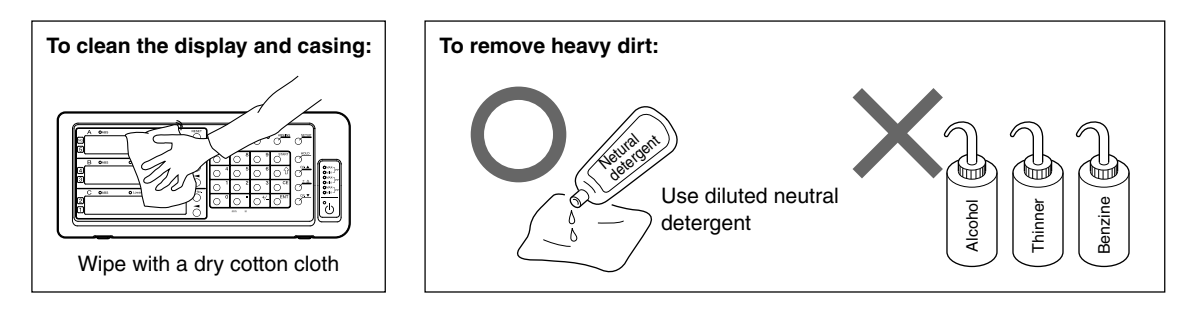

## 9. Supplement

## 9-1. Setting Flowcharts

#### **Basic settings**

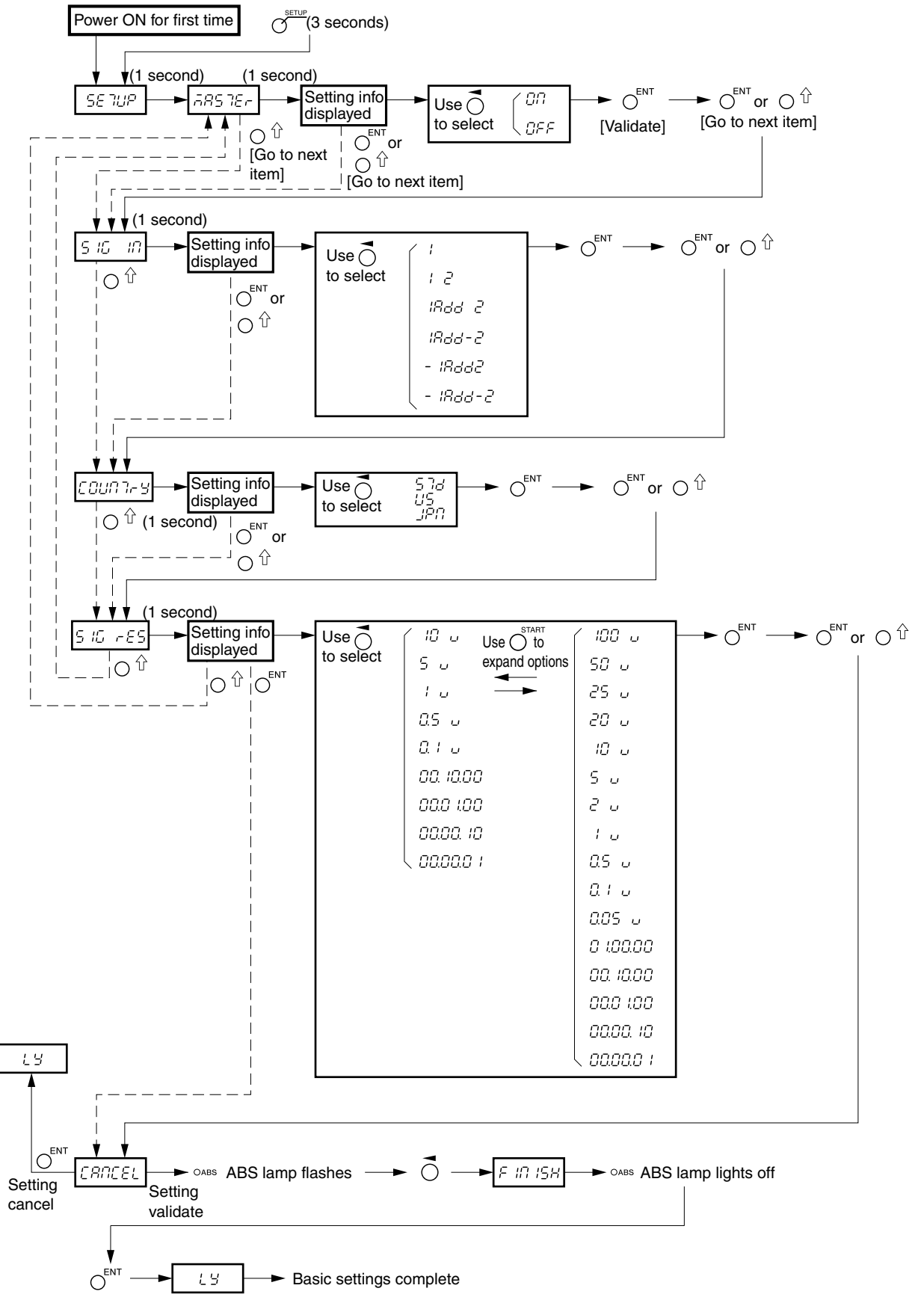

#### Advanced settings

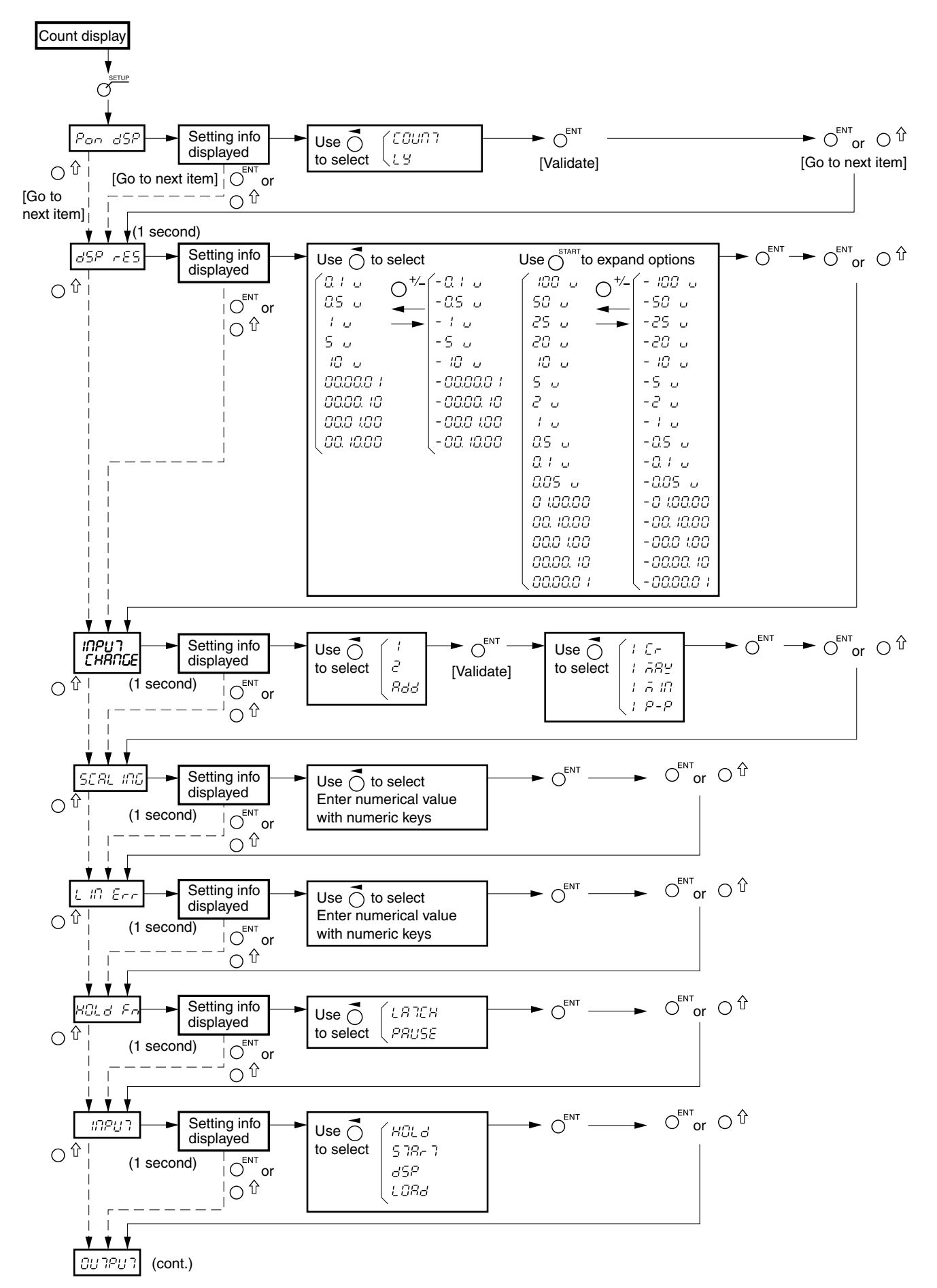

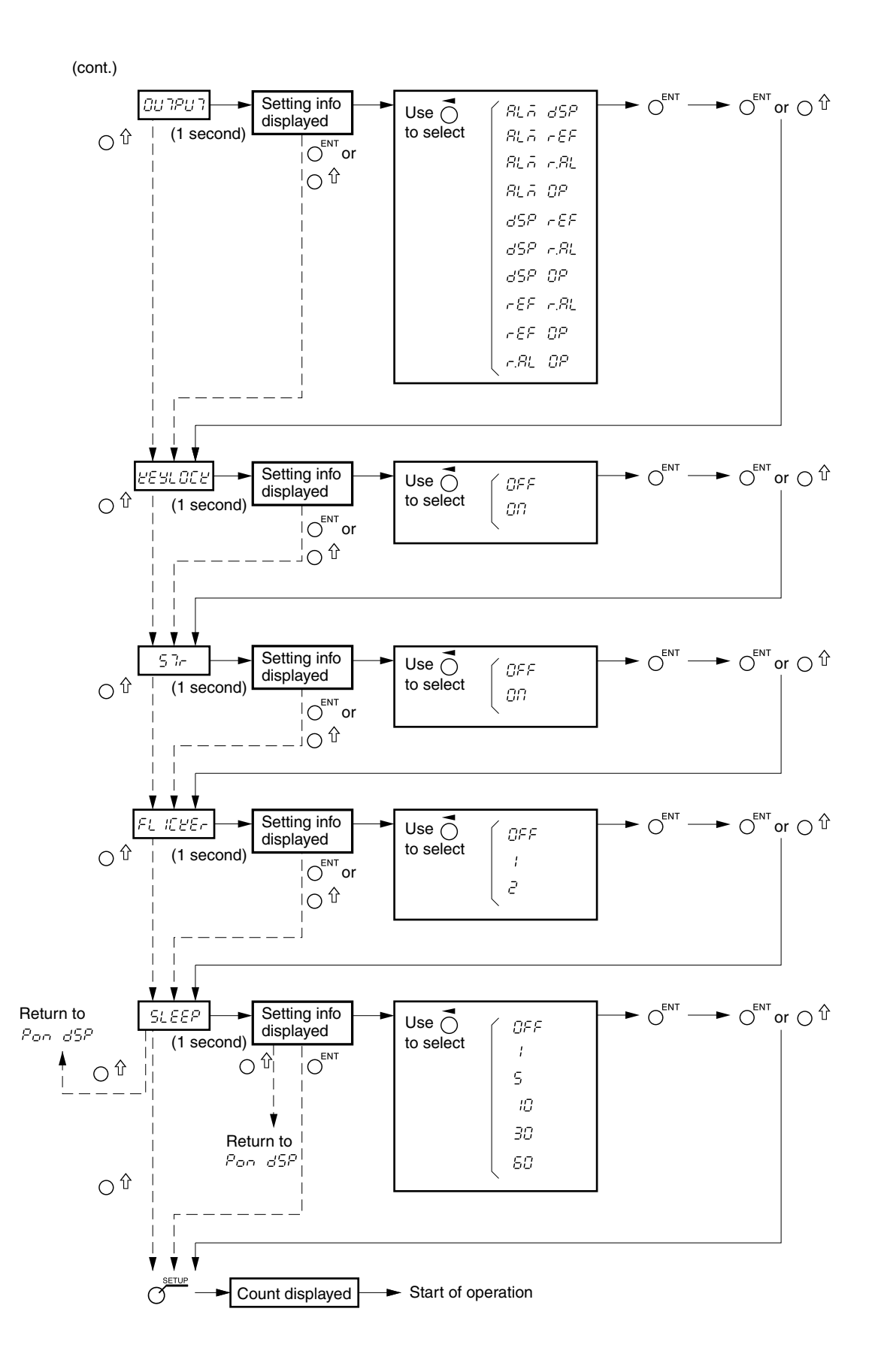

## 9-2. Key Operations

| RESET                 | Reset key and external reset input       At power ON         During count display       Count display |                                               |                                      | L 'J' display → Count display: During restart<br>operation, INC display<br>(master calibration OFF) or when<br>master calibration is ON, display<br>waits to go past reference point.<br>After goint past reference point,<br>display changes to count display. |                                                                                                    |
|-----------------------|----------------------------------------------------------------------------------------------------|-----------------------------------------------|--------------------------------------|----------------------------------------------------------------------------------------------------|----------------------------------------------------------------------------------------------------|
|                       |                                                                                                    |                                               | During count display                 | Count display<br>axis                                                                                                    | Each axis : INC = 0, ABS = unchanged,<br>Peak value = 0                                                                                 |
|                       |                                                                                                    |                                               |                                      | Error display axis                                                                                                    | Each axis : INC = 0, ABS = 0, Peak value = 0<br>However, when master calibration is<br>ON, display waits to go past reference<br>point. |
|                       | Start key and external start input                                                                    |                                               | At power ON                          |                                                                                                    | Operation prohibited                                                                                                    |
|                       |                                                                                                    |                                               | During count display                 | Count display<br>axis                                                                                                    | Restarts peak value calculation for each axis/all axes.                                                                                 |
|                       |                                                                                                    |                                               |                                      | Error display axis                                                                                                    | Operation prohibited                                                                                                    |
|                       | ABS/IN                                                                                                | C display switching key                       | At power ON                          |                                                                                                    | Operation prohibited                                                                                                    |
|                       |                                                                                                    |                                               | During count display                 | Count display<br>axis                                                                                                    | Switches each axis/all axes between ABS and INC display.                                                                                |
|                       |                                                                                                    |                                               |                                      | Error display axis                                                                                                    | Operation prohibited                                                                                                    |
| SETUP key             |                                                                                                    | key                                           | At power ON                          |                                                                                                    | Hold down to access basic settings.                                                                                                    |
|                       |                                                                                                    |                                               | During count display                 |                                                                                                    | Accesses advanced settings.                                                                                                    |
| 0°                    | Preset key                                                                                            |                                               | At power ON                          |                                                                                                    | Operation prohibited                                                                                                    |
|                       |                                                                                                    |                                               | During count display                 |                                                                                                    | Preset lamp lights on and preset operation is enabled (= preset mode).                                                                  |
|                       | Axis select key, numeric key and ENT key/ $\hat{\mathbf{t}}$ key operation                            |                                               | Valid in preset mode                 |                                                                                                    | (Prohibited when datum point lamp or REF lamp is lit.)                                                                                  |
|                       |                                                                                                    |                                               | During count<br>display              | Count display<br>axis                                                                                                    | Up to three values can be stored/edited for each axis.                                                                                  |
|                       |                                                                                                    |                                               |                                      | Error display axis                                                                                                    | Operation prohibited                                                                                                    |
|                       | External preset value call<br>(preset recall input)                                                   |                                               | Valid even in other than preset mode |                                                                                                    | (Prohibited when datum point lamp or REF lamp is lit.)                                                                                  |
|                       |                                                                                                    |                                               | During count<br>display              | Count display<br>axis                                                                                                    | Calls the first preset value for each axis.                                                                                             |
|                       |                                                                                                    |                                               |                                      | Error display axis                                                                                                    | Operation prohibited                                                                                                    |
| ∳s                    | Datum W<br>point ca<br>key                                                                            | When not using master<br>calibration function | At power ON                          |                                                                                                    | Version display                                                                                                    |
|                       |                                                                                                    |                                               | During count display                 |                                                                                                    | Datum point lamp lights on and datum point operation is enabled (= datum point mode).                                                   |
|                       | Axis select key, numeric key and<br>ENT key operation                                                 |                                               | Valid in datum point mode            |                                                                                                    | (Prohibited when preset lamp or REF lamp is lit.)                                                                                       |
|                       |                                                                                                    |                                               | During count display                 | Count display<br>axis                                                                                                    | The values for each axis can be stored/edited.                                                                                          |
|                       |                                                                                                    |                                               |                                      | Error display axis                                                                                                    | Operation prohibited                                                                                                    |
| <b>∲</b> <sup>s</sup> | Datum When using master<br>point calibration function<br>key                                          |                                               | At power ON                          |                                                                                                    | Version display                                                                                                    |
|                       |                                                                                                    |                                               | During count display                 |                                                                                                    | Datum point lamp lights on and master setting operation is enabled (= master setting mode).                                             |
|                       | Axis se                                                                                               | lect key, numeric key and                     | Valid in master se                   | etting mode                                                                                                    | (Prohibited when preset lamp or REF lamp is lit.)                                                                                       |
|                       | ENT key operation                                                                                     |                                               | During count display                 | Count display<br>axis                                                                                                    | The values for each axis can be stored/edited.                                                                                          |
|                       |                                                                                                    |                                               |                                      | Error display axis                                                                                                    | Operation prohibited                                                                                                    |

|                  |                                                                        |                                            |                                                                                                    |                               |                                                                   | 1                                                                                                    |
|------------------|------------------------------------------------------------------------|--------------------------------------------|----------------------------------------------------------------------------------------------------|-------------------------------|-------------------------------------------------------------------|----------------------------------------------------------------------------------------------------|
|                  | REF<br>key                                                             | When not using master calibration function | At power ON                                                                                         |                               |                                                                   | Operation prohibited                                                                                                    |
|                  |                                                                        |                                            | During count display                                                                                |                               |                                                                   | REF lamp lights on and reference point operation is<br>enabled (= reference point mode)                                                                                                    |
|                  | Axis select key and ENT key operation                                  |                                            |                                                                                                    | Valid in reference point mode |                                                                   | (Prohibited when preset lamp or datum point lamp is lit.)                                                                                                    |
|                  |                                                                        |                                            | During count display                                                                                |                               | Count display<br>axis                                             | Reference point hold operation for each axis                                                                                                    |
|                  |                                                                        |                                            |                                                                                                    |                               | Error display axis                                                | Operation prohibited                                                                                                    |
|                  | Axis select key, datum point key,<br>numeric key and ENT key operation |                                            | Valid in reference point mode                                                                       |                               | point mode                                                        | (Prohibited when preset lamp or datum point lamp is lit.)                                                                                                    |
|                  |                                                                        |                                            |                                                                                                    | ing count<br>blay             | Count display<br>axis                                             | Reference point load operation for each axis                                                                                                    |
|                  |                                                                        |                                            |                                                                                                    |                               | Error display axis                                                | Operation prohibited                                                                                                    |
|                  | External reference point load input                                    |                                            | Valid even in other than reference point mode                                                       |                               | r than reference                                                  | (Prohibited when preset lamp or datum point lamp is lit.)                                                                                                    |
|                  |                                                                        |                                            | During count display                                                                                |                               | Count display<br>axis                                             | Reference point load operation for each axis                                                                                                    |
|                  |                                                                        |                                            |                                                                                                    |                               | Error display axis                                                | Operation prohibited                                                                                                    |
| O O O            | REF<br>key                                                             | When using master<br>calibration function  | At power ON                                                                                         |                               |                                                                   | Operation prohibited                                                                                                    |
|                  |                                                                        |                                            | During count display                                                                                |                               | lay                                                               | REF lamp lights on and reference point operation is enabled (= master relocation mode)                                                                                                    |
|                  | Axis select key and ENT key operation                                  |                                            | Valid in master relocation mode                                                                     |                               | location mode                                                     | (Prohibited when preset lamp or datum point lamp is lit.)                                                                                                    |
|                  |                                                                        |                                            |                                                                                                    | ing count<br>blay             | Count display<br>axis                                             | Master calibration function started by reference<br>point operation $\rightarrow$ After going past reference point,<br>operation shifts automatically to datum point setting<br>mode $\rightarrow$ Master calibration value stored by setting a<br>datum point. |
|                  |                                                                        |                                            |                                                                                                    |                               | Error display axis                                                | Operation prohibited                                                                                                    |
| O HOLD           | Hold function<br>$O^{CE}$ CE key<br>$O^{CE}$ CE key                    |                                            | O Select from latch and pause.<br>Latch : Display held while latch<br>Pause: Peak calculation stopp |                               | latch and pause.<br>blay held while latch<br>k calculation stoppe | ed (Display hold)<br>ed while paused (Peak calculation hold)                                                                                                    |
|                  |                                                                        |                                            | Cancels each input operation partwa                                                                 |                               |                                                                   | у.                                                                                                    |
|                  |                                                                        |                                            | At power ON                                                                                         |                               |                                                                   | Operation prohibited                                                                                                    |
| Ŭ<br>O           | O <sup>c</sup> r.▼ CP. ▼ key                                           |                                            | During count<br>display                                                                             |                               | When using comparator                                             | Switches the comparator setting values                                                                                                    |
|                  |                                                                        |                                            |                                                                                                    |                               | When not using comparator                                         | Operation prohibited                                                                                                    |
| $O^{\pm \Delta}$ | O <sup>± ≜</sup> ± △ key                                               |                                            | At power ON                                                                                         |                               |                                                                   | Operation prohibited                                                                                                    |
|                  |                                                                        |                                            | During count display                                                                                |                               | When using comparator                                             | Differential value input during comparator value input                                                                                                    |
|                  |                                                                        |                                            |                                                                                                    | When not using comparator     | Operation prohibited                                              |                                                                                                    |

このマニュアルに記載されている事柄の著作権は当社にあ り、説明内容は機器購入者の使用を目的としています。 したがって、当社の許可なしに無断で複写したり、説明内 容(操作、保守など)と異なる目的で本マニュアルを使用す ることを禁止します。

本手册所记载的内容的版权归属Magnescale Co., Ltd., 仅供购买本手册中所记载设备的购买者使用。

除操作或维护本手册中所记载设备的用途以外,未 经 Magnescale Co., Ltd. 的明确书面许可,严禁复制或使 用本手册的任何内容。

The material contained in this manual consists of information that is the property of Magnescale Co., Ltd. and is intended solely for use by the purchasers of the equipment described in this manual. Magnescale Co., Ltd. expressly prohibits the duplication of any portion of this manual or the use thereof for any purpose other than the operation or maintenance of the equipment described in this manual without the express written permission of Magnescale Co., Ltd.

Le matériel contenu dans ce manuel consiste en informations qui sont la propriété de Magnescale Co., Ltd. et sont destinées exclusivement à l'usage des acquéreurs de l'équipement décrit dans ce manuel.

Magnescale Co., Ltd. interdit formellement la copie de quelque partie que ce soit de ce manuel ou son emploi pour tout autre but que des opérations ou entretiens de l'équipement à moins d'une permission écrite de Magnescale Co., Ltd.

Die in dieser Anleitung enthaltenen Informationen sind Eigentum von Magnescale Co., Ltd. und sind ausschließlich für den Gebrauch durch den Käufer der in dieser Anleitung beschriebenen Ausrüstung bestimmt.

Magnescale Co., Ltd. untersagt ausdrücklich die Vervielfältigung jeglicher Teile dieser Anleitung oder den Gebrauch derselben für irgendeinen anderen Zweck als die Bedienung oder Wartung der in dieser Anleitung beschriebenen Ausrüstung ohne ausdrückliche schriftliche Erlaubnis von Magnescale Co., Ltd.

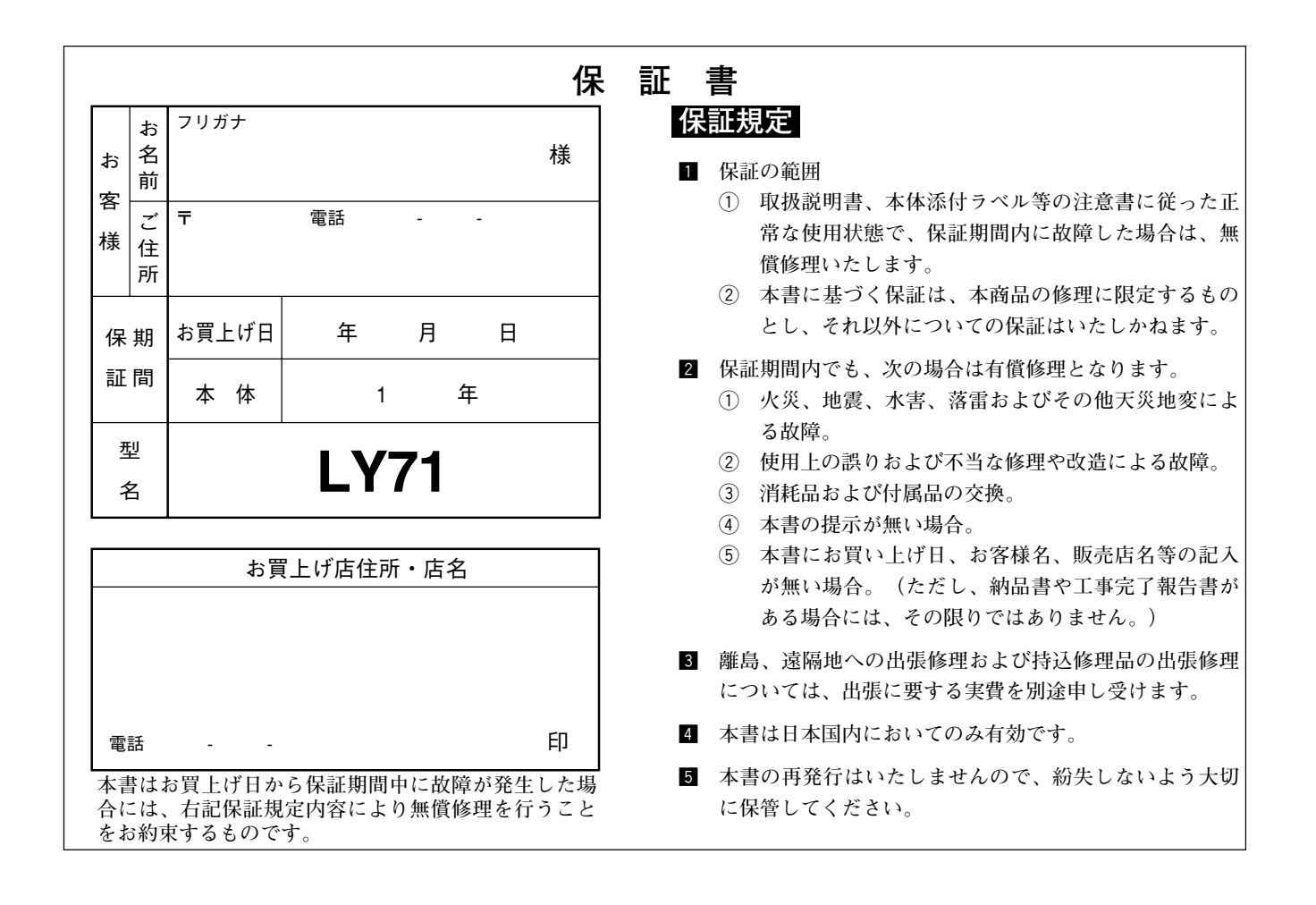

## 株式会社マグネスケール

〒 108-6018 東京都港区港南2丁目 15番1号 品川インターシティA棟18階

## Magnescale Co., Ltd.

Shinagawa Intercity Tower A-18F, 2-15-1, Konan, Minato-ku, Tokyo 108-6018, Japan

LY71 3-278-896-02 このマニュアルは再生紙を使用しています。